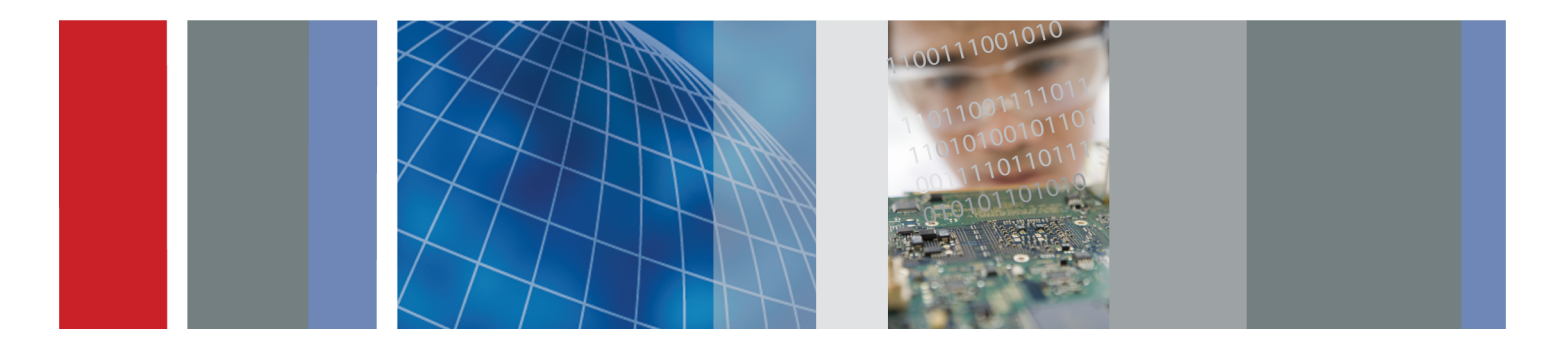

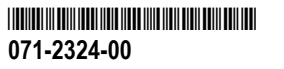

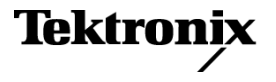

# DPO2000 および MSO2000 シリーズ オシロスコープ ユーザ・マニュアル

www.tektronix.com 071-2324-00

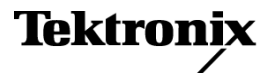

Copyright © Tektronix. All rights reserved. 使用許諾ソフトウェア製品は、Tektronix またはその子会社や供給者が所有するもので、米国著作権法および国際条約の規定によって保護されています。

Tektronix 製品は、登録済および出願中の米国その他の国の特許等により保護されています。本書の内容は、既に発行 されている他の資料の内容に代わるものです。また、本製品の仕様および価格は、予告なく変更させていただく場合 がございますので、予めご了承ください。

TEKTRONIX および TEK は Tektronix, Inc. の登録商標です。

e\*Scope、OpenChoice、TekSecure、および TekVPI は Tektronix, Inc. の登録商標です。

FilterVu および Wave Inspector は、Tektronix, Inc. の商標です。

PictBridge は、Standard of Camera & Imaging Products Association CIPA DC-001-2003 Digital Photo Solutions for Imaging Devices の登録商標です。

#### Tektronix 連絡先

Tektronix, Inc. 14200 SW Karl Braun Drive P.O. Box 500 Beaverton, OR 97077 USA

製品情報、代理店、サービス、およびテクニカル・サポート:

= 北米内: 1-800-833-9200 までお電話ください。

■ 世界の他の地域では、www.tektronix.com にアクセスし、お近くの代理店をお探しください。

#### Warranty

Tektronix では、本製品において、認定された当社代理店から購入した日から3年、材料およびその仕上がりについて 欠陥がないことを保証します。本保証期間中に本製品に欠陥があることが判明した場合、当社は、当社の判断にて、 部品および作業の費用を請求せずに当該欠陥製品を修理するか、または当該欠陥製品と交換に代替品を提供します。 バッテリにつきましては、保証対象外となります。保証時に当社が使用する部品、モジュール、および交換する製品 は、新品の場合、または新品同様のパフォーマンスを持つ再生品の場合もあります。交換したすべての部品、モジュー ル、および製品は当社で所有されます。

お客様が本保証に基づいてサービスを受けるには、保証期間が満了する前に、当該欠陥について当社に通知し、サービ ス実施に関する適切な手配を行う必要があります。お客様は、当該欠陥製品を梱包し、購入証明書のコピーと共に発 送費用元払いで指定の当社サービス・センターに発送する責任があります。当社では、製品をお客様に返送する際、 返送先が Tektronix サービス・センターが置かれている国と同一の国にある場合には、その返送費用を支払うものとし ます。上記以外の場所に返送される製品については、お客様にすべての発送費用、関税、税、その他の費用を支払う 責任があります。

本保証は、不正な使用、あるいは不正または不適切な保守および取り扱いに起因するいかなる欠陥、故障、または損傷 にも適用されないものとします。当社は、次の事項については、本保証に基づきサービスを提供する義務を負いませ ん。a)当社担当者以外の者による本製品のインストール、修理または整備の実施から生じた損傷に対する修理。b) 不適切な使用または互換性のない機器への接続から生じた損傷に対する修理。c)当社製ではないサプライ用品の使用 により生じた損傷または機能不全に対する修理。d)本製品が改造または他の製品と統合された場合において、かかる 改造または統合の影響により当該本製品の整備の時間または難易度が増加した場合の当該本製品に対する整備。

この保証は、明示的または黙示的な他のあらゆる保証の代わりに、製品に関して当社がお客様に対して提供するもの です。当社およびそのベンダは、商品性または特定目的に対する適合性のいかなる暗黙の保証も拒否します。欠陥製 品を修理または交換するという当社の責任行為は、本保証の不履行に対してお客様に提供される唯一の排他的な救済 措置です。当社およびそのベンダは、当社またはベンダにそうした損害の可能性が前もって通知されていたかどうか にかかわらず、いかなる間接的損害、特別な損害、付随的損害、または結果的損害に対しても責任を負いません。

[W16 – 15AUG04]

# 目次

| 安全にご使用いただくために                                    | v    |
|--------------------------------------------------|------|
| 環境条件について                                         | viii |
| まえがき                                             | х    |
| 主要な機能                                            | х    |
| このマニュアルで使用される表記規則                                | xiii |
| インストール                                           | 1    |
| インストールの前に                                        | 1    |
| 動作条件                                             | 9    |
| プローブの接続                                          | 15   |
| オシロスコープの盗難防止.................................... | 17   |
| オシロスコープの電源の投入                                    | 18   |
| オシロスコープの電源の遮断                                    | 20   |
| 機能チェックク                                          | 21   |
| 受動電圧プローブの補正                                      | 25   |
| アプリケーション・モジュールの無料トライアル                           | 27   |
| アプリケーション・モジュールのインストール                            | 27   |
| ユーザ・インタフェース言語の変更                                 | 28   |
| 日時の変更                                            | 31   |
| 信号パス補正                                           | 33   |
| ファームウェアのアップグレード                                  | 37   |
|                                                  |      |

i

| オシロスコープとコンピュータの接続             | 44  |
|-------------------------------|-----|
| USB キーボードとオシロスコープの接続          | 55  |
| オシロスコープの概要                    | 57  |
| 前面パネル・メニューとコントロール             | 57  |
| 前面パネル・コネクタ                    | 86  |
| 側面パネル・コネクタ                    | 87  |
| 後部バネル・コネクタ                    | 88  |
| 信号の取込み                        | 90  |
| アナログ・チャンネルの設定                 | 90  |
| デフォルト設定の使用                    | 97  |
| オートセットの使用                     | 98  |
| アクインンヨンの概念                    | 101 |
| アナログ・アグインション・モードの仕組み          | 104 |
| アクインンヨノ・モート、レコート長、のよび遅延時間の変更  | 106 |
| ロール・モートの使用シリール・バフの設定          | 108 |
| ンワアル・ハスよたはハフレル・ハスの設定          | 109 |
| アングル ディンネルの設定(MGO2000 シックスのみ) | 131 |
| FilterVu の使用                  | 139 |
| トリガの設定                        | 1/2 |
| トリガの設定トリガの概今                  | 142 |
| トリガ<br>毎<br>類<br>の<br>選<br>択  | 140 |
| トリガの選択                        | 151 |
|                               |     |

| バスでのトリガ                         | 157 |
|---------------------------------|-----|
| トリガ設定のチェック                      | 168 |
| アクイジションの開始および停止......           | 169 |
| 波形データの表示                        | 170 |
| 波形の追加と消去                        | 170 |
| 表示スタイルとパーシスタンスの設定               | 171 |
| 波形輝度の設定                         | 178 |
| 波形のスケーリングと位置調整                  | 179 |
| 入力パラメータの設定                      | 182 |
| バス信号の位置調整とラベル付け                 | 188 |
| デジタル・チャンネルの位置調整、スケーリング、およびグループ化 | 190 |
| デジタル・チャンネルの表示                   | 195 |
| 画面の注釈                           | 196 |
| 波形データの解析                        | 199 |
| 自動測定の実行                         | 199 |
| 自動測定の選択                         | 201 |
| 自動測定のカスタマイズ                     | 208 |
| カーソルを使用した手動測定の実行                | 214 |
| 演算波形の使用                         | 221 |
| リファレンス波形の使用                     | 224 |
| 長いレコード長を持つ波形のコントロール             | 226 |

| 情報の保存と呼び出し                               | 239 |
|------------------------------------------|-----|
| 画面イメージの保存                                | 245 |
| 波形データの保存と呼び出し                            | 247 |
| 設定の保存と呼び出し                               | 253 |
| ワン・ボタン・プッシュを使用した保存                       | 256 |
| セットアップ・ファイル、スクリーン・イメージ・ファイル、および波形ファイルの保存 | 258 |
| ハードコピーの印刷                                | 259 |
| オシロスコープのメモリの消去                           | 265 |
| アプリケーション・モジュールの使用                        | 268 |
| 付録:保証仕様、安全性規格、および EMC                    | 269 |
| 規格と承認                                    | 271 |
| 索引                                       |     |

# 安全にご使用いただくために

人体への損傷を避け、本製品や本製品に接続されている製品への損傷を防止するために、次の安全性に 関する注意をよくお読みください。

安全にご使用いただくために、本製品の指示に従ってください。

資格のあるサービス担当者以外は、保守点検手順を実行しないでください。

#### 火災や人体への損傷を避けるには

**適切な電源コードを使用してください**。本製品用に指定され、使用される国で認定された電源コードのみ を使用してください。

**接続と切断は正しく行ってください**。プローブと検査リードは、電圧ソースに接続されている間は着脱し ないでください。

**接続と切断は正しく行ってください**。被測定回路の電源を切ってから、電流プローブの着脱を行ってくだ さい。

本製品を接地してください。本製品は、電源コードのグランド線を使用して接地します。 感電を避ける ため、グランド線をアースに接続する必要があります。 本製品の入出力端子に接続する前に、製品が正 しく接地されていることを確認してください。

すべての端子の定格に従ってください。火災や感電の危険を避けるために、本製品のすべての定格とマー キングに従ってください。本製品に電源を接続する前に、定格の詳細について、製品マニュアルを参照 してください。

プローブの基準リードは、グランドにのみ接続してください。

DPO2000 および MSO2000 シリーズ・オシロスコープ・ユーザ・マニュアル

v

共通端子を含むどの端子にも、その端子の最大定格を超える電位をかけないでください。

**電源を切断してください**。電源コードの取り外しによって主電源が切り離されます。電源コードをさえぎ らないでください。このコードは常にアクセス可能であることが必要です。

カバーを外した状態で動作させないでください。カバーやパネルを外した状態で本製品を動作させないで ください。

**故障の疑いがあるときは動作させないでください**。本製品に故障の疑いがある場合、資格のあるサービス 担当者に検査してもらってください。

**露出した回路への接触は避けてください**。電源がオンのときに、露出した接続部分やコンポーネントに 触れないでください。

湿気の多いところでは動作させないでください。

爆発性のあるガスがある場所では使用しないでください。

製品の表面を清潔で乾燥した状態に保ってください。

**適切に通気してください**。適切な通気が得られるような製品の設置方法の詳細については、マニュアルの 設置方法を参照してください。

#### 本マニュアル内の用語

本マニュアルでは、次の用語を使用します。

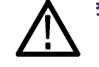

警告: 人体や生命に危害をおよぼすおそれのある状態や行為を示します。

注意: 本製品やその他の接続機器に損害を与える状態や行為を示します。

### 本製品に関する記号と用語

本製品では、次の用語を使用します。

- DANGER: ただちに人体や生命に危険をおよぼす可能性があることを示します。
- WARNING: 人体や生命に危険をおよぼす可能性があることを示します。
- CAUTION:本製品を含む周辺機器に損傷を与える可能性があることを示します。 本製品では、次の記号を使用します。

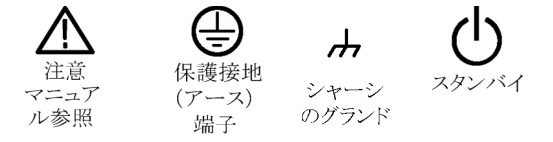

# 環境条件について

このセクションでは、製品が環境に与える影響の可能性について説明します。

#### 製品の廃棄方法

機器またはコンポーネントをリサイクルする際には、次のガイドラインを遵守してください。

機器のリサイクル: この機器を生産する際には、天然資源が使用されています。 この製品には、環境または人体に有害な可能性がある物質が含まれているため、製品を廃棄する際には適切に処理する必要があります。 有害物質の放出を防ぎ、天然資源の使用を減らすため、機材の大部分を再利用またはリサイクルできるように本製品を正しくリサイクルしてください。

下に示すシンボルは、この製品が WEEE Directive 2002/96/EC (廃棄電気・電子機器に関する指令)に 基づく EU の諸要件に準拠していることを示しています。 リサイクル方法については、Tektronix のホー ムページ(www.tektronix.com)のサポート / サービスの項目を参照してください。

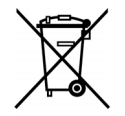

**水銀に関するお知らせ**: この製品に使用されている LCD バックライト・ランプには、水銀が含まれてい ます。 廃棄にあたっては、環境への配慮が必要です。 廃棄およびリサイクルに関しては、お住まいの地 域の地方自治体などの担当当局までお問い合わせください。

### 有害物質に関する規制

この製品は Monitoring and Control(監視および制御)装置に分類され、2002/95/EC RoHS Directive(電 気・電子機器含有特定危険物質使用制限指令)の適用範囲外です。

# まえがき

このマニュアルでは、次のオシロスコープのインストールと操作方法について説明します。

| DPO2024 型 | DPO2014 型 | DPO2012 型 |
|-----------|-----------|-----------|
| MSO2024 型 | MSO2014 型 | MSO2012 型 |

## 主要な機能

DPO2000/MSO2000 シリーズのオシロスコープは、電子設計の検証、デバッグ、および評価に役立ちま す。主な特長は次のとおりです。

- 200 MHz、100 MHz、および 60 MHz の帯域幅
- 2 チャンネルおよび4 チャンネルのモデル
- すべてのアナログ・チャンネルにおいて、最大1GS/秒のサンプル・レート
- すべてのチャンネルにおいて、1 M ポイントのレコード長
- 5,000 波形 / 秒の波形取り込みレート
- I<sup>2</sup>C、SPI、CAN、LIN、RS-232、RS-422、RS-485、および UART バスのトリガと解析(適切なアプ リケーション・モジュールおよびオシロスコープのモデルを使用)
- 長いレコード長のコントロールを可能にする、パン/ズーム機能、 実行/停止機能、検索/マーク 機能を備えた Wave Inspector 機能
- 7 インチ(178 mm)の WQVGA ワイド・スクリーン・カラー・ディスプレイ

- 奥行き 140 mm、重さ 3.6 kg の小型軽量化を実現
- FilterVu 可変ロー・パス・フィルタを搭載。不要なノイズを除去して高周波イベントを表示
- USB フラッシュ・ドライブ・ポートを搭載。測定結果をすばやく簡単に格納可能
- PictBridge 対応プリンタでの直接印刷が可能
- イーサネット・ポートを搭載。オプションの接続モジュールを使用してリモート・プログラミング が可能
- ビデオ出力ポートを搭載。オプションの接続モジュールを使用して、オシロスコープ画面を外部モニタに表示可能
- USB 2.0 デバイス・ポートを搭載。USBTMC プロトコルにより PC からオシロスコープを直接制御 可能
- OpenChoice 文書ソフトウェアにより、画面ショットや波形データを PC へ簡単に転送可能
- National Instrument 社の LabVIEW SignalExpress™ Tektronix Edition 生産性向上および解析ソフト ウェア
- e\*Scope でのリモート表示とリモート・コントロール
- VISA 接続を使用したリモート・コントロール
- アクティブ、差動、および電流プローブの自動スケーリングと単位設定をサポートする TekVPI 汎用 プローブ・インタフェース

MSO2000 シリーズのミックスド・シグナル・オシロスコープには次の機能も備わっています。

■ 16 デジタル・チャンネル

■ パラレル・バスのトリガと解析

■ 使い勝手に優れた P6316 デジタル・プローブを使用して、被測定装置へ簡単に接続可能

# このマニュアルで使用される表記規則

このマニュアルでは、次のアイコンが使用されています。

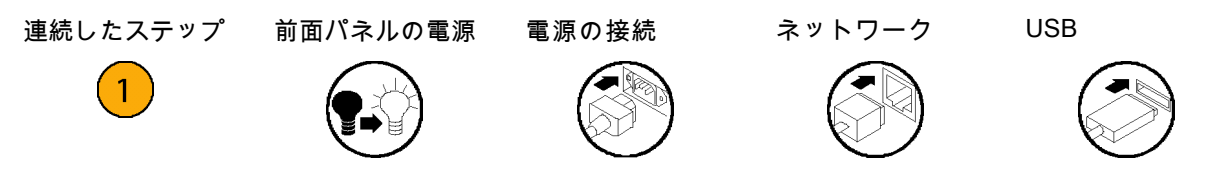

1

# インストール

## インストールの前に

オシロスコープを開梱し、スタンダード・アクセサリとして記載されているすべての付属品が含まれてい ることを確認してください。次のページに、推奨されるアクセサリとプローブ、機器オプション、および アップグレードを一覧表示します。最新の情報については、当社のホームページ(www.tektronix.com) をご覧ください。

#### スタンダード・アクセサリ

| アクセサリ                                             | 説明                                                                    | 当社部品番号      |
|---------------------------------------------------|-----------------------------------------------------------------------|-------------|
| DPO2000/MSO2000 シリーズ・オシ                           | 英語(オプション L0)                                                          | 071-2319-XX |
| ロスコープ・ユーザ・マニュアル                                   | フランス語(オプション L1)                                                       | 071-2320-XX |
|                                                   | イタリア語(オプション L2)                                                       | 071-2321-XX |
|                                                   | ドイツ語(オプション L3)                                                        | 071-2322-XX |
|                                                   | スペイン語(オプション L4)                                                       | 071-2323-XX |
|                                                   | <br>日本語(オプション L5)                                                     | 071-2324-XX |
|                                                   |                                                                       | 071-2325-XX |
|                                                   | 簡体字中国語(オプション L7)                                                      | 071-2326-XX |
|                                                   | 繁体字中国語(オプション L8)                                                      | 071-2327-XX |
|                                                   | -<br>韓国語(オプション L9)                                                    | 071-2328-XX |
|                                                   | ロシア語(オプション L10)                                                       | 071-2329-XX |
| DPO2000/MSO2000 シリーズ・オシ<br>ロスコープ・マニュアル・ブラウザ<br>CD | マニュアルの CD バージョン。これに<br>は『プログラマ・マニュアル』と『テ<br>クニカル・リファレンス』が含まれて<br>います。 | 063-4118-XX |

### スタンダード・アクセサリ(続き)

| アクセサリ                                                                                                    | 説明                                      | 当社部品番号      |
|----------------------------------------------------------------------------------------------------|-----------------------------------------|-------------|
| NI LabVIEW SignalExpress Tektronix<br>Edition CD および Tektronix Open-<br>Choice Desktop PC Communications<br>CD | 生産性向上、解析、および文書作成用<br>のソフトウェア            | 063-3967-XX |
| 校正証明書                                                                                                    |                                         |             |
| フロント・パネル・オーバーレイ                                                                                                | フランス語(オプション L1)                         | 335-2020-00 |
|                                                                                                    | イタリア語(オプション L2)                         | 335-2021-00 |
|                                                                                                    | ドイツ語(オプション L3)                          | 335-2022-00 |
|                                                                                                    | <br>スペイン語(オプション L4)                     | 335-2023-00 |
|                                                                                                    | 日本語(オプション L5)                           | 335-2024-00 |
|                                                                                                    | -<br>ポルトガル語(オプション L6)                   | 335-2025-00 |
|                                                                                                    | 簡体字中国語(オプション L7)                        | 335-2026-00 |
|                                                                                                    |                                         | 335-2027-00 |
|                                                                                                    | 韓国語(オプション L9)                           | 335-2028-00 |
|                                                                                                    | <br>ロシア語(オプション L10)                     | 335-2029-00 |
| DPO2000/MSO2000 シリーズ用:プ<br>ローブ                                                                                 | 200 MHz、1X/10X 受動プローブ(チャ<br>ンネルごとに 1 本) | P2221 型     |

### スタンダード・アクセサリ(続き)

| アクセサリ                       | 説明                                           | 当社部品番号      |
|-----------------------------|----------------------------------------------|-------------|
| MSO2000 シリーズ用:デジタル・プ<br>ローブ | 16 チャンネル・デジタル・プローブ(1<br>本)                   | P6316 型     |
| MSO2000 シリーズ用:アクセサリ・<br>ポーチ | プローブやその他のアクセサリを持ち<br>運ぶためのポーチ(ハンドルに取り付<br>け) | 016-2008-00 |
| 3 年間保証                      | 詳細については、このマニュアル冒頭<br>の「保証」を参照                |             |
| 電源コード                       | 北米(オプション A0)                                 | 161-0348-00 |
|                             | 汎用欧州(オプション A1)                               | 161-0343-00 |
|                             | 英国(オプション A2)                                 | 161-0344-00 |
|                             | オーストラリア(オプション A3)                            | 161-0346-00 |
|                             | スイス(オプション A5)                                | 161-0347-00 |
|                             | 日本(オプション A6)                                 | 161-0342-00 |
|                             | 中国(オプション A10)                                | 161-0341-00 |
|                             | インド(オプション A11)                               | 161-0349-00 |
|                             | 電源コードおよび AC アダプタなし(オ<br>プション A99)            |             |

### オプショナル・アクセサリ

| アクセサリ      | 説明                                                                                                    | 当社部品番号     |
|------------|----------------------------------------------------------------------------------------------------|------------|
| DPO2EMBD 型 | エンベデッド・シリアル・トリガおよ<br>び解析モジュール。I <sup>2</sup> C シリアル・バ<br>スおよび SPI シリアル・バス上でのパ<br>ケット・レベル情報によるトリガ、バ<br>ス表示、バス・デコード、検索ツール<br>の使用、およびタイムスタンプ情報付<br>きパケット・デコード・テーブルの表<br>示が可能になります。 | DPO2EMBD 型 |
| DPO2AUTO 型 | 自動シリアル・トリガおよび解析モ<br>ジュール。CAN および LIN シリアル・<br>バス上でのパケット・レベル情報によ<br>るトリガ、バス表示、バス・デコード、<br>検索ツールの使用、およびタイムスタ<br>ンプ情報付きパケット・デコード・テー<br>ブルの表示が可能になります。                              | DPO2AUTO 型 |

#### オプショナル・アクセサリ(続き)

| アクセサリ           | 説明                                                                                                    | 当社部品番号        |
|-----------------|----------------------------------------------------------------------------------------------------|---------------|
| DPO2COMP 型      | コンピュータ・トリガおよび解析モ<br>ジュールにより、RS-232、RS-422、<br>RS-485、および UART の各シリアル・<br>バスによるトリガ、検索ツールの使用、<br>バス表示、16 進 / 2 進 / ASCII でのバ<br>ス・デコード、およびタイムスタンプ<br>情報付きのデコード・テーブルの表示<br>が可能になります。 | DPO2COMP 型    |
| DPO2CONN 型      | 接続モジュール。リモート・プログラ<br>ミング用のイーサネット・ポートおよ<br>びビデオ出力ポートを追加し、オシロ<br>スコープ画面を外部モニタに表示でき<br>るようにする。                                                                                       | DPO2CONN 型    |
| NEX-HD2HEADER   | Mictor コネクタから 0.1 インチのヘッ<br>ダ・ピンにチャンネルを転送するアダ<br>プタ。                                                                                                    | NEX-HD2HEADER |
| TPA-BNC         | TekVPI-TekProbe II BNC アダプタ。                                                                                                    | TPA-BNC       |
| TekVPI 外部電源アダプタ | TekVPI プローブへの外部電源。                                                                                                    | 119-7465-XX   |
| デスキュー・パルス発生器    | TekVPI オシロスコープ・インタフェー<br>スを備えたデスキュー・パルス発生器<br>および信号源。                                                                                                    | TEK-DPG       |

### オプショナル・アクセサリ(続き)

| アクセサリ                  | 説明                                                    | 当社部品番号      |
|------------------------|-------------------------------------------------------|-------------|
| 電力測定デスキューおよび校正アダプ<br>タ | TEK-DPG パルス発生器の出力を一連の<br>テスト・ポイント接続に変換します。            | 067-1686-00 |
|                        | GPIB-USB アダプタ                                         | TEK-USB-488 |
| ラックマウント・キット            | ラックマウント・ブラケットを追加し<br>ます                               | RMD2000 型   |
| 運搬用ソフト・ケース             | オシロスコープの運搬用ケース。                                       | ACD2000 型   |
| 運搬用ハード・ケース             | 持ち運び用ハード・ケース。運搬用ソ<br>フト・ケース(ACD2000)を使用する<br>必要があります。 | HCTEK4321   |
| USB フラッシュ・ドライブ         | 外部ストレージ。                                              | 119-7276-00 |
|                        | DPO2000/MSO2000 シリーズ・オシロ<br>スコープに関するサービス情報。           | 071-2331-XX |

#### オプショナル・アクセサリ(続き)

| アクセサリ                                                         | 説明                                                                        | 当社部品番号      |
|---------------------------------------------------------------|---------------------------------------------------------------------------|-------------|
| DPO2000/MSO2000 シリーズ・オシ<br>ロスコープのアプリケーション・モ<br>ジュール・インストレーション | DPO2000/MSO2000 シリーズ・オシロ<br>スコープにアプリケーション・モジュー<br>ルをインストールする方法を説明しま<br>す。 | 071-2330-XX |

DPO2000 シリーズおよび MSO2000 シリーズのオシロスコープには、オプションのプローブがいくつ か用意されています。(15 ページ 「プローブの接続」 参照)。最新情報は、Tektronix のホームページ (www.tektronix.com)をご覧ください。

#### 関連マニュアル

| アクセサリ                                                   | 説明                                                                                                    | 当社部品番号      |
|---------------------------------------------------------|----------------------------------------------------------------------------------------------------|-------------|
| DPO2000/MSO2000 シリーズ・オシ<br>ロスコープ・プログラマ・マニュア<br>ル        | DPO2000/MSO2000 シリーズ・オシロ<br>スコープのリモート・コントロール用<br>コマンドについて説明します。マニュ<br>アル・ブラウザ CD に収録。www.tek-<br>tronix.com/manuals からダウンロードす<br>ることもできます。 | 077-0097-XX |
| DPO2000/MSO2000 シリーズ・オシ<br>ロスコープ・テクニカル・リファレ<br>ンス・マニュアル | オシロスコープの仕様および性能検<br>査の手順について説明します。マニュ<br>アル・ブラウザ CD に収録。www.tek-<br>tronix.com/manuals からダウンロードす<br>ることもできます。                              | 077-0096-XX |

## 動作条件

### DPO2000/MSO2000 シリーズのオシロスコープ

入力電圧: 100 V ~ 240 V ±10%

入力電源周波数: 50/60 Hz(100 V ~ 240 V) 400 Hz(115 V)

消費電力:最大 80 W

質量: 3.6 kg (スタンドアローン型オシロス コープの場合)

高さ(ただし、脚は含み、ハンドルは含まな い): 175 mm

幅:377 mm

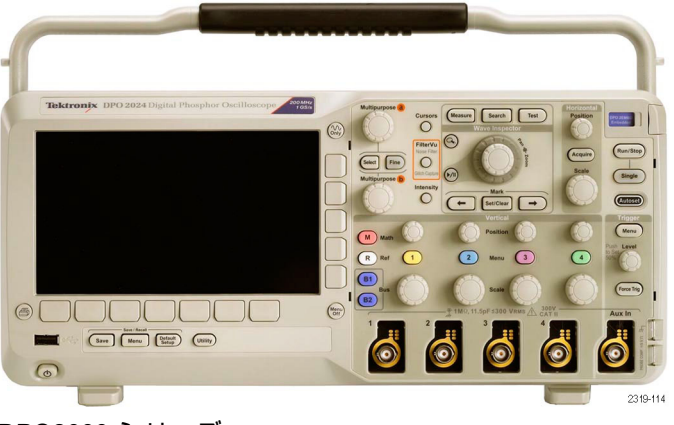

DPO2000 シリーズ

奥行き(脚からノブ前面まで):134 mm 奥行き(脚からフロント・カバーまで):139 mm 周囲のスペース:50 mm

入力電圧(信号電圧と基準電圧の間): 300 V<sub>RMS</sub> CAT II インストレーション・カテゴリ II:回路に低 電圧電源を直接接続して測定を実施。

温度: 動作時: +0 ℃ ~ +50 ℃ 非動作時: -20 ℃ ~ +60 ℃

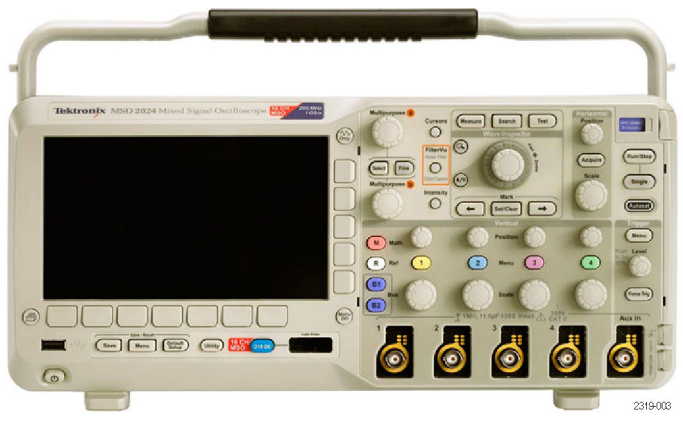

MSO2000 シリーズ

湿度: 動作時:最高:40℃~50℃において、10% ~60% RH 動作時(最低):0~40℃において、相対湿 度10~90% 非動作時(最高):40~60℃において、相 対湿度5~60% 非動作時(最低):0~40℃において、相対 湿度5~90%

使用可能高度: 動作時:3,000 m 非動作時:12,000 m

ランダム振動:

動作時: 0.31 G<sub>RMS</sub>、5 ~ 500 Hz、1 軸あたり 10 分、3 軸(合計 30 分) 非動作時: 2.46 G<sub>RMS</sub>、5 ~ 500 Hz、1 軸あたり 10 分、3 軸(合計 30 分)

汚染度: 2、ただし、屋内使用のみ

11

▲ 注意: 適切に冷却するため、オシロスコープの両側および背面を他の物でふさがないようにしてください。

### P2221 型受動プローブ

入力電圧(信号電圧と基準電圧の間):

300 V<sub>RMS</sub> CAT II

インストレーション・カテゴリII:低電圧電源に直接接続した回路で実施する測定用。

#### 温度:

動作時:0 ~ +50 ℃ 非動作時:-55 ~ +75 ℃

汚染度: 2、ただし、屋内使用のみ

湿度:相対湿度 10 ~ 95%

### P6316 型デジタル・プローブ

スレッショルド確度:±(100 mV + しきい値の 3%)

最大信号スイング:しきい値電圧を中心として 20 V<sub>p-p</sub>

最小信号スイング:500 mV<sub>p-p</sub>

プローブへの最大非破壊入力信号:40 V<sub>p-p</sub>

入力抵抗:101 kΩ

入力キャパシタンス:8.0 pF

温度: 動作時:0 ℃ ~ +50 ℃(+32 °F ~ +122 °F) 非動作時:-40 ~ +71 ℃

使用可能高度: 動作時:最高 3,000 m 非動作時:最高 12,000 m

汚染度:2、ただし、屋内使用のみ

湿度:

相対湿度 5~95%

クリーニング

操作条件に応じた頻度で機器およびプローブを検査してください。外部 表面を清掃するには、次の手順 を実行します。

- 1. 乾いた柔らかい布で、機器およびプローブの表面についた塵を落とします。ガラスのディスプレイ・ フィルタを傷つけないように注意してください。
- 水で湿らせた柔らかい布を使用して機器を清掃します。75% イソ プロピル・アルコール水溶剤を使用すると汚れがよく落ちます。

⚠️ 注意: 研磨剤や化学洗浄剤は使用しないでください。機器やプローブの 表面が損傷する可能性があり ます。

### プローブの接続

オシロスコープとプローブは次の方法で接続できます。

- Tektronix 汎用プローブ・インタフェース(TekVPI) これらのプローブは、画面上のメニューおよびリモート設定可能な機能を通して、オシロスコープとの双方向通信をサポートしています。リモート・コントロールは、ATE(自動テスト環境)などで、システムのプローブ・パラメータをプリセットする場合に役立ちます。
- **2.** TPA-BNC アダプタ

プローブに電力を供給したり、ス ケーリング情報や単位情報をオシ ロスコープに取り込むなど、Tek Probe II プローブの機能を使用で きるようになります。

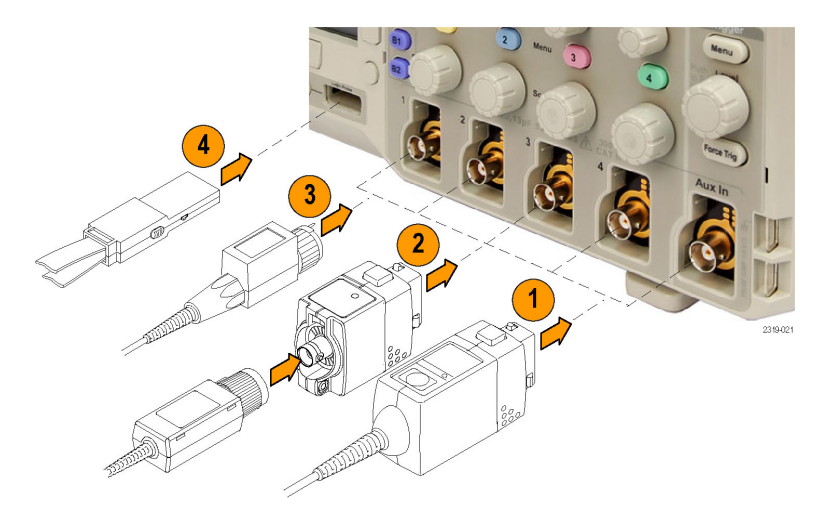

3. 通常の BNC インタフェース

TekProbe の機能を使用して、波 形信号やスケーリング情報をオシ ロスコープに送るプローブもあれ ば、波形信号のみを送信し、オシ ロスコープとの間で通信を行わな いプローブもあります。

4. デジタル・プローブ・インタ フェース(MSO2000 シリーズの み)

P6316 型プローブは、16 チャンネ ルのデジタル(オン / オフ状態) 情報を提供します。

DPO2000 シリーズおよび MSO2000 シリーズのオシロスコープではさまざまなプローブを使用できます。詳細については www.tektronix.com を参照してください。
# オシロスコープの盗難防止

 ラップトップ・コンピュータ用の セキュリティ・ロックをオシロス コープにも使用できます。盗難防 止にお役立てください。

右の写真のオシロスコープに は、オプションのDPO2CONNモ ジュールが装備されています。こ のモジュールには、専用のイーサ ネット・ポートとビデオ出力ポー トが備わっています。

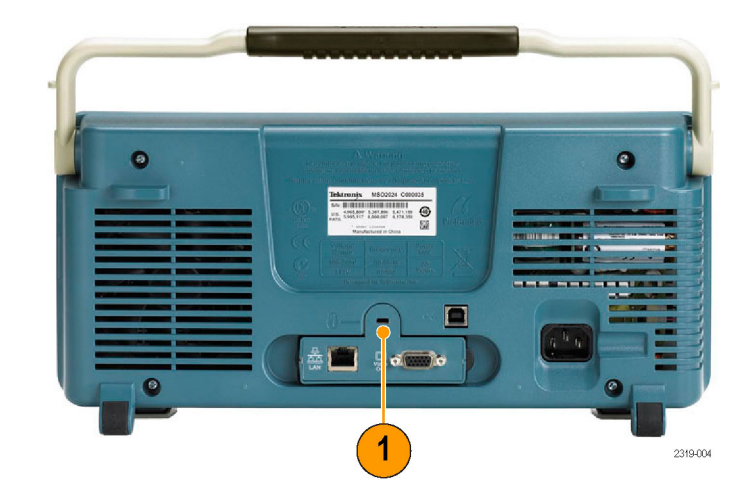

### オシロスコープの電源の投入

#### オシロスコープおよび使用者の接地

電源スイッチを押す前に、オシロスコープをアースなどの電気的に中立な基準ポイントに接続します。 これは、3 プラグ電源コードをアースに接地されたコンセントに差し込むことで実行できます。

オシロスコープを接地することは、安全および正確な測定の実行のために必要なことです。オシロス コープには、テストするすべての回路と同じグランドが必要です。

電源コードを接続して、オシロスコープの電源を投入するには、次の手順を実行します。

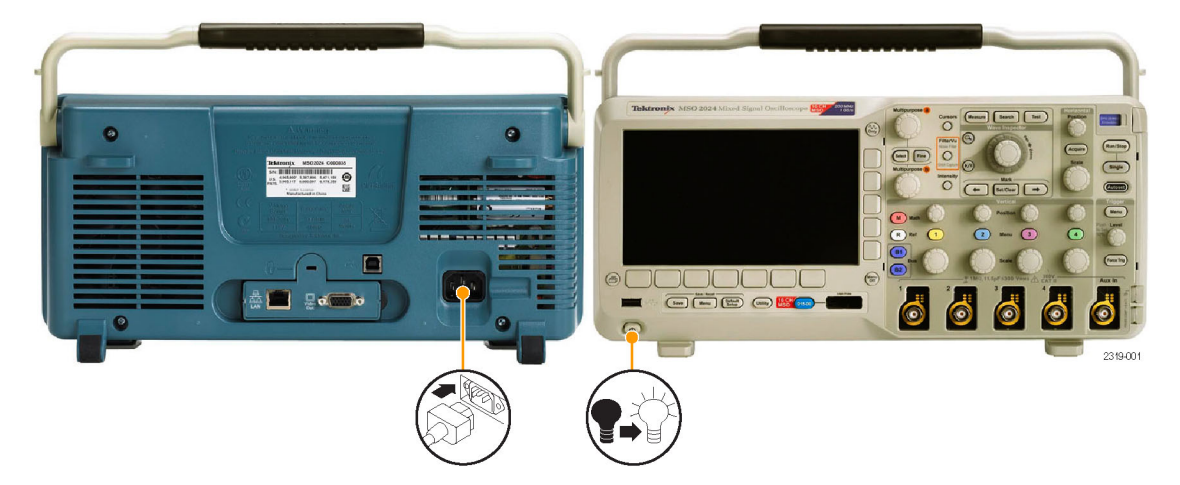

#### ヒント

静電気に敏感なコンポーネントを動作 させる場合は、オシロスコープの使用 者を接地します。体内に蓄積された 静電気は、静電気に敏感なコンポーネ ントに損傷を与える場合があります。 接地用のストラップを着用することに より、体内の静電気を安全にアースに 逃がすことができます。

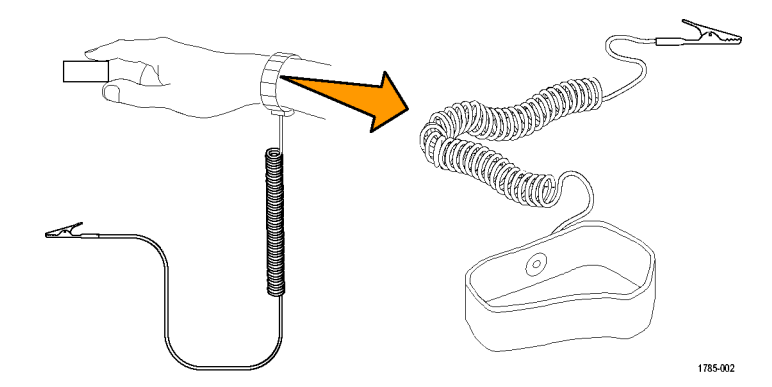

# オシロスコープの電源の遮断

オシロスコープの電源を遮断して、電源コードを取り外すには、次の手順を実行します。

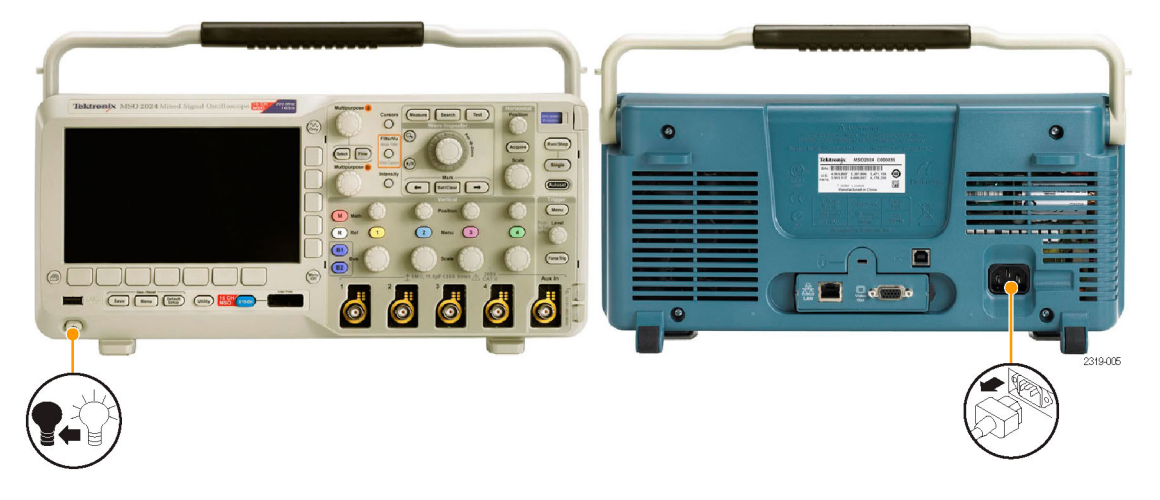

## 機能チェック

簡単な機能チェックを実行して、オシロスコープが正常に動作しているか確認します。

 「オシロスコープの電源の投入」 の説明に従って、オシロスコー プの電源ケーブルを接続します。 (18 ページ参照)。 2. オシロスコープの電源をオンにし ます。

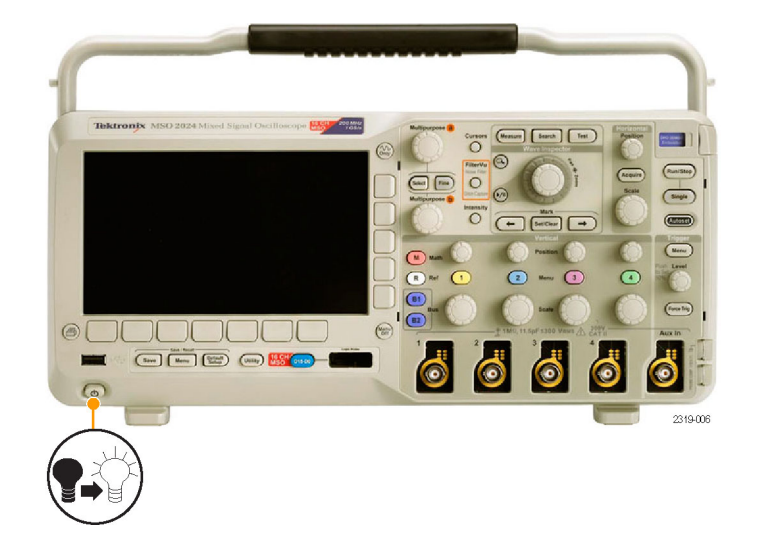

3. P2221 型プローブ・チップと基 準リードを、オシロスコープの PROBE COMP(プローブ補正) コネクタに接続します。

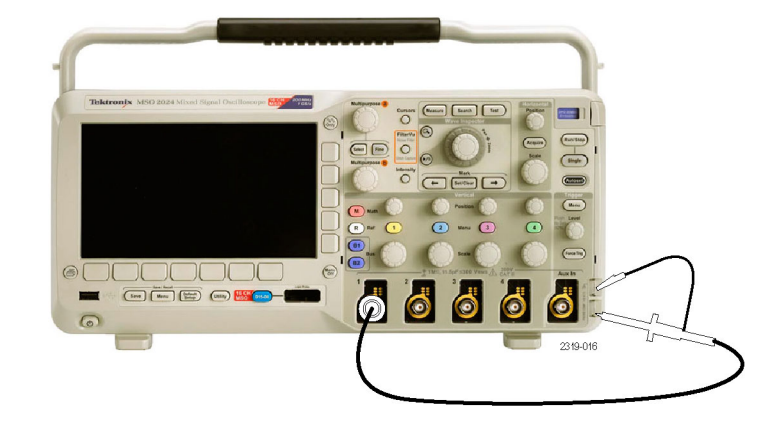

4. Default Setup を押します。

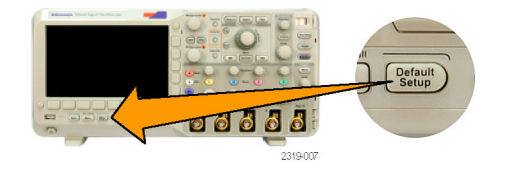

Autoset(オートセット)を押します。振幅約5Vの1kHzの方形波が画面に表示されます。

注: 最適なパフォーマンスを実現す るため、垂直軸スケールを1Vに設定 することをお勧めします。

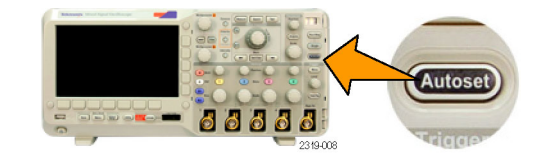

信号は表示されているのに形状が ゆがんでいる場合は、プローブの 補正手順を実行します。 (25 ペー ジ参照)。

信号が表示されない場合は、同 じ手順を再度実行します。それで も問題が解消されない場合は、資 格のあるサービス担当者にオシロ スコープの修理を依頼してくださ い。

## 受動電圧プローブの補正

受動電圧プローブを初めて入力チャンネルに取り付ける場合は、必ずプローブを補正して、対応するオ シロスコープの入力チャンネルに適合させるようにします。

受動プローブを正しく補正するには、次の手順を実行します。

1. 次の手順に従って、機能 チェックを実施します。 (21ページ参照)。

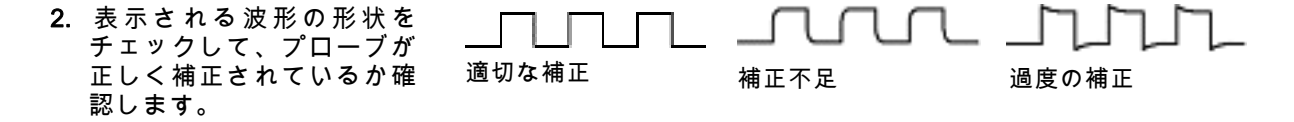

3. 必要に応じて、プローブを調 整します。必要なだけ調整を 繰り返します。

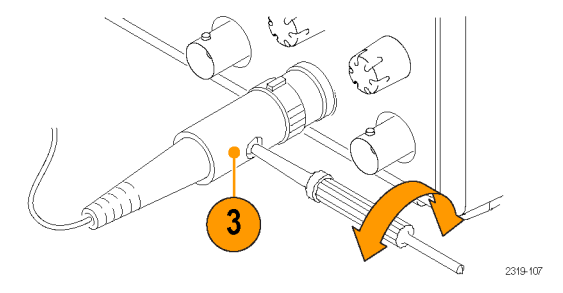

ヒント

グランド・リードと信号パスを可能 な限り短くして、プローブに起因す る測定信号上のリンギングおよび歪 を最小限にします。

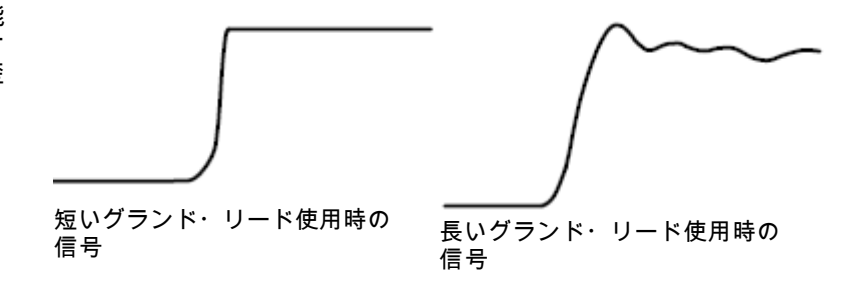

#### アプリケーション・モジュールの無料トライアル

オシロスコープにインストールされていないアプリケーション・モジュールは、どれも 30 日間無料で 試用できます。トライアル期間は、初めてオシロスコープの電源をオンにした時点から起算されます。

30日の経過後は、アプリケーション・モジュールを引き続き使用するにはそのモジュールを購入する必要があります。トライアル期間の終了日を確認するには、前面パネルの Utility ボタンを押して、下のベゼルの Utility Page(ユーティリティ ページ)ボタンを押し、汎用ノブ a を使用して Config(設定)を 選択し、下のベゼルの About(バージョン情報)ボタンを押します。

## アプリケーション・モジュールのインストール

注意: オシロスコープやアプリケーション・モジュールの損傷を防ぐために、ESD(静電気放電)の注 意事項に従ってください。(18 ページ 「オシロスコープの電源の投入」参照)。

アプリケーション・モジュールの取り外しまたは取り付けの際には、オシロスコープの電源をオフにします。

(20 ページ 「オシロスコープの電源の遮断」 参照)。

オプションのアプリケーション・モジュール・パッケージを使用すると、オシロスコープの機能が拡張 されます。最大2つのアプリケーション・モジュールを同時に取り付けることができます。アプリケー ション・モジュールは、フロント・パネルの右上隅のウィンドウからスロットに差し込みます。もう1つ のスロットは、見えているスロットのすぐ後ろにあります。モジュールのラベルを向こう側に向けて、 このスロットのモジュールを取り付けます。 アプリケーション・モジュールの取り付け方法およびテスト方法については、『DPO2000/MSO2000 シ リーズ・オシロスコープ・アプリケーション・モジュールのインストレーション』を参照してください。

注: アプリケーション・モジュールを取り外すと、提供されていた機能は使用できなくなります。機能を再度使用するには、オシロスコープの電源をオフにして、モジュールを再度取り付けし、次にオシロスコープの電源をオンにします。

### ユーザ・インタフェース言語の変更

オシロスコープのユーザ・インタフェースの言語を変更したり、オーバーレイを使用して前面パネル・ ボタンのラベルを変更したりするには、次の手順を実行します。

1. Utility を押します。

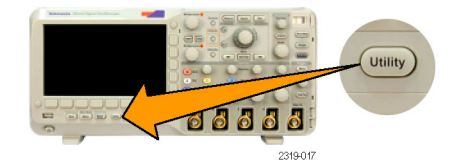

2. Utility Page(ユーティリティページ) を押します。

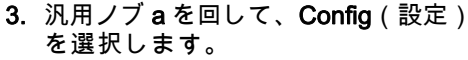

| Utility<br>Page<br>Config | Language<br>English | Set Date<br>& Time | TekSe−<br>cure<br>Erase<br>Memory | About |  |  |
|---------------------------|---------------------|--------------------|-----------------------------------|-------|--|--|
|---------------------------|---------------------|--------------------|-----------------------------------|-------|--|--|

 表示された下のベゼル・メニューの Language(言語)を押します。

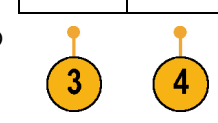

Utility Page

5. 汎用ノブ a を回して、希望の言語を 選択します。選択できる言語は、英 語、フランス語、ドイツ語、イタリ ア語、スペイン語、ポルトガル語、 ロシア語、日本語、韓国語、簡体字 中国語、および繁体字中国語です。

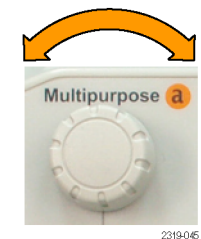

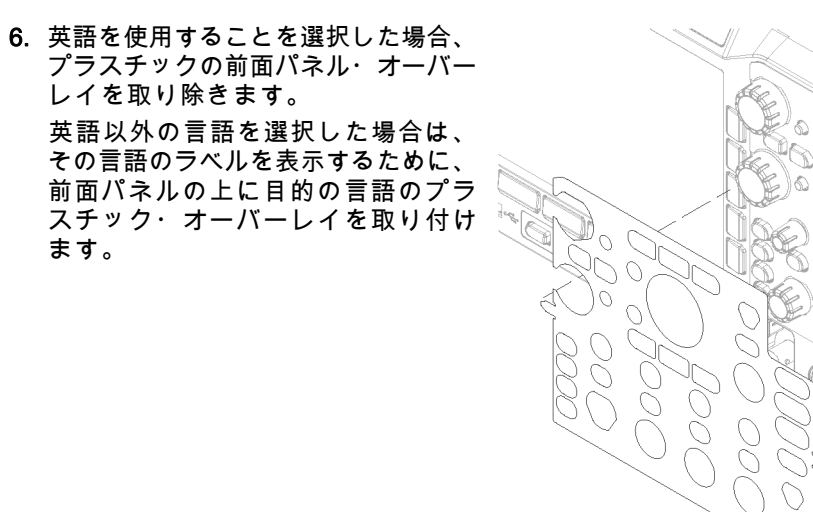

DPO2000 および MSO2000 シリーズ・オシロスコープ・ユーザ・マニュアル

2319-082

## 日時の変更

現在の日時を使用して内部クロックを設定するには、次の手順を実行します。

1. Utility を押します。

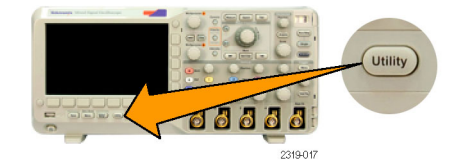

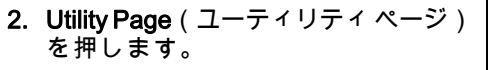

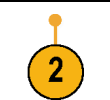

Utility Page

- 汎用ノブ a を回して、Config(設定) を選択します。
- 4. Set Date & Time(日時の設定)を挑 します。

| 定) | System<br>Config | Language<br>English | Set Date<br>& Time | TekSe−<br>cure<br>Erase<br>Memory | About |  |
|----|------------------|---------------------|--------------------|-----------------------------------|-------|--|
| を押 | 3                |                     | 4                  |                                   |       |  |

DPO2000 および MSO2000 シリーズ・オシロスコープ・ユーザ・マニュアル

31

- 5. ディスプレイ横のベゼル・メニュー のボタンを押し、汎用ノブ a と b を 使用して、日、月、年、時間、分を 設定します。
- Display(表示)を押し、汎用ノブ a を回して、 Date & Time(日付 & 時 刻)、Date Only(日付のみ)、Time Only(時刻のみ)、またはNone(な し)を選択します。
- 7. OK Enter Date & Time(日時の入力) を押します。 OK Enter Date & Time

6

5

5

Select

Day

Day

3

## 信号パス補正

信号パス補正(SPC)では、周囲温度の変化、長期ドリフトなどによる DC 精度を校正します。周囲温 度が 10 ℃ 以上変化した場合は必ず、また 5 mV/div 以下の垂直軸設定を使用する場合は週に一度、SPC を実行してください。SPC を実行しない場合、この V/div 設定で保証されているオシロスコープ性能を 得られない可能性があります。

信号パスを補正するには、次の手順を実行します。

オシロスコープを20分以上ウォーム・アップします。チャンネル入力から、入力信号(プローブおよびケーブル)をすべて取り外します。AC成分を含む入力信号は、SPCに悪い影響を与えます。

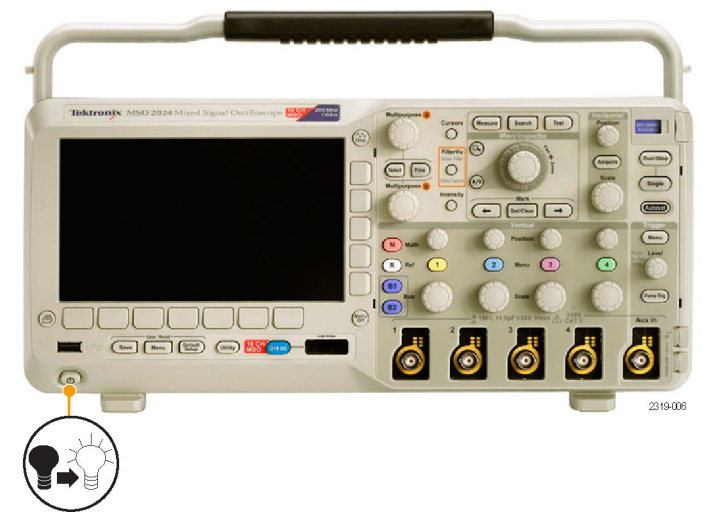

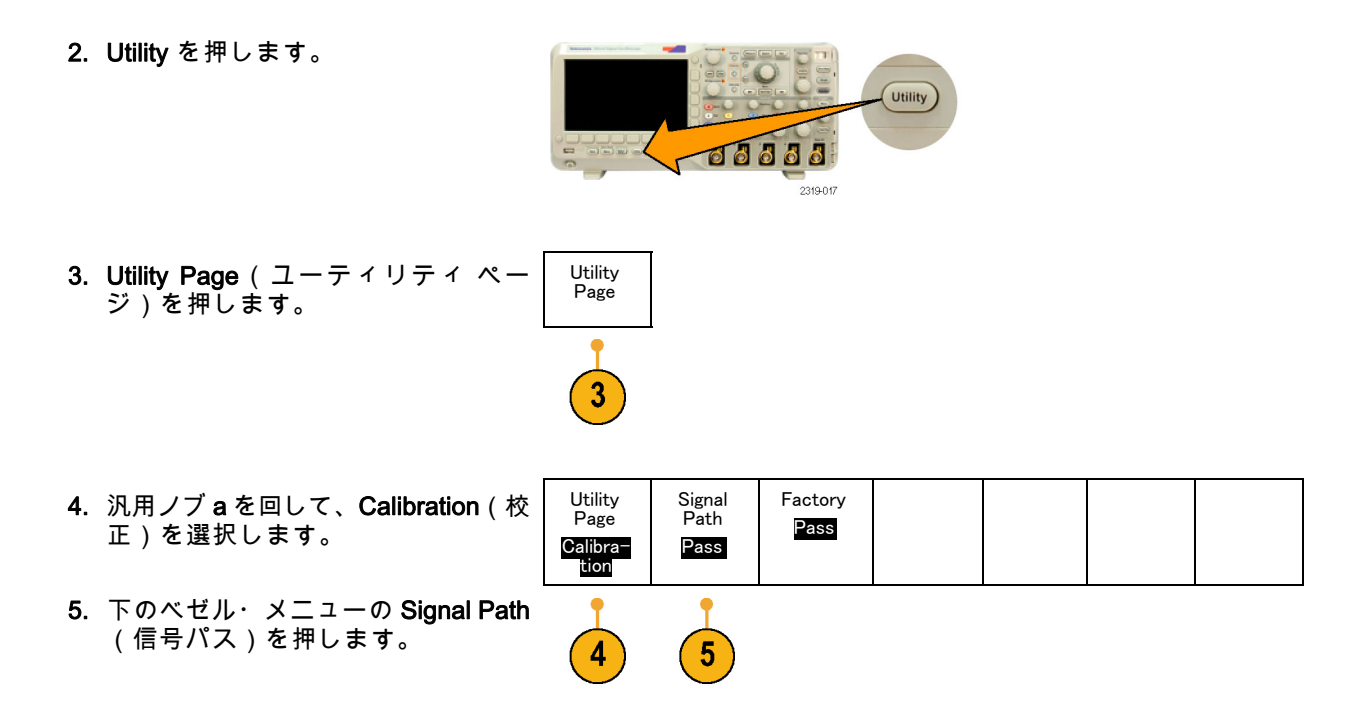

6. 表示された側面ベゼル・メニューで OK Compensate Signal Paths(信号 パスの補正を許可)を押します。

校正が完了すると、メッセージが表示 されます。このメッセージを消すに は、MENU OFF ボタンを押します。

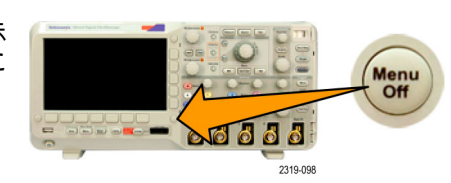

Signal

Utility

6

7. 校正後、下のベゼル・メニューの ステータス・インジケータが、Pass (合格)を表示していることを確認 します。

合格にならない場合は、オシロスコー プを再度校正するか、資格のあるサー ビス担当者にオシロスコープの点検 修理を依頼します。

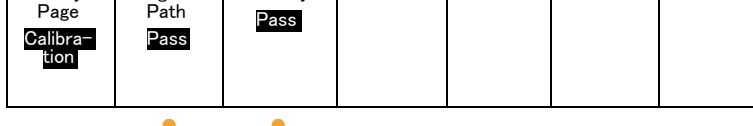

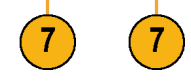

Factory

サービス担当者は工場校正機能によ り、外部ソースを使用してオシロス コープの内部電圧リファレンスを校 正します。工場校正のサポートにつ いては、当社営業所または担当者に お問い合わせください。

注: 信号パス補正には、プローブ・チップの校正は含まれていません。 (25 ページ 「受動電圧プロー ブの補正」 参照)。

## ファームウェアのアップグレード

オシロスコープのファームウェアをアップグレードするには、次の手順を実行します。

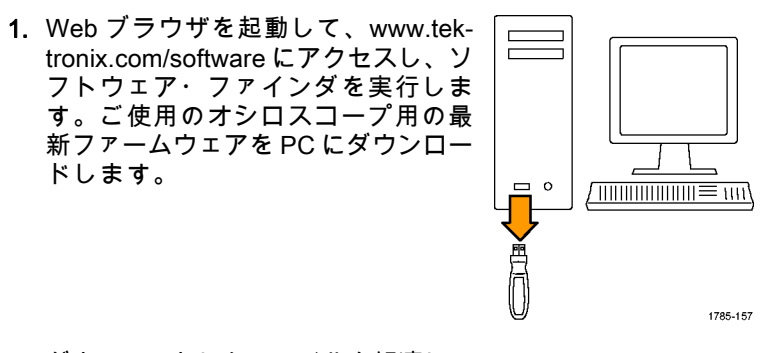

ダウンロードしたファイルを解凍し、 firmware.img ファイルを USB フラッ シュ・ドライブのルート・フォルダ にコピーします。 2. オシロスコープの電源を切ります。

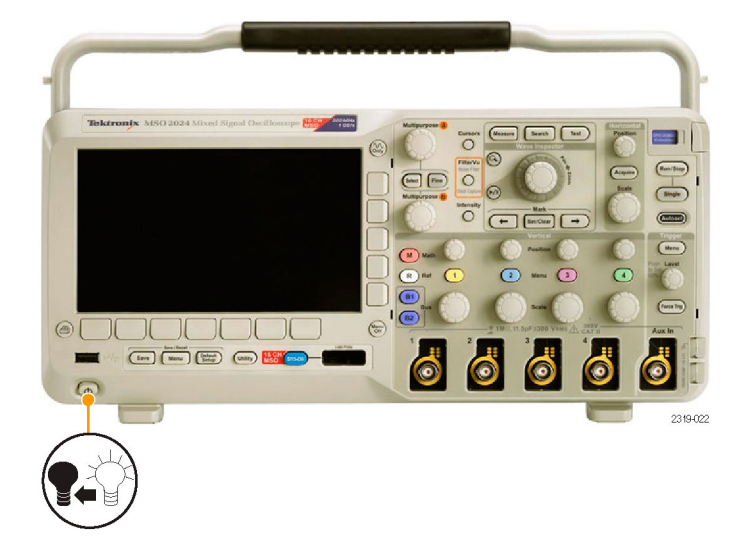

3. USB フラッシュ・ドライブをオシ ロスコープの前面パネルにある USB ポートに挿入します。

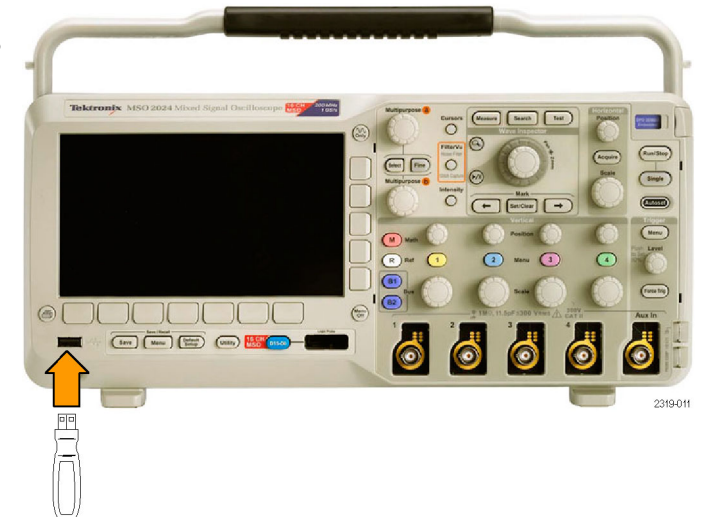

オシロスコープの電源をオンにします。アップグレード用ファームウェアが自動的に認識され、インストールされます。

ファームウェアのインストールが開 始されない場合は、同じ手順を再度 実行します。手順を繰り返してもイン ストールできない場合は、別の USB フラッシュ・ドライブを試してくだ さい。それでも問題が解決しない場合 は、当社営業所にご連絡ください。

注: ファームウェアのインストールが 完了するまで、オシロスコープの電源を 切ったり、USB フラッシュ・ドライブを 取り外したりしないでください。

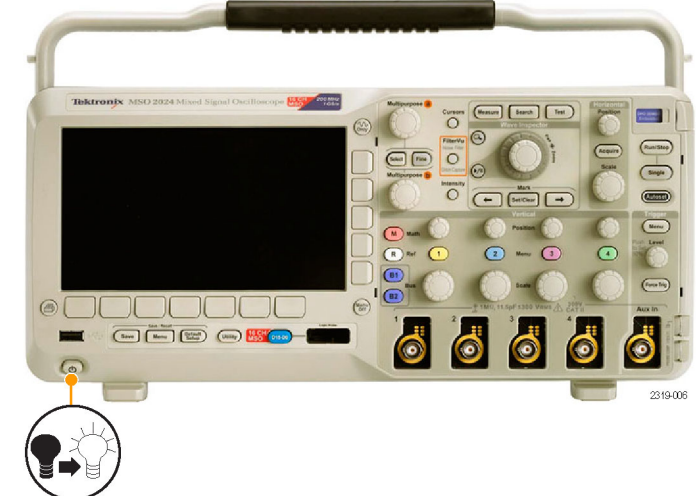

5. オシロスコープの電源を切って、USB フラッシュ・ドライブを取り外しま す。

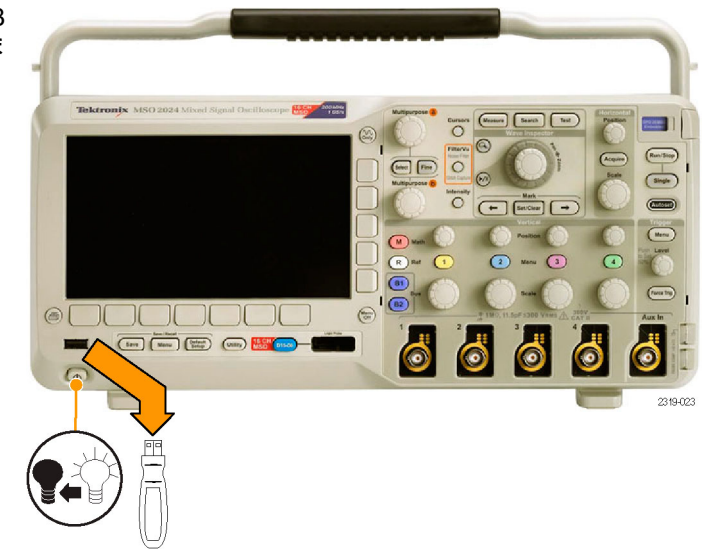

6. オシロスコープの電源を投入します。

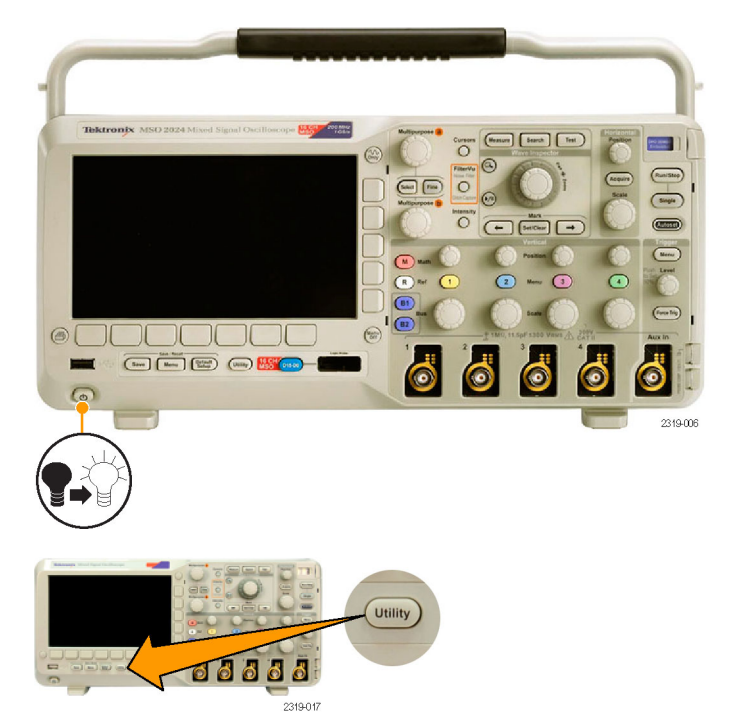

7. Utility を押します。

8. Utility Page(ユーティリティページ) を押します。 Utility Page

8

9

 汎用ノブ a を回して、Config(設定) を選択します。

| Utility<br>Page<br>Config | Language<br>English | Set Date<br>& Time | TekSe−<br>cure<br>Erase<br>Memory | About |  |
|---------------------------|---------------------|--------------------|-----------------------------------|-------|--|
| •                         |                     |                    |                                   | •     |  |

10

- 10. About (バージョン情報)を押しま す。オシロスコープに、ファームウェ アのバージョン番号が表示されます。
- 11. バージョン番号が、新しいファーム ウェアの番号に一致していることを 確認します。

### オシロスコープとコンピュータの接続

作業データを文書化しておけば、今後の操作で役立てることができます。スクリーン・イメージや波形 データを USB フラッシュ・ドライブにいったん保存し、そこからレポートを生成するという手間は不要 です。イメージや波形データをリモート PC へ直接取り込んで、解析することができます。離れた場所 にあるコンピュータからオシロスコープを制御することもできます。(245 ページ 「画面イメージの保 存」参照)。(247 ページ 「波形データの保存と呼び出し」参照)。

オシロスコープをコンピュータに接続する方法は2つあります。1つは VISA(Virtual Instrument Software Architecture)ドライバを経由する方法、もう1つは Web 対応の e\*Scope ツールを使用する方法です。 VISA を使用すると、コンピュータからソフトウェア・アプリケーションを介してオシロスコープと通信できます。e\*Scope を使用すると、Web ブラウザを介してオシロスコープと通信できます。

#### VISA の使用

VISA を使用すると、オシロスコープから Windows コンピュータへデータを取り込み、そのデータを Microsoft Excel、National Instruments LabVIEW、その他の解析パッケージ(独自開発プログラムを含む) で使用することができます。USB やイーサネットなど一般的な通信接続を使用して、コンピュータをオ シロスコープに接続することもできます。

オシロスコープとコンピュータ間の VISA 通信を設定するには、次の手順を実行します。

1. コンピュータに VISA ドライバを読み 込みます。

VISA ドライバは、オシロスコープ に付属の CD に収録されています。 または、Tektronix のソフトウェア・ ファインダ・ホームページ(www.tektronix.com)からダウンロードするこ ともできます。 2. 適切な USB ケーブルまたはイーサ ネット・ケーブルを使用して、オシ ロスコープをコンピュータに接続し ます。

注: イーサネットに接続するには DPO2CONN 型モジュールが必要です。

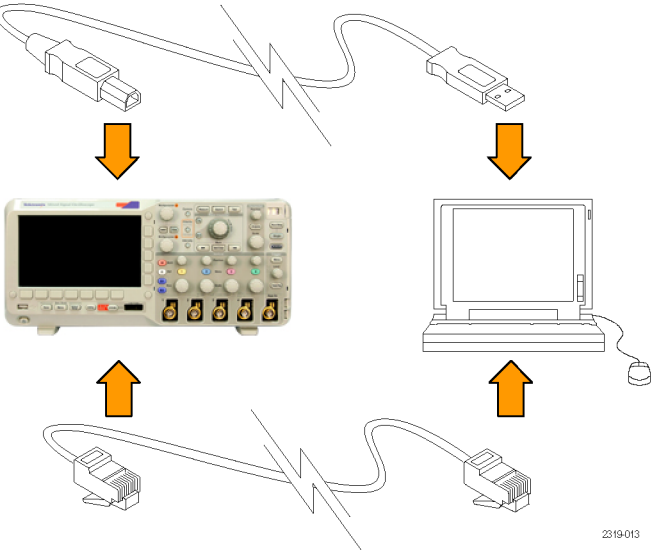

オシロスコープと GPIB システム間で 通信を行うには、USB ケーブルを使用 してオシロスコープを TEK-USB-488 GPIB-USB アダプタに接続します。次 に、GPIB ケーブルを使用して、アダ プタを GPIB システムに接続します。 オシロスコープの電源を入れ直しま す。

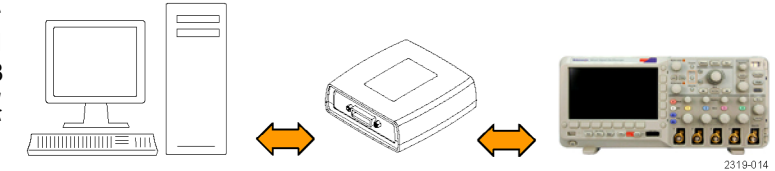

3. Utility を押します。

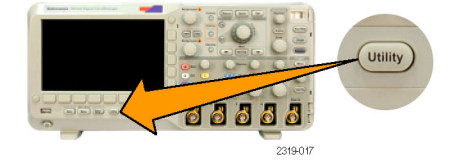

**4. Utility Page**(ユーティリティページ) を押します。 Utility Page 5. 汎用ノブ a を回して、I/O を選択しま す。 Utility

Page

I/0

5

USB

Computer

6

Ethernet

Network

Settings

7

GPIB

1

 オシロスコープとコンピュータを USB ケーブルで接続している場合は、オ シロスコープが自動的に設定されま す。

ディスプレイ下のベゼル・メニューで USB をチェックして、USB が有効に なっていることを確認してください。 有効になっていない場合は、USB を 押し、ディスプレイ横のベゼル・メ ニューで適切なオプションを選択し ます。

- イーサネットを使用するには、Ethernet Network Settings (イーサネット・ ネットワーク設定)を押します。
- 8. スルー・ケーブルを使用して DHCP イーサネット・ネットワークに接続し ている場合は、ディスプレイ横のベゼ ル・メニューで DHCPを On(オン) に設定します。クロス・ケーブルを 使用している場合は Off(オフ)に設 定し、ハード・コードされた TCPIP アドレスを設定します。

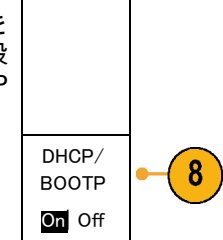

Talk/Lis-

ten Ad-

dress

1

9

9. GPIB を使用している場合は、GPIB を 押します。汎用ノブ a を使用して、 側面ベゼル・メニューで GPIB アドレ スを入力します。

この手順により、取り付けられた TEK-USB-488 アダプタの GPIB アド レスが設定できます。

10.コンピュータ上で、アプリケーショ ン・ソフトウェアを実行します。

#### ヒント

 オシロスコープに付属している CD には、オシロスコープとコンピュータを効率的に接続するための さまざまな Windows 用ソフトウェア・ツールが収録されています。Microsoft Excel および Word との 接続を迅速化するツールバーや、OpenChoice デスクトップと呼ばれるスタンドアローン・アクイジ ション・プログラムなどがあります。

USB ホスト・ポート

フロント・パネルの USB 2.0 ホスト・ポートを使用して、USB フラッシュ・ ドライブおよびキーボードを接続します。

| ÷ |
|---|
|   |

USB デバイス・ポート リア・パネルの USB 2.0 デバイス・ポートを使用して、PC または PictBridge 対応プリンタを接続します。

#### e\*Scope の使用

e\*Scope を使用すると、ワークステーション、PC、またはラップトップ・コンピュータのブラウザか ら、インターネットに接続された DPO2000 シリーズまたは MSO2000 シリーズのオシロスコープにア クセスできます。したがって、ブラウザが使える場所であれば、どこからでもオシロスコープを操作で きます。 オシロスコープとリモート・コンピュータで実行中の Web ブラウザ間の e\*Scope 通信を設定するには、 次の手順を実行します。

適切なイーサネット・ケーブルを使用して、オシロスコープをコンピュータ・ネットワークに接続します。

注: イーサネットに接続するには DPO2CONN 型モジュールが必要です。

コンピュータに直接接続する場合は、 イーサネット・クロス・ケーブルが 必要です。ネットワークまたはハブ に接続する場合は、イーサネット・ ストレート・ケーブルが必要です。

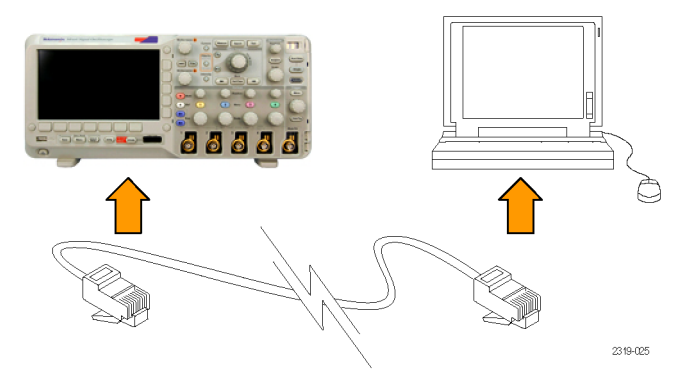

2. Utility を押します。

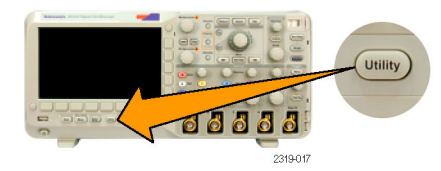
Utility Page (ユーティリティページ) を押します。

3

4

Utility Page

- 4. 汎用ノブ a を回して、I/Oを選択しま す。
- Ethernet Network Settings (イーサ ネット・ネットワーク設定)を押し ます。

| Utility<br>Page<br>I <b>/O</b> | USB<br>Enabled | Ethernet<br>Network<br>Settings | GPIB |  |  |
|--------------------------------|----------------|---------------------------------|------|--|--|
| 1                              |                | 1                               |      |  |  |

(5)

6

6. DHCP イーサネット・ネットワーク に接続しており、ダイナミック・ア ドレッシングを使用している場合は、 側面ベゼル・メニューで DHCPを On (オン)に設定します。スタティッ ク・アドレッシングを使用している 場合は、Off(オフ)に設定します。

DPO2000 および MSO2000 シリーズ・オシロスコープ・ユーザ・マニュアル

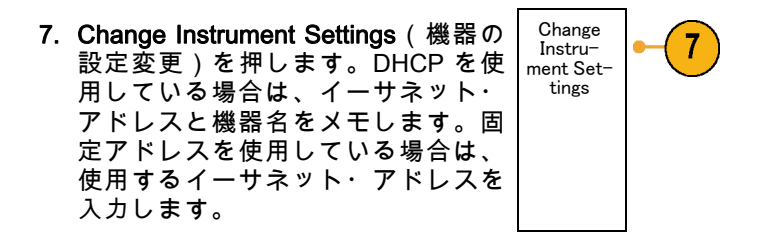

- 注: オシロスコープを接続しているネットワークの種類と速度によっては、DHCP/BOOT ボタンを押しても、DHCP/BOOT フィールドがすぐに更新されないことがあります。場合によっては、更新されるまでに数秒かかります。
- リモート・コンピュータ上でブラウザを起動します。 ブラウザのアドレス・ラインに、IP アドレスを 入力します。オシロスコープで DHCP が On (オン)に設定されている場合は、機器名のみを入力し ます。

Web ブラウザ上に e\*Scope 画面が開き、オシロスコープのディスプレイが表示されます。e\*Scope が 動作しない場合は、上記の手順を再度実行します。それでも動作しない場合は、資格のあるサービス 担当者に連絡してください。

## USB キーボードとオシロスコープの接続

オシロスコープのフロント・パネルにある USB ホスト・ポートに USB キーボードを接続できます。 オシロスコープの電源がオンのときでも、キーボードを接続すると自動的に検出されます。 (93 ページ 「チャンネルとバスのラベル付け」 参照)。

# オシロスコープの概要

### 前面パネル・メニューとコントロール

前面パネルには、頻繁に使用する機能に対するボタンとコントロールが備えられています。 メニュー・ ボタンを使用すると、さらに高度な機能にアクセスできます。

#### メニュー・システムの使用

メニュー・システムを使用するには、 次の手順を実行します。

1. 前面パネルのメニュー・ボタンを 押して、使用するメニューを表示 します。

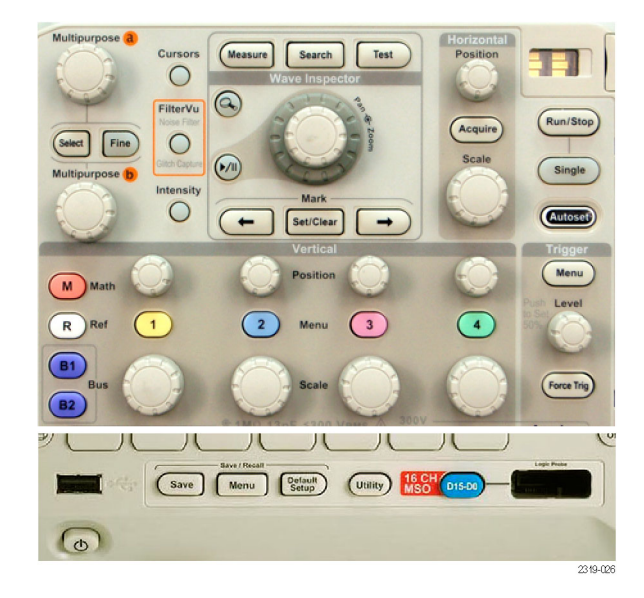

DPO2000 および MSO2000 シリーズ・オシロスコープ・ユーザ・マニュアル

下のベゼル・ボタンを押して、メニュー項目を選択します。ポップアウト・メニューが表示された場合は、汎用ノブaを回して目的の項目を選択します。ポップアップ・メニューが表示された場合は、ボタンを再度押して、目的の項目を選択します。

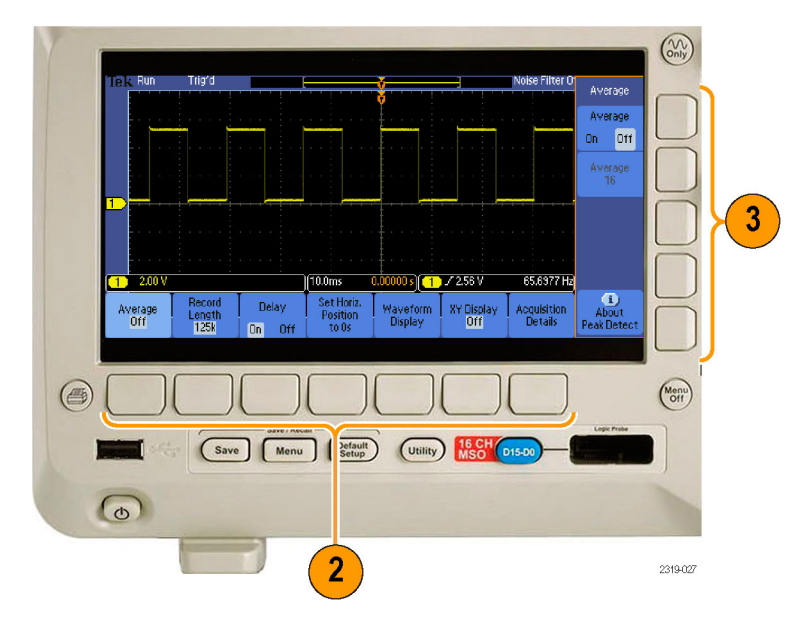

3. 側面ベゼル・ボタンを押して、 ベゼル・メニュー項目を選択しま す。

メニュー項目が複数の選択肢を含 む場合は、側面ベゼル・ボタンを 繰り返し押して、選択肢を繰り返 し表示させます。

ポップアウト・メニューが表示さ れた場合は、汎用ノブ a を回して 目的の項目を選択します。

 側面ベゼル・メニューを消去する には、下のベゼル・ボタンを再度 押すか、または Menu Off を押しま す。

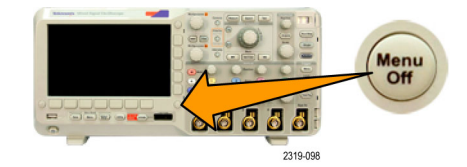

- 5. メニュー項目の中には、数値を設 定しなければセットアップを完了 できないものもあります。上と下 の汎用ノブ a と b を使用して値を 調整します。
- Fine(微調整)を押すと、より微細な調整機能のオン / オフを切り替えることができます。

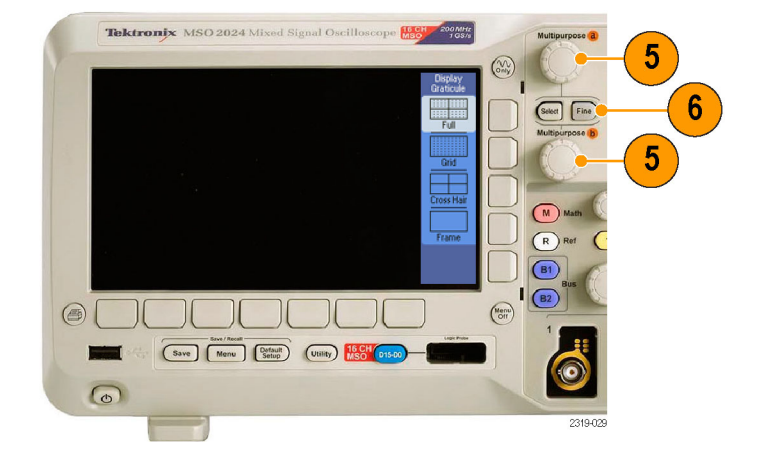

#### メニュー・ボタンの使用

メニュー・ボタンを使用すると、オシロスコープのさまざまな機能が実行できます。

- Measure(波形測定)。このボタンを押すと、波形の自動測定を実行するか、またはカーソルが設定できます。
- Search(検索)。このボタンを押 すと、ユーザが定義したイベント /基準に対するアクイジションが 検索できます。
- Test(テスト)。このボタンを押 すと、高度なあるいはアプリケー ション固有のテスト機能が起動し ます。
- Acquire(波形取込)。このボタン を押すと、アクイジション・モー ドに設定され、レコード長が調整 されます。
- Autoset(オートセット)。このボ タンを押すと、オシロスコープの 設定を自動的にセットアップでき ます。

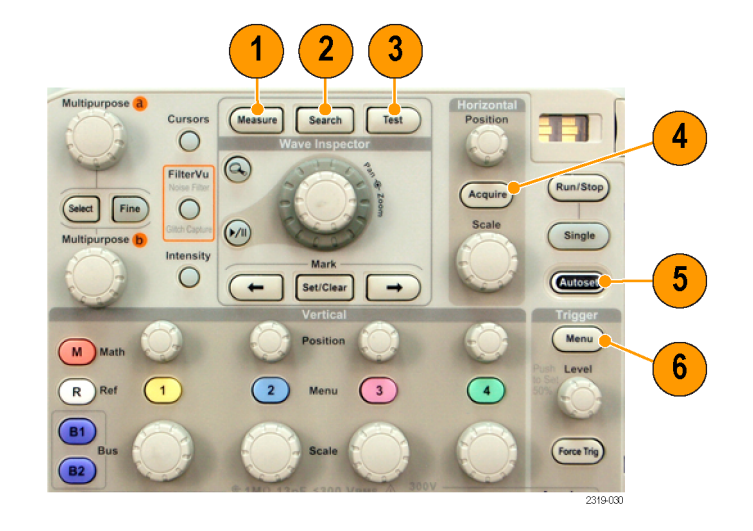

- Trigger Menu (トリガ・メ ニュー)。このボタンを押すと、 トリガ設定が指定できます。
- Utility。 このボタンを押すと、言語の選択または日時の設定などのシステム・ユーティリティ機能が起動します。
- Save/Recall Menu。このボタンを 押すと、設定、波形、スクリー ン・イメージを内部メモリまたは USBフラッシュ・ドライブに保存 することや、これらのデータを呼 び出すことができます。

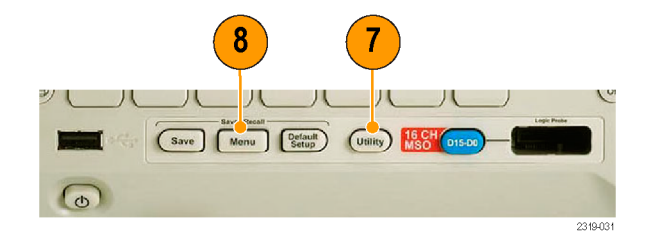

 チャンネル 1、2、3、または 4 Menu。これらのボタンを押すと、 入力波形の垂直軸パラメータを設 定したり、対応する波形をディス プレイに表示したり、ディスプレ イから消去したりできます。

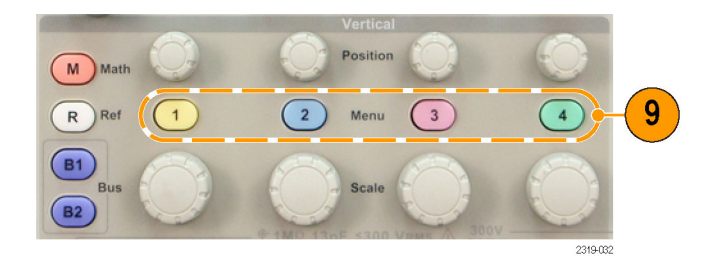

10.B1 または B2。適切なモジュー ル・アプリケーション・キーが ある場合は、これらのボタンを押 すことで、シリアル・バスを定義 または表示することができます。 DPO2AUTO 型モジュールは CAN バスと LIN バスをサポートして います。DPO2EMBD 型モジュー ルは I<sup>2</sup>C と SPI をサポートしてい ます。DPO2COMP 型モジュール は、RS-232 バス、RS-422 バス、 RS-485 バス、および UART バス をサポートしています。

MSO2000 シリーズ製品ではパラ レル・バスも使用できます。 さらに、B1 あるいは B2 ボタンを 押すと、対応するバスを表示した り、消去したりもできます。

- 11.R。このボタンを押すと、各リファ レンス波形の表示または消去を含 む、リファレンス波形の管理がで きます。
- 12.M。 このボタンを押すと、演算波 形の表示または消去を含む、演算 波形の管理ができます。

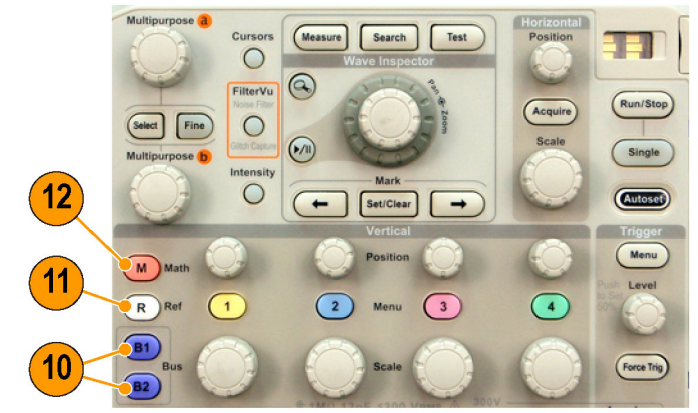

2319-033

他のコントロールの使用

これらのボタンとノブを使用すると、波形、カーソル、および他のデータ入力を制御できます。

オンの場合、上側の汎用ノブaを回して、カーソルを移動したり、またはメニュー項目のパラメータ数値を設定したり、ポップアウト・リストから項目を選択したりできます。Fine(微調整)ボタンを押すと、粗調整と微調整を切り替えできます。

a あるいは b がアクティブな場合 は、画面のアイコンにより示され ます。

 Cursors(カーソル)。このボタ ンを一度押すと、2つの垂直カー ソルがオンになります。再度押す と、2つの垂直カーソルと2つの 水平カーソルがオンになります。 再度押すと、カーソルはすべてオ フになります。

カーソルがオンの場合は、汎用ノ ブを回してその位置を制御できま す。

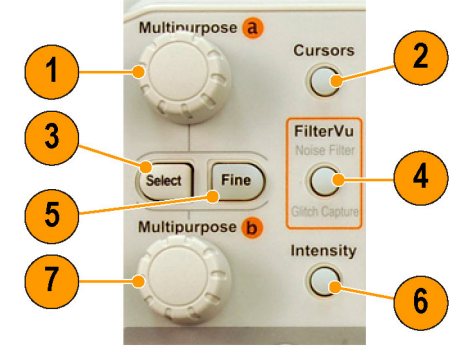

2319-034

 Select (選択)。 このボタンを押 すと、特別な機能がオンになりま す。

たとえば、2つの垂直カーソルを使 用している場合(水平カーソルは オフ)、このボタンを押すとカー ソルをリンクさせたり、リンクを 解除したりできます。2つの垂直 カーソルと2つの水平カーソルが 両方ともオンの場合は、このボタ ンを押して垂直カーソルまたは水 平カーソルのいずれかをアクティ ブにできます。

- FilterVu(ノイズ・フィルタ)。 不要なノイズを信号から除去する と同時に、グリッチを取り込みま す。
- 5. Fine(微調整)。このボタンを押 すと、垂直および水平位置ノブ、 トリガ・レベル・ノブ、および汎 用ノブ a と b のさまざまな操作を 使用する場合に、粗調整と微調整 を切り替えることができます。

- 6. Intensity(波形輝度)。このボタ ンを押すと、汎用ノブaを使用し て波形表示輝度を設定し、汎用ノ ブbを使用して目盛輝度を設定で きるようになります。
- オンの場合、下側の汎用ノブbを 回して、カーソルを移動したり、 またはメニュー項目に対してパ ラメータ数値を設定したりできま す。Fine(微調整)を押すと、より微細に調整が行えます。

- Zoom (ズーム)ボタン。このボタンを押すと、ズーム・モードがオンになります。
- 9. Pan(パン)(外側ノブ)。この ノブを回すと、取り込んだ波形内 でズーム・ウィンドウをスクロー ルできます。
- 10.Zoom(ズーム)(内側ノブ)。 このノブを回すと、ズーム・ファ クタを制御できます。時計回り に回すと、さらにズーム・インし ます。反時計回りに回すと、ズー ム・アウトします。
- 11.Play-pause (実行/停止)ボタ ン。このボタンを押すと、波形の 自動パンを開始または停止できま す。速度および方向を制御するに は、パン・ノブを使用します。

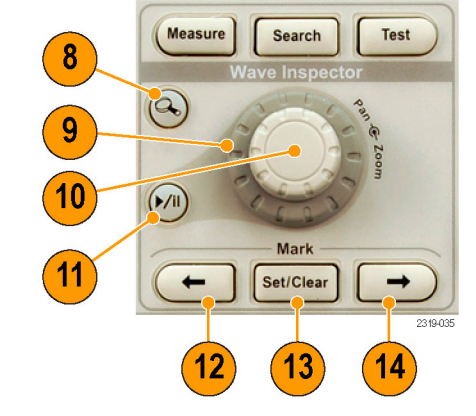

- ← Prev(前)。 このボタンを押 すと、前の波形マークに移動しま す。
- 13. Set/Clear Mark(マークの設定/ク リア)。このボタンを押すと、波 形マークを設定したり、または消 去したりできます。
- 14. → Next(次)。 このボタンを押 すと、次の波形マークに移動しま す。
- 15. Horizontal Position(水平位置)。 このボタンを回すと、取込んだ波 形に対するトリガ・ポイントの位 置が調整できます。 Fine(微調 整)を押すと、より微細な調整が 行えます。
- Horizontal Scale (水平スケール)。このボタンを回すと、水平スケール(時間 /div)が調整できます。

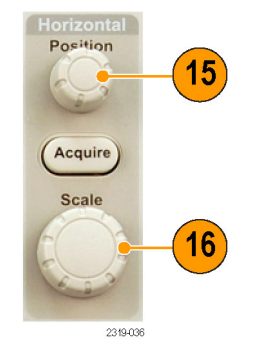

DPO2000 および MSO2000 シリーズ・オシロスコープ・ユーザ・マニュアル

- **17.Run/Stop**(実行 / 停止)。 このボ タンを押すと、アクイジションを 開始または停止できます。
- 18.Single(シングル)。 このボタン を押すと、1 回のアクイジション を実行します。
- 19. Autoset(オートセット)。このボ タンを押すと、適切な安定した表 示のための垂直、水平、およびト リガ・コントロールを自動で設定 できます。
- 20. Trigger Level(トリガ・レベル)。 このボタンを回すと、トリガ・レ ベルを調整できます。

Push Level to Set 50% (押・50% 振幅)。トリガのレベル・ノブを 押すと、トリガ・レベルが波形の 中間点に設定されます。

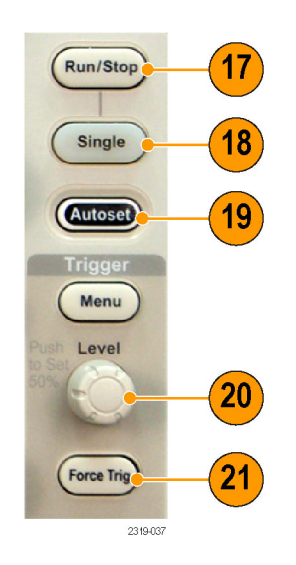

- 21.Force Trig(強制トリガ)。 この ボタンを押すと、イベントをただ ちに強制的にトリガします。
- 22. Vertical Position (垂直軸ポジショ ン)。このボタンを回すと、対応 する波形の垂直軸位置が調整でき ます。Fine(微調整)を押すと、 より微細な調整が行えます。
- 23.1、2、3、4。このボタンを押す と、対応する波形を表示したり、 消去したりでき、さらに垂直軸メ ニューにもアクセスできます。

2319-020

24. Vertical Scale (垂直軸スケー ル)。このボタンを回すと、対応 する波形の垂直軸スケール・ファ クタ (V/div)が調整できます。

- **25. 印刷**。このボタンを押して、Pict-Bridge 対応プリンタに印刷しま す。
- 26.電源スイッチ。オシロスコープの 電源をオンまたはオフにします。
- 27.USB 2.0 ホスト・ポート。キーボー ドやフラッシュ・ドライブなどの USB 周辺機器をオシロスコープに 接続します。
- 28. Save。 このボタンを押すと、た だちに保存操作が実行されます。 保存操作では、Save / Recall メ ニューで定義された現在の保存パ ラメータが使用されます。

31 25 (Men' Off Menu Default Setup Save Utility 16 CH D15-D 6 2319-039 27 26) (28) 29 30

29. Default Setup。 このボタンを押す と、オシロスコープをただちにデ フォルトの設定に戻します。

- 30. D15-D0。(MSO2000 シリーズの み) デジタル・チャンネルをディ スプレイに表示したり、非表示に したりします。デジタル・チャン ネルのセットアップ・メニューを 表示することもできます。
- 31. Menu Off。 このボタンを押すと、 画面に表示されているメニューが 消去されます。
- 32. Waveform Only。このボタンを 1 回押すと、メニューとリードアウ ト情報が画面から消え、波形また はバスのみが表示されます。この ボタンをもう 1 回押すと、前のメ ニューとリードアウト情報が再び 表示されます。

#### 表示項目の特定方法

右に示されている項目が、画面に表示 されます。 ある時点において、これ らの項目がすべて表示されているわけ ではありません。 リードアウトの中 には、メニューがオフになると目盛領 域の外側に移動するものもあります。

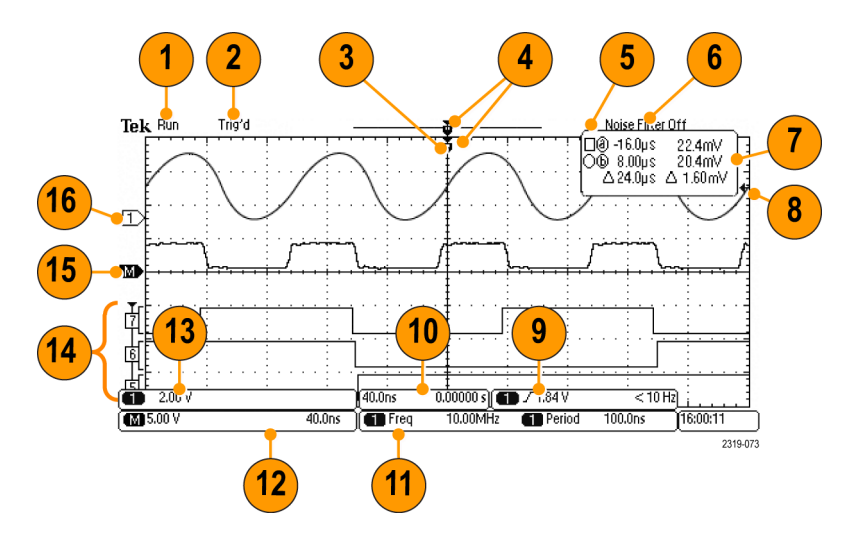

- アクイジション・リードアウト は、アクイジションが実行中であ る、停止している、あるいはアク イジション・プレビューが有効で あることを示します。アイコンは 次の通りです。
  - Run (取込中): アクイジションは有効です
  - Stop (停止): アクイジションは有効ではありません
  - Roll(ロール):ロール・モード(40 ms/div 以下)
  - PreVu: このステートでは、オ シロスコープは停止している か、またはトリガ待ちです。 水平または垂直の位置やスケー ルを変更して、次のアクイジ ションのおおよその様子を参照 できます。

- トリガ・ステータス・リードアウトは、トリガのステータスを示します。ステータス状態は次の通りです。
  - Trig'd (トリガ検出):トリガ されました
  - Auto(オート):トリガされて いないデータを取り込んでいま す
  - PrTrig (プリトリガ): プリト リガ・データを取込んでいます
  - Trig? (トリガ待ち): トリガ 待ちです

- 3. トリガ位置アイコンは、アクイジ ション内でトリガが発生した位置 を示します。 1785,126 4. 拡大中心ポイント・アイコン(オ 4 レンジ色の三角形)は、水平ス ケールを拡大および縮小する中心 Т のポイントを示します。 2319-112 Run
- 2121-242

Auto

5. 波形レコード・ビューは、波形レ コードに対するトリガの位置を示 します。 ラインの色は、選択した 波形の色に対応しています。

- 6. FilterVu インジケータは、可変 ロー・パス・フィルタが有効かど うかを示します。
- カーソル・リードアウトは、それ ぞれのカーソルに対して時間、振 幅、および差(Δ)を示します。
  シリアル・バスの場合、リードア ウトにはデコードされた値が表示 されます。

 トリガ・レベル・アイコンは、波 形上でのトリガ・レベルを示しま す。 アイコンの色は、トリガ・ ソースのチャンネルの色に対応し ています。

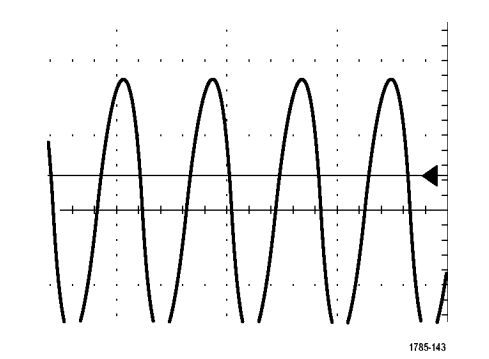

 トリガ・リードアウトには、エッジ・トリガのソース、スロープ、および周波数が表示されます。 リードアウトに表示されるパラメータは、トリガの種類によって異なります。

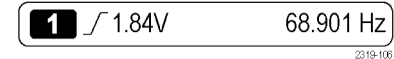

10.水平位置 / スケール・リードアウ トは、上部のラインで水平スケー ルを示します(Horizontal Scale (水平スケール)ノブを使用して 調整)。

Delay Mode(遅延モード)がオン の場合、下部のラインで T シン ボルから拡張ポイント・アイコン までの時間を示します(Horizontal Scale(水平位置)ノブを使用して 調整)。

水平位置を使用して、トリガが発 生した時間と実際にデータを取込 んだ時間との間の追加された遅延 を挿入します。 負の時間を挿入す ると、さらにプリトリガ情報を取 込みます。

Delay Mode(遅延モード)がオフ の場合、下部のラインでアクイジ ション内でのトリガの時間位置を 比率で示します。

ギアワ くケー 2319-001

- 11. 測定リードアウトには、選択した 1 Freq 10.00MHz Period 100.0ns 測定が表示されます。一度に最大 2319-103 4つの測定を選択して、表示でき ます。 垂直方向にクリッピングの状態が 存在する場合は、得られる測定値 の代わりに、 🗥 マークが表示さ れます。 波形の一部が、表示の上 または下にあります。 適切な測定 値を得るには、垂直スケールと位 置ノブを回して、画面内に波形を すべて表示します。
- 12.補助波形リードアウトは、演算お よびリファレンス波形の垂直軸お よび水平軸のスケール・ファクタ を示します。

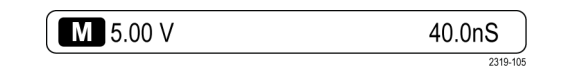

13. チャンネル・リードアウトには、 チャンネル・スケール・ファクタ (div あたり)、カップリング、極 性反転および帯域幅ステータスが 表示されます。Vertical Scale(垂 直軸スケール)ノブ、およびチャ ンネル 1、2、3、あるいは 4 メ ニューを使用して調整します。

2.00 V

2319-104

 デジタル・チャンネルの場合 (MSO2000 シリーズのみ)、 ベースライン・インジケータに は、対象チャンネル、ハイ・レベ ル、およびロー・レベルが示され ます。これらの色は、レジスタで 使用されるカラー・コードと同じ です。たとえば、D0 インジケー タは黒、D1 インジケータは茶、 D2 インジケータは赤で表示され ます。

バス・ディスプレイには、シリア ル・バスまたはパラレル・バスの デコードされたパケット・レベル 情報が表示されます(MSO2000シ リーズのみ)。バス・インジケー タには、バス番号とバスの種類が 示されます。

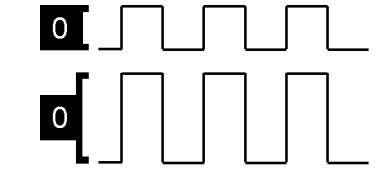

2121-216

この図には示されていませんが、 タイミング分解能リードアウトに は、デジタル・チャンネルのタイ ミング分解能が表示されます。こ のリードアウトを表示するには、 フロント・パネルの D15-D0 ボタ ンを押します。

- 15. 演算チャンネルの場合、波形ベー スライン・インジケータは波形の 0 V レベルを示します。
- 16. アナログ・チャンネルの場合、 波形ベースライン・インジケータ は、波形の0Vレベルを示します (オフセットの効果は無視されま す)。アイコンの色は、波形の色 に対応しています。

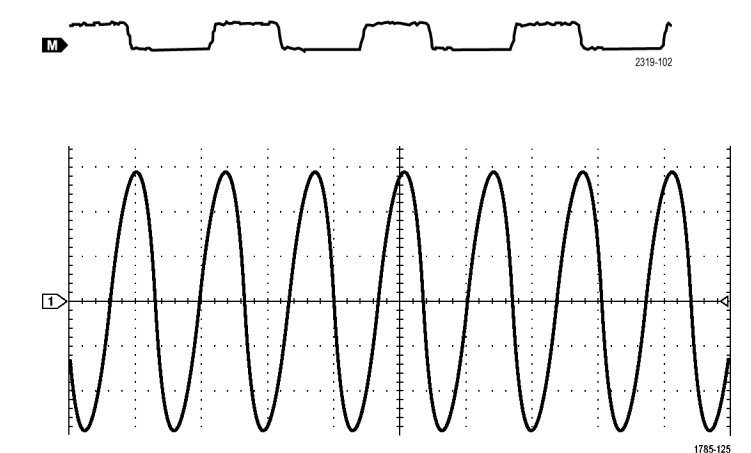

### 前面パネル・コネクタ

- 1. デジタル・プローブ・コネクタ (MSO2000 シリーズのみ)。
- 2. チャンネル 1、2、(3、4)。 TekVPI汎用プローブインタフェー スを使用するチャンネル入力で す。
- 3. Aux In。トリガ・レベルの範囲は +12.5 ~ -12.5 V で調整可能です。
- PROBE COMP (プローブ補正)。 プローブを補正するための方形波 信号源。
  出力電圧:0~5V
  周波数:1 kHz
- 5. グランド。
- アプリケーション・モジュール・ スロット。

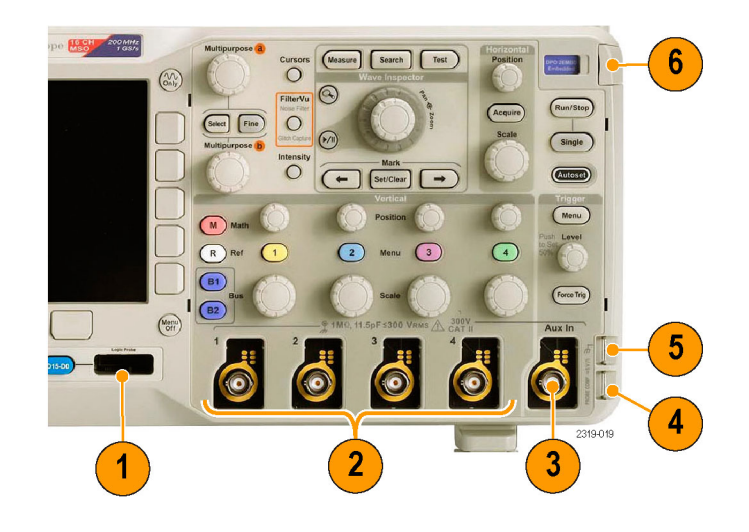

# 側面パネル・コネクタ

 TekVPI 外部電源コネクタ。TekVPI プローブに追加電力が必要な場 合は、このコネクタを使用して TekVPI 外部電源(当社部品番号 119-7465-XX)を接続します。

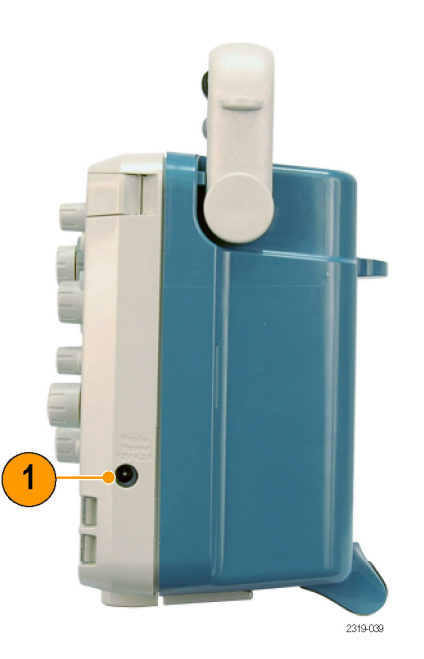

### 後部パネル・コネクタ

- LAN。LAN(イーサネット)ポート(RJ-45 コネクタ)を使用して、10/100 Base-T ローカル・エリア・ネットワークにオシロスコープを接続します。このポートはオプションの接続モジュール(DPO2CONN型)に備わっています。
- ロック。オプションの接続モジュールをオシロスコープに固定します。
- 3. ビデオ出力。ビデオ出力ポート(DB-15 メス型コネクタ)を 使用すると、外部モニタやプロ ジェクタ上にオシロスコープの画 面を表示できます。このポート はオプションの接続モジュール (DPO2CONN型)に備わってい ます。

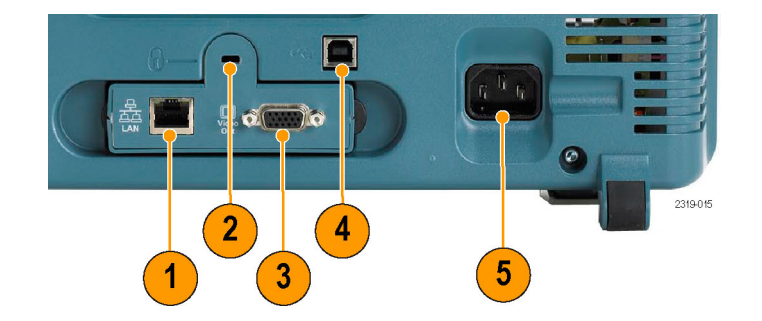
- 4. USB 2.0 デバイス・ポート。USB 2.0 高速デバイス・ポートに Pict-Bridge 対応プリンタを接続しま す。また、USBTMC プロトコルを 使用して、PC からオシロスコープ を直接制御することもできます。
- 5. **電源**入力。アース付きの AC 電源 ケーブルを接続します。 (9 ページ 「動作条件」 参照)。

# 信号の取込み

このセクションでは、オシロスコープを設定して目的の信号を取込むための概念とその手順について説 明します。

# アナログ・チャンネルの設定

フロント・パネルのボタンとノブを操作して、アナログ・チャンネル経由で信号を取り込むようにオシ ロスコープを設定します。

1. P2221 型プローブまたは TekVPI プ ローブを入力信号源に接続します。

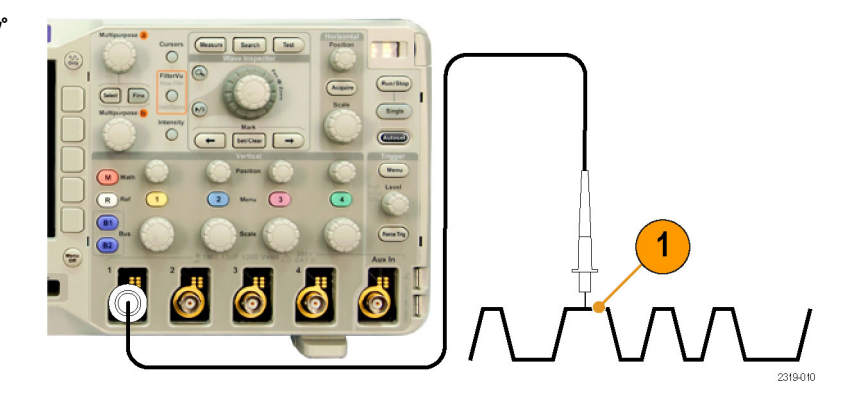

2. Default Setup を押します。

注: プローブ・エンコードをサポー トしていないプローブを使用する場合 は、オシロスコープの垂直軸メニュー で、そのプローブに適した減衰比(プ ローブ・ファクタ)を設定します。こ のオシロスコープのデフォルトの減衰 比は 10X です。各アナログ・チャンネ ルの減衰比は、ディスプレイ下のベゼ ル・メニューのProbe Setup(プロー ブ)で設定できます。

3. 前面パネルのボタンを押して、入 カチャンネルを選択します。

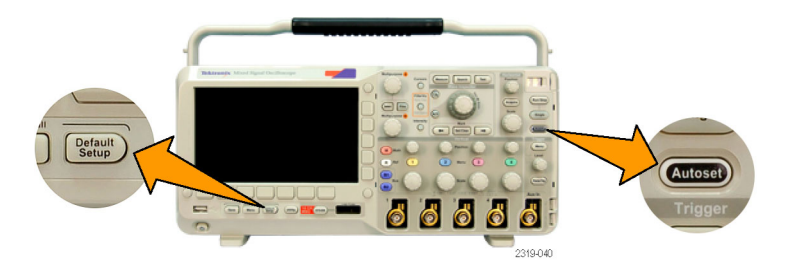

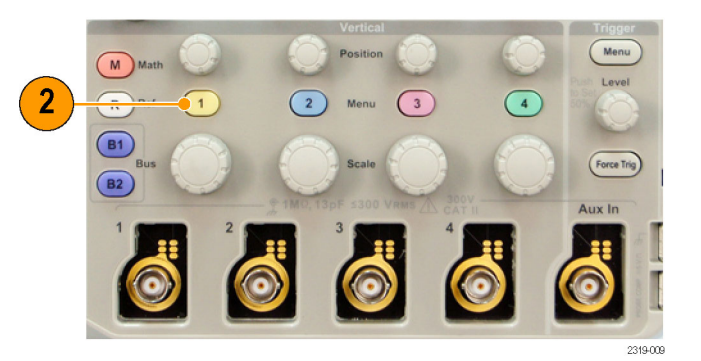

- Autoset (オートセット)を押します。
- 5. 目的のチャンネル・ボタンを押し ます。 垂直軸位置およびスケール を調整します。

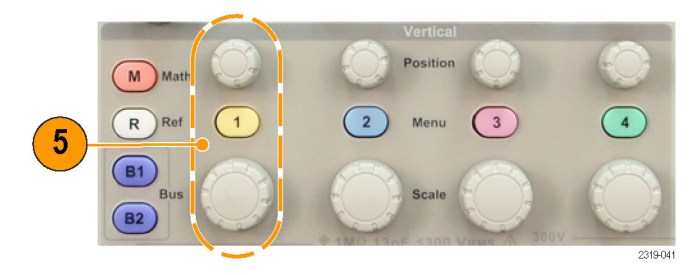

6. 水平位置およびスケールを調整し ます。

水平位置により、プリトリガとポ ストトリガのサンプル数が決定さ れます。

水平スケールにより、波形に対す るアクイジション・ウィンドウの サイズが決定されます。 ウィンド ウのサイズを変更して、波形エッ ジ、1 サイクル、複数サイクル、あ るいは数千サイクルを含めること ができます。

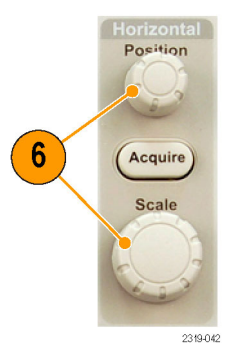

### ヒント

ズーム機能を使用すると、ディスプレイの上部に信号の複数のサイクルを表示して、下部に1つの サイクルを表示できます。(226ページ「長いレコード長を持つ波形のコントロール」参照)。

#### チャンネルとバスのラベル付け

識別しやすいように、ディスプレイに表示されるチャンネルとバスにラベルを追加できます。ラベル は、画面の左側にある波形ベースライン・インジケータ上に配置されます。ラベルには、最大で 32 文 字を使用できます。

チャンネルにラベルを付けるには、アナログ・チャンネルのチャンネル入力ボタンを押します。

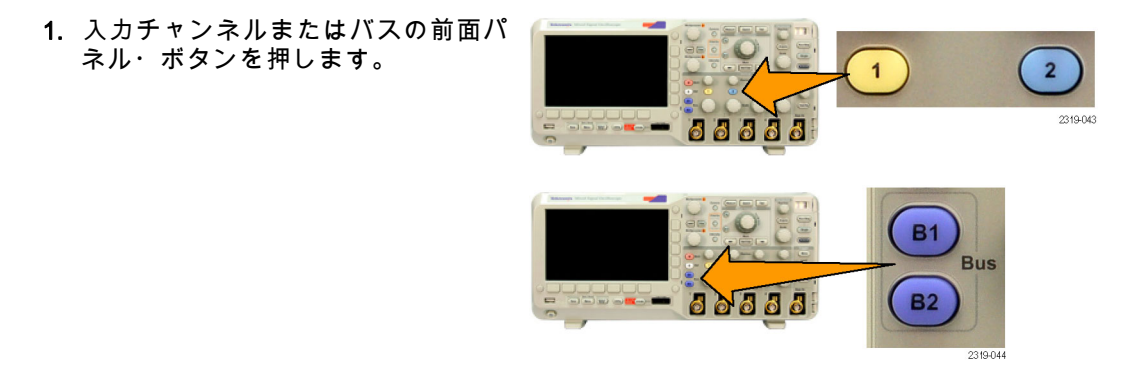

2. 下のベゼル・ボタンを押して、チャ ンネル 1 用または B1 用などのラベル を作成します。

 汎用ノブbを回してリストをスクロー ルし、適切なラベルを見つけます。 ラベルは、必要に応じて挿入後でも 編集できます。

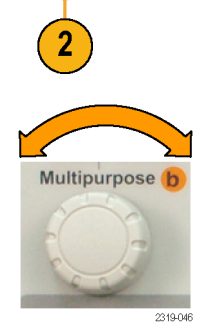

Insert Preset Label (プリセット・ラベルの挿入)を押して、ラベルを追加します。

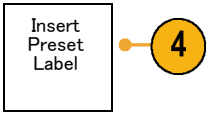

USB キーボードを使用している場合 は、矢印キーを使用して挿入ポイン トの位置を調整して、挿入したラベ ルを編集するか新しいラベルを入力 します。 (55 ページ 「USB キーボー ドとオシロスコープの接続」参照)。

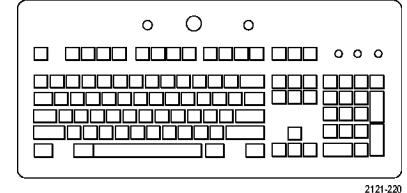

↑

↓

5. USB キーボードを接続していない場合は、横および下のベゼルの矢印キーを押して、挿入ポイントの位置を調整します。

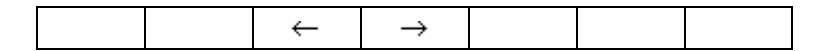

6. 汎用ノブ a を回して、文字、数字、 および他の文字の一覧をスクロール し、入力する名前に使用する文字を 探します。

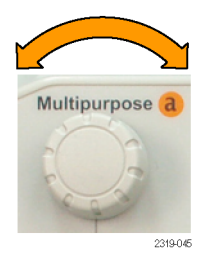

ABCDEFGHIJKLMNOPQRSTUVWXYZ abcdefghijklmnopqrstuvwxyz 0123456789\_=+-!@#\$%^&\*()[]{}<>/~'''\|:,,?

7. Select (選択) または Enter Character (文字の入力)を押して、使用する 適切な文字を選択します。

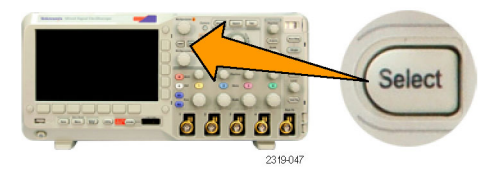

必要に応じて、下のベゼル・ボタン を使用してラベルを編集できます。

| ン | Enter<br>Character | $\leftarrow$ | $\rightarrow$ | Back<br>Space | Delete | Clear |
|---|--------------------|--------------|---------------|---------------|--------|-------|
|   |                    |              |               |               |        |       |

- 続けてスクロールし、Select(選択) を押して、目的の文字をすべて入力 します。
   別のラベルを作成する場合は、横お よび下のベゼルの矢印キーを押して、 挿入ポイントの位置を変更します。
- 9. Display Labels(ラベルの表示)を押 して、On(オン)を選択してラベル を表示します。 On Off

デフォルト設定の使用

オシロスコープをデフォルトの設定に戻すには、次の手順を実行します。

1. Default Setup を押します。

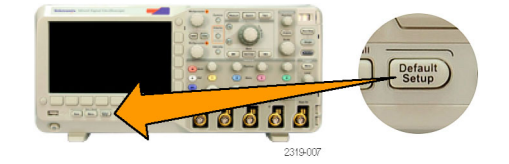

9

2. 操作を取り消す場合は、Undo Default Setup(デフォルト・セット アップの取消)を押して、直前の デフォルト設定を取り消します。

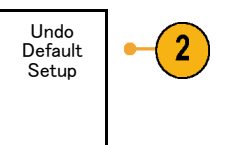

# オートセットの使用

オートセットを使用してオシロスコープ(アクイジション・コントロール、水平コントロール、トリ ガ・コントロール、および垂直コントロール)を調整すると、中間レベル付近のトリガを持つアナログ・ チャンネルの 4 ~ 5 つの波形サイクルと、デジタル・チャンネルの 10 個のサイクルが表示されます。

オートセットは、アナログ・チャンネルとデジタル・チャンネルのどちらでも動作します。

 アナログ・プローブを接続し、入力 チャンネルを選択します。 (90 ペー ジ「アナログ・チャンネルの設定」 参照)。

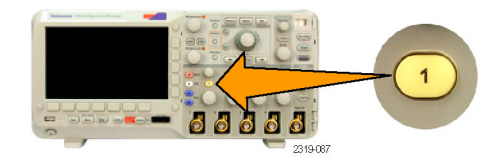

デジタル・プローブを接続し、入力 チャンネルを選択します。(131ペー ジ 「デジタル・チャンネルの設定 (MSO2000 シリーズのみ)」 参 照)。

2. Autoset(オートセット)を押して、 オートセットを実行します。

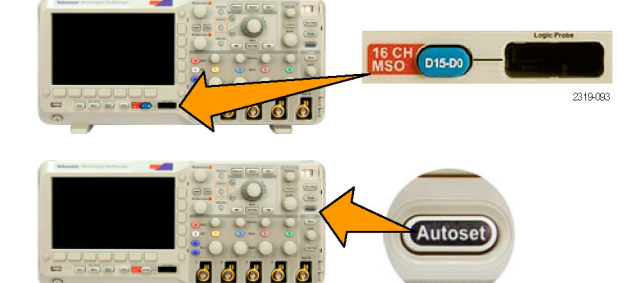

2319-008

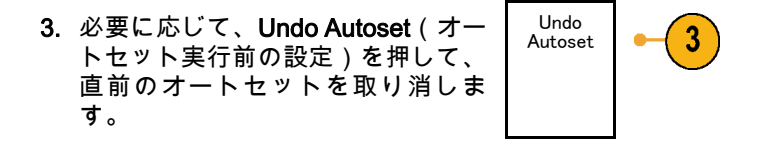

波形を手動で設定する場合は、オートセット機能を無効にすることもできます。オートセット機能を無 効または有効にするには、次の手順に従います。

1. Autoset(オートセット)ボタンを 押し、そのまま押し続けます。

2. MENU OFF ボタンを押し、そのま ま押し続けます。

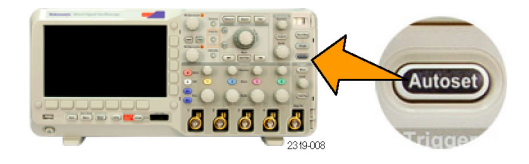

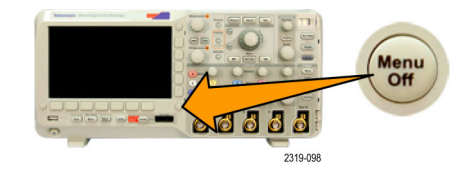

 MENU OFF ボタンを離し、次に Autoset(オートセット)ボタンを離し ます。

4. ディスプレイ横のベゼル・メニュー で、いずれかの設定を選択します。 Autoset Disabled

### ヒント

- オートセットでは、波形の位置を適切に調整するために垂直軸位置が変更される場合があります。 オートセットは、垂直軸オフセットを常に0Vに設定します。
- チャンネルが表示されていないときにオートセットを実行すると、チャンネル1がオンになり、スケーリングされます。

## アクイジションの概念

信号を表示するには、信号が入力チャンネルを通過し、そこでスケーリングおよびデジタル化される必要 があります。各チャンネルには、専用の入力増幅器とデジタイザが備えられています。各チャンネルはデ ジタル・データのストリームを生成し、オシロスコープはこのデータから波形レコードを抽出します。

## サンプリング処理

アクイジションは、アナログ信号 をサンプリングしてデジタル・デー タに変換し、それを波形レコードに まとめる処理です。作成された波形 レコードは、アクイジション・メモ リに格納されます。

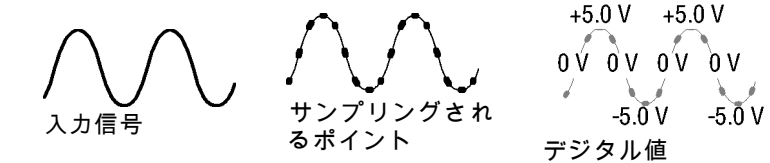

#### リアルタイム・サンプリング

DPO2000 シリーズおよび MSO2000 シリーズのオシロスコープでは、リ アルタイム・サンプリングが使用され ます。リアルタイム・サンプリングで は、1つのトリガ・イベントを使用し て取り込んだすべてのポイントがデジ タル化されます。

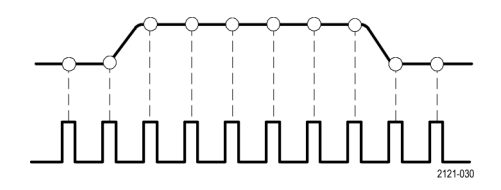

サンプル・レート

#### 波形レコード

オシロスコープは、次のパラメータを使用して波形レコードを生成します。

- サンプル・インターバル:記録 されたサンプル・ポイント間の時 間間隔。このインターバルを調整 するには、Horizontal Scale(水平 軸スケール)ノブを回すか、ベゼ ル・ボタンを使用してレコード長 を変更します。
- レコード長:波形レコードの生成 に必要なサンプル数。レコード長 を設定するには、Acquire(波形取 込)ボタンを押し、表示される下 および側面ベゼル・メニューを使 用します。

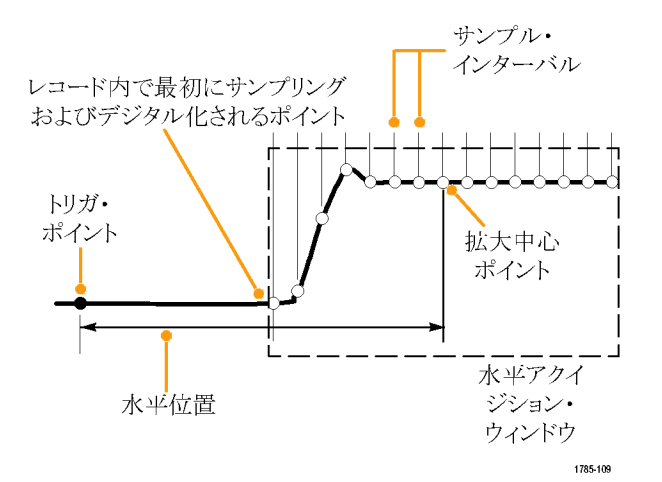

トリガ・ポイント:波形レコード内の時刻ゼロの基準。画面上には、オレンジ色のTで表示されます。

DPO2000 および MSO2000 シリーズ・オシロスコープ・ユーザ・マニュアル

103

- 水平位置:遅延モードがオンの場合、これはトリガ・ポイントから拡大中心ポイントまでの時間です。水平位置ノブを回して調整します。
  遅延モードがオフの場合、拡大中心ポイントがトリガ・ポイントに固定されます(フロント・パネルの波形取込ボタンを押して、遅延モードを設定します)。
  正の時間を指定すると、トリガ・ポイント後のレコードを取込みます。 負の時間を指定すると、トリガ・ポイント前のレコードを取込みます。
- 拡大中心ポイント:水平スケールを拡大したり、縮小したりする中心ポイント。オレンジ色の三角形で表示されます。

## アナログ・アクイジション・モードの仕組み

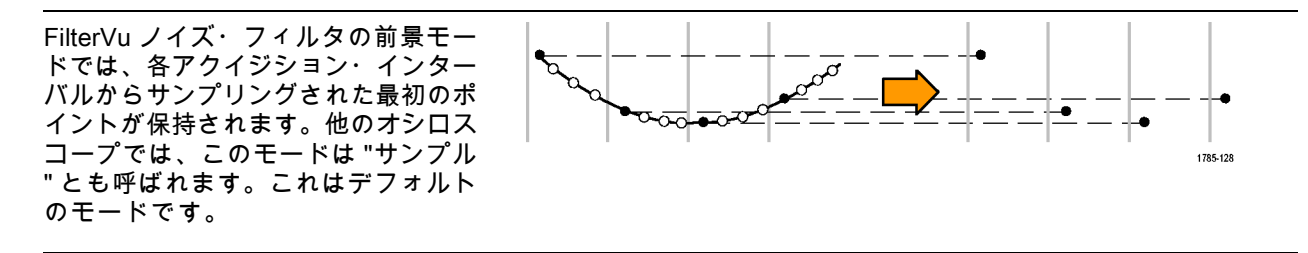

1785-132

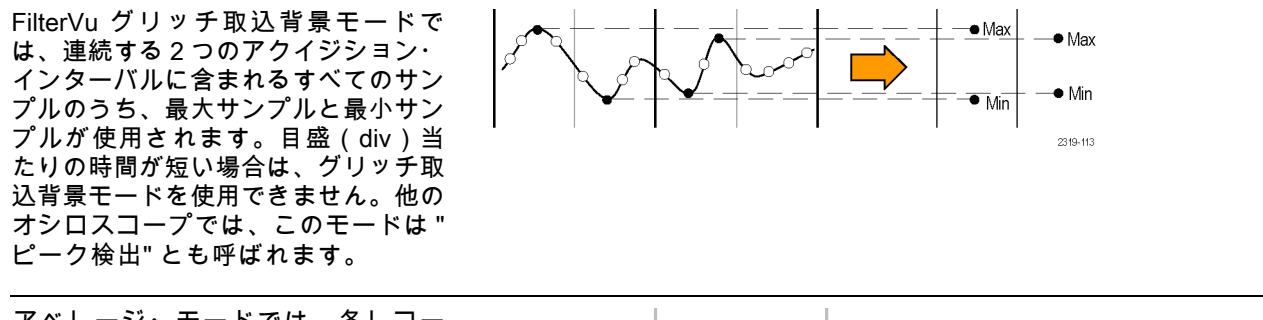

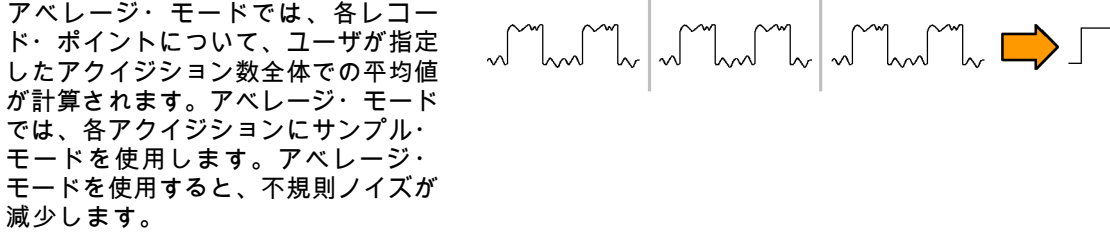

105

# アクイジション・モード、レコード長、および遅延時間の変更

アクイジション・モードを変更するには、次の手順を使用します。

1. Acquire(波形取込)を押します。

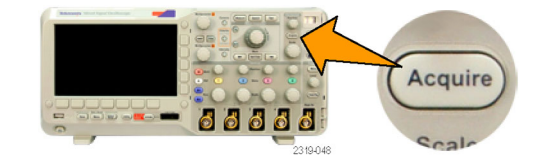

2. Average (アベレージ)を押します。

256、または 512)を選択できます。

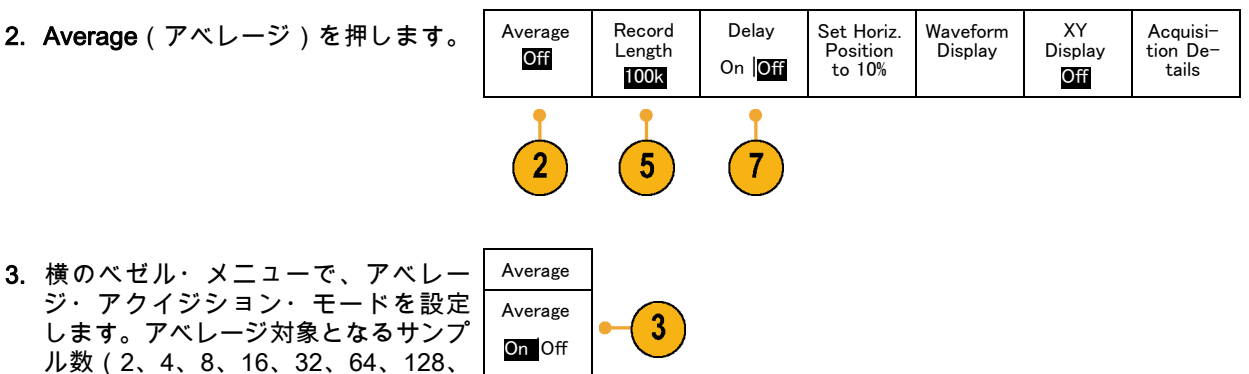

4. 汎用ノブ a を回して、アベレージ対象となる波形数を設定します。

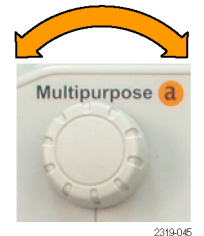

5. Record Length(レコード長)を押し ます。

100 k ポイントまたは 1.00 M ポイン トを選択します。どちらを選択するか は、水平の目盛(div)当たりの時間 設定によって異なります。目盛(div) 当たりの時間が長い場合は、125 k お よび 1.25 M のレコード長を使用でき ます。

6. トリガ・イベントを基準としてアク イジションを遅延させるには、下の トリガ・ ベゼルの Delay (遅延)ボタンを押し ポイント て、On (オン)を選択します。

センタ・マーカ

Delay(遅延)を On(オン)に設定し、Horizontal Position(水平位置)ノブを反時計方向に回すと遅延 が増加します。トリガ・ポイントは、取り込まれた波形の外側に出るまで左方向に移動します。この状 態で、画面中央の測定対象領域を詳しく観測できるように Horizontal Scale(水平スケール)ノブを調整 します。

この遅延をオンにすると、トリガ・ポイントは水平拡大ポイントから離れます。水平拡大ポイントは画 面中央にとどまります。トリガ・ポイントは画面の外まで移動できます。この状態では、トリガ・ポイ ントが存在する方向がトリガ・マーカで示されます。

トリガ・イベントから十分な時間で隔てられた時点で波形の詳細を取り込む場合に、遅延機能を使用します。たとえば、10 ms ごとに発生する同期パルスでオシロスコープをトリガし、その同期パルスの 6 ms 後に発生する信号の高速特性を調べることができます。

遅延機能が Off に設定されると、拡大中心ポイントはトリガ・ポイントと関連するため、スケールの変 更はトリガ・ポイントを中心に行われます。

# ロール・モードの使用

ロール・モードは、低周波信号をストリップ・チャート・レコーダのように表示できます。ロール・ モードを使用すると、完全な波形レコードが取込まれるのを待たずに、取込んだデータ・ポイントを表 示できます。

ロール・モードは、トリガ・モードがオートで、水平軸スケールが 40 ms/div 以下の場合に有効です。

### ヒント

- アベレージ・アクイジション・モードに切り替えた場合、デジタル・チャンネルを使用する場合、演算波形を使用する場合、バスをオンにした場合、ノーマル・トリガに切り替えた場合、水平軸スケールを 20 ms/div 以上に設定した場合は、ロール・モードが無効になります。
- ロール・モードの使用時にはズームが無効になります。
- Run/Stop (実行 / 停止)を押す と、ロール・モードは停止しま す。

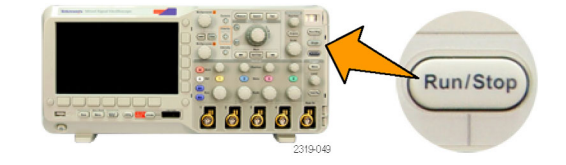

# シリアル・バスまたはパラレル・バスの設定

オシロスコープは、以下でデコードおよびトリガできます。

- DPO2EMBD 型アプリケーション・モジュールがインストールされている場合は、I<sup>2</sup>C および SPI シ リアル・バス
- DPO2AUTO 型アプリケーション・モジュールがインストールされている場合は、CAN および LIN シ リアル・バス
- DPO2COMP 型アプリケーション・モジュールがインストールされている場合は、RS-232、RS-422、 RS-485、および UART の各シリアル・バス

■ MSO2000 シリーズのオシロスコープを使用している場合は、パラレル・バス (27 ページ 「アプリケーション・モジュールの無料トライアル」参照)。

#### バスを使用するための2つの手順

シリアル・バス・トリガを簡単に使用するには、次の手順を実行します。

 B1 または B2 を押して、トリガ するバスのパラメータを入力しま す。

B1 および B2 を個別に使用する と、2 つの別のバスを表示できま す。

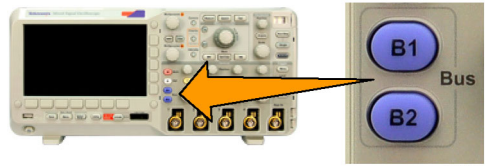

2319-044

トリガ Menu (メニュー)を押して、トリガ・パラメータを入力します。(149ページ「トリガ種類の選択」参照)。

バス信号でトリガしない場合も、 バス情報を表示できます。

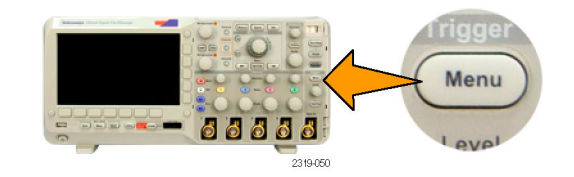

### バス・パラメータの設定

注: すべてのシリアル・バス・ソースに対して、チャンネル1~4、および D15 ~ D0 を任意の組み 合わせで使用できます。

シリアル・バスまたはパラレル・バスの状況に基づいてトリガするには、「バスでのトリガ」を参照してください。 (157 ページ 「バスでのトリガ」参照)。

DPO2000 および MSO2000 シリーズ・オシロスコープ・ユーザ・マニュアル

111

- バス・パラメータを設定するには、次の手順を実行します。
- 1. B1 または B2 を押して、下のベゼル・ バス・メニューを起動します。

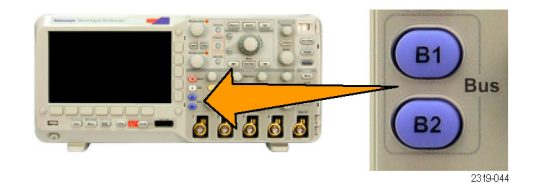

Thresh-

olds

B1 Label

Parallel

Bus

Display

Event

Table

2. Bus(バス)を押します。汎用ノブ aを回して、バスの種類を選択しま す。パラレル(MSO2000 シリーズの み)、I<sup>2</sup>C、SPI、CAN、RS-232、ま たは LIN を選択できます。

表示される実際のメニュー項目は、 オシロスコープのモデルとインストー ルされているアプリケーション・モ ジュールによって異なります。

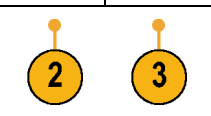

Define

Inputs

B1

Parallel

 Define Inputs (入力の定義)を押しま す。設定項目は選択したバスによって 異なります。

| 側面ベゼル・ボタンを使用して、アナ<br>ログ・チャンネルやデジタル・チャン<br>ネルに対する特定の信号などの入力パ<br>ラメータを定義します。                                        | Define<br>Inputs                        |
|----------------------------------------------------------------------------------------------------|-----------------------------------------|
| Parallel(パラレル)を選択した場合<br>は、ディスプレイ横のベゼル・ボタン<br>を押して Clocked Data(同期データ)<br>を有効または無効にします。                           | Clocked<br>Data<br>Yes <mark>No</mark>  |
| ディスプレイ横のベゼル・ボタンを押<br>して、データを同期する Clock Edge<br>(クロックエッジ)を選択します。立<br>上りエッジ、立下りエッジ、または両<br>方のエッジを選択できます。            | Clock<br>Edge<br>∫ ∖ ∫∖                 |
| 汎用ノブ a を回して、パラレル・バス<br>の Number of Data Bits(データ・ビッ<br>ト数)を選択します。                                                 | Number<br>of Data<br>Bits<br>16         |
| 汎用ノブ <b>a</b> を回して、定義する目的の<br>ビットを選択します。<br>汎用ノブ b を回して、このビットの<br>ソースとして目的のアナログ・チャン<br>ネルまたはデジタル・チャンネルを選<br>択します。 | Define<br>Bits<br>(a) Bit 15<br>(b) D15 |

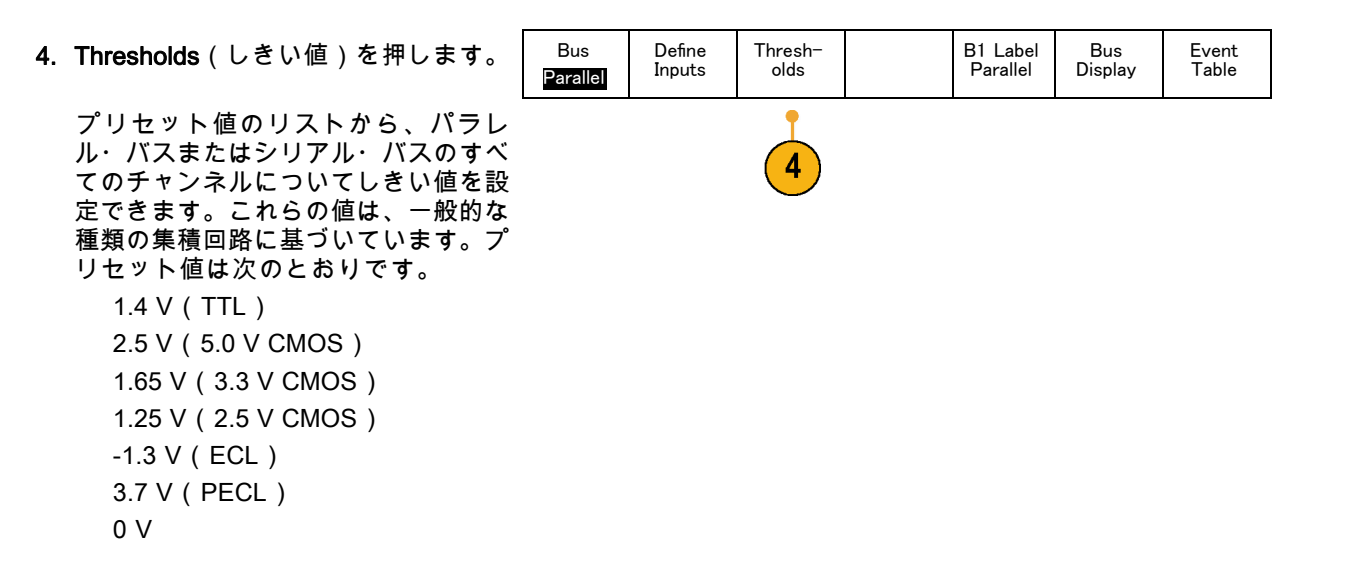

あるいは、パラレル・バスまたはシリ アル・バスを構成している信号につい て、しきい値を特定の値に設定するこ ともできます。その場合は、ディスプ レイ横の Select(選択)ベゼル・ボタ ンを押し、汎用ノブaを回してビット またはチャンネル番号(信号名)を選 択します。

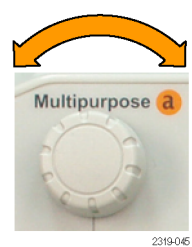

次に、汎用ノブ b を回して、オシロス コープで信号をハイまたはローと認識 する境目となる電圧レベルを定義しま す。

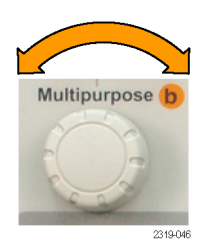

5. B1 Label(B1 ラベル)を押し、バス のラベルを編集します。(93 ページ 「チャンネルとバスのラベル付け」 参照)。

| Bus      | Define | Thresh- | B1 Label | Bus     | Event |
|----------|--------|---------|----------|---------|-------|
| Parallel | Inputs | olds    | Parallel | Display | Table |
|          |        |         |          |         |       |

6. Bus Display(バス表示)を押して、 側面ベゼル・メニューを使用してパラ レル・バスまたはシリアル・バスを表 示する方法を定義します。 側面ベゼル・メニューで目的の項目を 押して、バス・データを16進、2進、 またはASCII(RS-232 のみ)のいず れかのフォーマットで表示します。

7. Event Table(イベントテーブル)を押 して On(オン)を選択します。I<sup>2</sup>C、 SPI、CAN、または LIN のバス・パ ケットがタイムスタンプ付きで一覧 表示されます。 Save Event Table

クロック制御パラレル・バスの場合、 テーブルには各クロック・エッジに あるバスの値が一覧表示されます。非 クロック制御パラレル・バスの場合、 テーブルにはバスのいずれかのビット が変化するたびにバスの値が一覧表示 されます。

RS-232 バスの場合、テーブルにはデ コードされたバイトまたはパケットが 一覧表示されます。

8. Save Event Table(イベントテーブル の保存)を押します。現在選択して いるストレージ・デバイスに、イベ ント・テーブルのデータが.csv(スプ レッドシート)形式のファイルとして 保存されます。

| この例は、RS-232 バスのイベント・                             | Tektronix   |           | version v1.2( |  |
|--------------------------------------------------|-------------|-----------|---------------|--|
| テーブルです。                                          | Bus Definit | ion: RS23 | 2             |  |
|                                                  | Time        | Tx        | Rx            |  |
| RS-232 イベント・テーブルでは、パ                             | -4.77E-02   | E         |               |  |
| ケットがオフに設定されている場合、                                | -4.44E-02   | n         |               |  |
| フキたけ&ビット・バイトごとに1行                                | -4.10E-02   | g         |               |  |
|                                                  | -3.75E-02   | i i       |               |  |
| が表示されます。RS-232 イベント・                             | -3.41E-02   | n         |               |  |
| テーブルでは、パケットがオンに設定                                | -3.08E-02   | е         |               |  |
| チャナルス担合 パケットブトにょく                                | -2.73E-02   | е         |               |  |
| されている場合、ハワットことに「1」                               | -2.39E-02   | r         |               |  |
| が表示されます。                                         | -2.06E-02   | i         |               |  |
|                                                  | -1.71E-02   | n         |               |  |
| $PC$ , SPI, CAN, $\beta \neq 0$ LIN $01 \land 2$ | -1.37E-02   | g         |               |  |
| ト・テーブルでは、パケットごとに1                                | -1.03E-02   |           |               |  |
| 行が表示されます                                         | -6.92E-03   | SP        |               |  |
| 110 20 10 20 9 8                                 | -3.49E-03   | Р         |               |  |
|                                                  | -5.38E-05   | 0         |               |  |
|                                                  | 3.28E-03    | r         |               |  |
|                                                  | 6.71E-03    | t         |               |  |

1.69E-02

2.02E-02

2.43E-02

2.82E-02

3 16E 02

1

а

n

d

9. B1 または B2 を押して、汎用ノブ a を 回し、画面のバス表示を上下に移動し ます。 2319-085

I<sup>2</sup>C バスからデータを取り込むには、さらに以下の項目を設定する必要があります。

 I2Cを選択した場合は、Define Inputs (入力の定義)を押し、ディスプレ イ横のベゼル・メニューで適切なオプ ションを選択します。

事前に定義された SCLK Input (SCLK 入力)または SDA Input (SDA 入力) を任意のチャンネルに割り当てること ができます。

 Include R/W in Address(アドレスに R/W を含む)を押し、ディスプレイ 横のベゼル・メニューで適切なボタン を押します。

このコントロールでは、バス・デコー ド・トレース、カーソル・リードアウ ト、イベント・テーブルの一覧、およ びトリガ設定で I<sup>2</sup>C アドレスがどのよ うに表示されるかを決定します。

Yes(はい)を選択すると、7 ビットのアドレスが 8 つのビットとして表示され、8 番目のビット (LSB)が R/~W ビットになります。

1)

| 以下の項目を設定する必要があります。 |                               |  |                                    |  |                            |  |  |  |  |
|--------------------|-------------------------------|--|------------------------------------|--|----------------------------|--|--|--|--|
| B1<br><b>I2C</b>   | Define Thresh-<br>Inputs olds |  | Include<br>R/W in<br>Address<br>No |  | Bus Event<br>Display Table |  |  |  |  |
|                    |                               |  |                                    |  |                            |  |  |  |  |

( 2 )

No(いいえ)を選択した場合は、7ビットのアドレスが7つのビットとして表示され、10ビットの アドレスは 10 個のビットとして表示されます。

10 ビットのアドレスは 11 個のビットとしても表示されます。最初の 2 つのビットは、そのアドレス の 2 つの MSB です。その次のビットは R/~W ビットです。残りの 8 ビットは、そのアドレスの 8 つ の LSB です(I<sup>2</sup>C プロトコルの物理層では、10 ビットの I<sup>2</sup>C アドレスの先頭に、11110 という 5 ビッ ト・コードが付加されます。これらの 5 ビットはアドレス・リードアウトに表示されません)。 SPI バスからデータを取り込むには、さらに次の項目を設定する必要があります。

- Bus Define Thresh-Configure B1 Label Bus Event 1. SPIを選択した場合は、Define Inputs olds Display Table Inputs SPI SPI (入力の定義)を押し、ディスプレ イ横のベゼル・メニューで適切なオプ ションを選択します。 Framing (フレーミング)を SS (Slave Select) またはアイドル時間 に設定できます。 各チャンネルに、事前定義された SCLK 信号、SS 信号、MOSI 信号、 または MISO 信号を割り当てることが できます。
- 2. Configure(設定)を押し、ディスプ レイ横のベゼル・メニューで適切なオ プションを選択します。

3. SCLK を押して、取り込み対象となる SCLK 3 SPIバスに合わせて信号エッジを設定 します。 SS **4.** SPI バスに合わせて、SS 信号、MOSI 4 Active High 信号、および MISO 信号のレベルを設 定します。 Active Low アクティブ・ハイとは、信号がしきい MOSI Active High 値より大きい場合にアクティブとみな されることを意味します。 Active Low MISO アクティブ・ローとは、信号がしきい Active High 値より小さい場合にアクティブとみな されることを意味します。 Active Low -more-1 Of 2

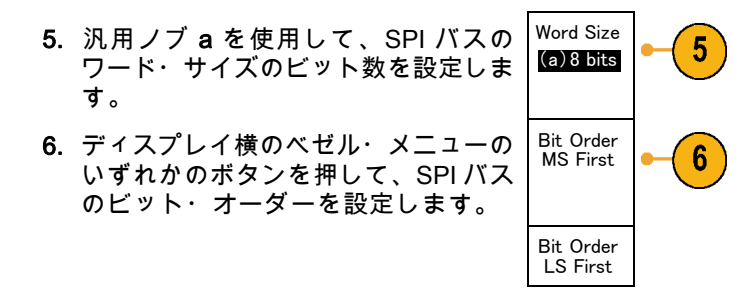

CAN バスからデータを取り込むには、さらに次の項目を設定する必要があります。

| 1. CAN を選択した場合は、Define Inputs<br>(入力の定義)を押し、ディスプレイ<br>横のベゼル・メニューで適切なオプ<br>ションを選択します。 | Bus<br>CAN | Define<br>Inputs | Thresh-<br>olds | Bit Rate<br>500 Kbps | B1 Label<br>CAN | Bus<br>Display | Event<br>Table |
|--------------------------------------------------------------------------------------|------------|------------------|-----------------|----------------------|-----------------|----------------|----------------|
| -                                                                                    |            | •                |                 |                      | · · · · ·       |                |                |

DPO2000 および MSO2000 シリーズ・オシロスコープ・ユーザ・マニュアル

123

- 2. 汎用ノブ a を回し、CAN バス・ソー スに接続されているチャンネルを選択 します。
- 3. 汎用ノブ a を回し、CAN バス・ソー スに対応する CAN 信号の種類を選択 します。CAN\_H、CAN\_L、Rx、Tx、 または差動を選択できます。
- 汎用ノブ a を回し、ビット周期または ユニット・インターバル内での位置の 5~95%の範囲で Sample Point(サ ンプル点)を設定します。

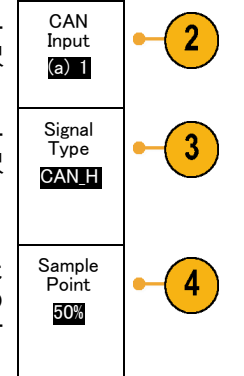
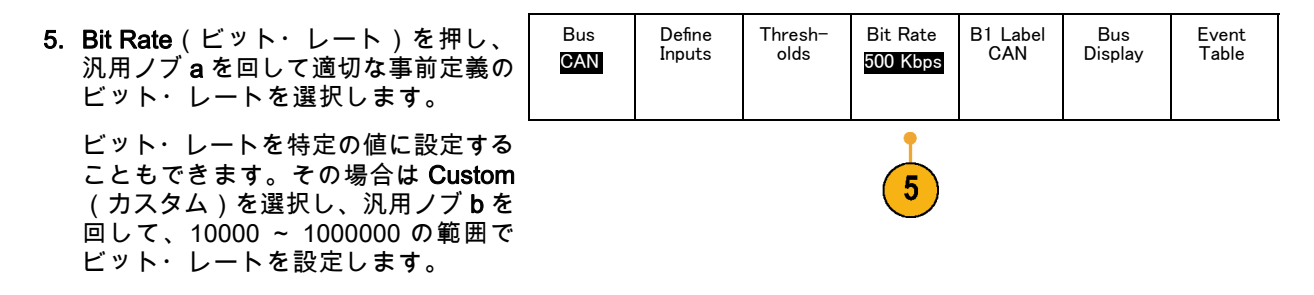

LIN バスからデータを取り込むには、さらに次の項目を設定する必要があります。

 LINを選択した場合は、Define Inputs (入力の定義)を押し、ディスプレ イ横のベゼル・メニューで適切なオ プションを選択します。

| Bus | Define | Thresh- | Configure | B1 Label | Bus     | Event |
|-----|--------|---------|-----------|----------|---------|-------|
| LIN | Inputs | olds    |           | LIN      | Display | Table |
|     |        |         |           |          |         |       |

2. 汎用ノブ a を回し、LIN バス・ソース LIN Input 2 (a) 1 に接続されているチャンネルを選択 します。 3. 汎用ノブ a を回し、ビット周期また Sample 3 Point はユニット・インターバル内での位 50% 置の5~95%の範囲で Sample Point (サンプル点)を設定します。 Polarity 4. 取り込み対象となる LIN バスの Polar-4 Normal ity (極性)を選択します。 (High=1)) Polarity Inverted

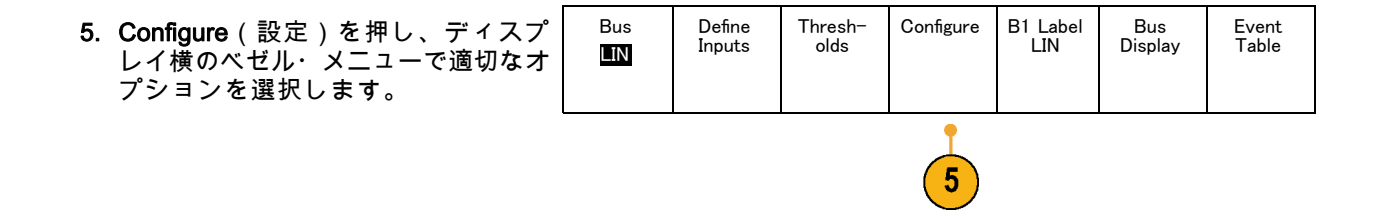

(High=0)

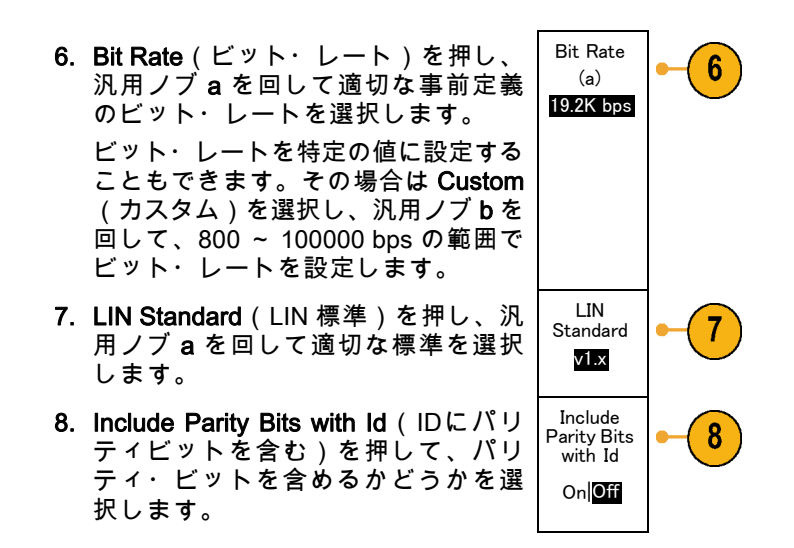

RS-232 バスからデータを取り込むには、さらに次の項目を設定する必要があります。

127

 RS-232 を選択した場合は、Configure (設定)を押し、ディスプレイ横のベ ゼル・メニューで適切なオプションを 選択します。

| Bus    | Define | Thresh- | Configure | B1 Label | Bus     | Event |
|--------|--------|---------|-----------|----------|---------|-------|
| RS=232 | Inputs | olds    | 9600–8–N  | RS−232   | Display | Table |

1

ディスプレイ横のベゼル・メニューを 使用してバスを設定します。RS-232 信号でのトリガではノーマル極性を使 用し、RS-422 信号、RS-485 信号、 および UART 信号でのトリガでは反 転極性を使用します。

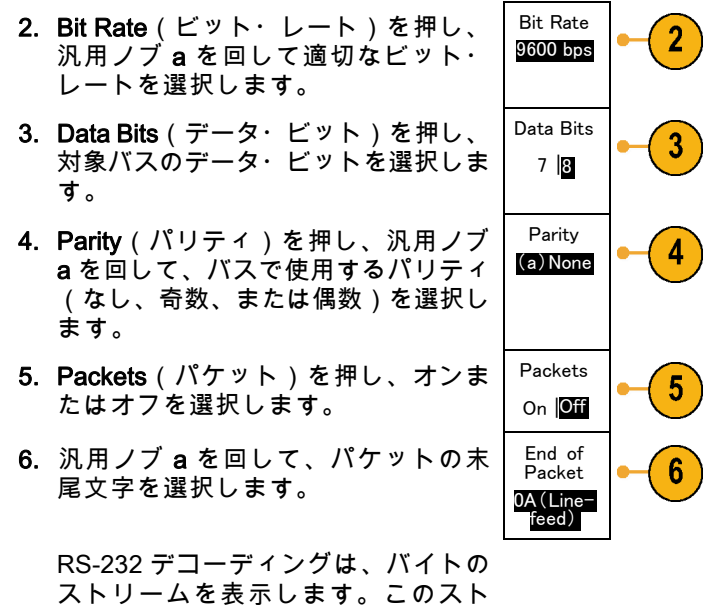

RS-232 デコーディングは、バイトの ストリームを表示します。このスト リームは、パケット末尾文字を使用 して複数のパケットとして表現できま す。

### 物理層のバス・アクティビティ

オシロスコープの波形は、アナログ・チャンネル1~4およびデジタル・チャンネルD15~D0からトレースします。バスの表示を選択したときに表示されるトレースには、常に物理層のバス・アクティビティが示されます。物理層のディスプレイでは、先に転送されたビットは左側に、後に転送されたビットは右側に表示されます。

- I2C バスおよび CAN バスは、MSB(最上位ビット)を最初に転送します。
- SPI バスはビット順序を指定しません。
- RS-232 バスおよび LIN バスは、LSB(最下位ビット)を最初に転送します。

注: オシロスコープは、すべてのバスのデコード・トレースとイベント・テーブルを、MSB が左で LSB が右の状態で表示します。

たとえば、RS-232 信号(開始ビットの後)は、ハイ、ハイ、ハイ、ロー、ハイ、ロー、ロー、ハイになります。RS-232 プロトコルは、0 にハイを、1 にローを使用するので、この値は 0001 0110 となります。

デコードは MSB を最初に表示するので、オシロスコープはビットの順番を逆転させ、0110 1000 と表示 します。バス表示が 16 進に設定されている場合、この値は 68 として表示されます。バス表示が ASCII に設定されている場合、この値は h として表示されます。

#### **RS-232**

RS-232 デコーディングに使用するパ ケットの末尾文字を定義した場合は、 バイトのストリームが複数のパケット として表示されます。

B1 (RS-232 (Tx)) (Quickstart ●)-2121-233

RS-232 バスを ASCII モードでデコー ディングする場合、ラージ・ドット (大きな点)は、その値が印刷可能な ASCII 範囲外の文字を表すことを示し ます。

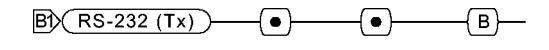

2121-232

デジタル・チャンネルの設定(MSO2000 シリーズのみ)

フロント・パネルのボタンとノブを操作して、MSO2000 シリーズでのみ使用できるデジタル・チャン ネル経由で信号を取り込むようにオシロスコープを設定します。

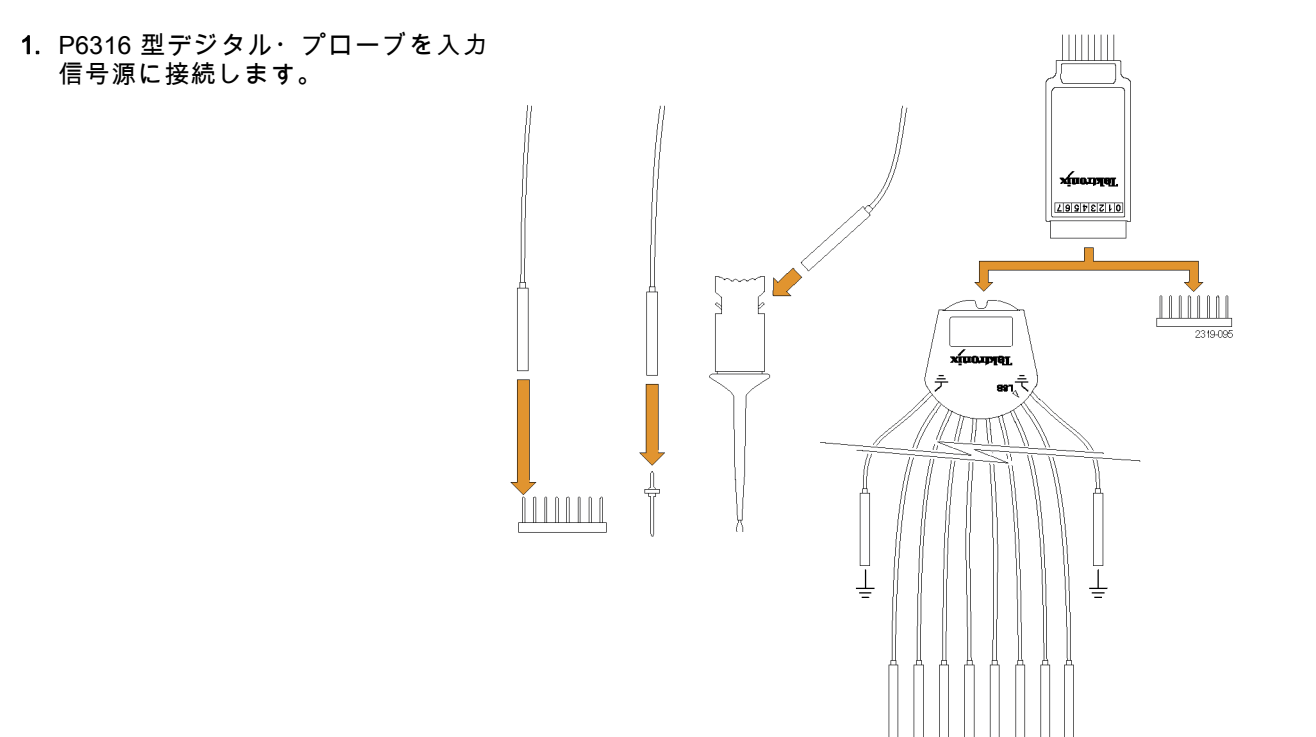

- 1 つまたは複数のグランド・リードを 回路グランドに接続します。
   8 つのチャンネル(ワイヤ)からなる 各グループについて、最大2本の標準 グランド・リードを接続できます。
- 3. 必要な場合は、各チャンネルの適切 なグラバをプローブ・チップに接続 します。
- 各チャンネルを目的の回路テスト・ ポイントに接続します。
- 5. D15-D0 前面パネル・ボタンを押し て、メニューを表示します。

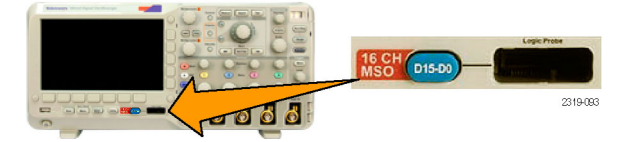

 

 6. 下のベゼルの D15-D0 ボタンを押し て、D15 - D0 On or Off (D15-D0 オン /オフ)メニューにアクセスします。
 D15 - D0 On/Off
 Thresholds
 Edit Labels
 Height

 6
 8
 9
 10

 汎用ノブ a を回して、デジタル・チャンネルの一覧をスクロールします。
 汎用ノブ b を回して、選択したチャンネルの位置を調整します。

ディスプレイ上でチャンネルを隣接 させて配置すると、それらのチャン ネルが自動的にグループ化され、そ のグループがポップアップ・リスト に追加されます。このリストからグ ループを選択して、個別のチャンネ ルを移動する代わりに、グループ内 のすべてのチャンネルを移動できま す。

- 下のベゼルの Thresholds (しきい値) ボタンを押します。チャンネルごと に異なるしきい値を割り当てること ができます。
- 下のベゼルの Edit Labels (ラベルの 編集)ボタンを押して、ラベルを作 成します。前面パネルもしくはオプ ションの USB キーボードを使用して ラベルを作成できます。 (93 ページ 「チャンネルとバスのラベル付け」 参照)。

10. 下のベゼルの Height (高さ)ボタン を繰り返し押して、信号の高さを設 定します。この操作を一度実行する だけで、すべてのデジタル・チャン ネルの高さを設定できます。

### ヒント

- ズーム機能を使用すると、ディスプレイの上部に信号の複数のサイクルを表示して、下部に1つの サイクルを表示できます。(226ページ「長いレコード長を持つ波形のコントロール」参照)。
- デジタル・チャンネルのリードは、識別しやすいようにそれぞれ色分けされています。グランド・ リードは他のリードより短く、黒いワイヤが付いています。
- デジタル・チャンネルには、各サンプルのハイ / ロー状態が保管されます。グループ1またはグループ2に属するすべてのチャンネルについて、ハイとローの境界となるしきい値を設定できます。チャンネルごとにしきい値を設定することはできません。

## FilterVu による不要ノイズの除去

FilterVu を使用すれば、信号から不要なノイズを除去すると同時に、グリッチを取り込むことができま す。この場合、グリッチ取り込み波形(背景)の上に、フィルタリングされた波形(前景)が重ね合わ されます。 フィルタリングされた波形は、可変ローパス・フィルタによりノイズが除去され、よりクリーンな波形 となります。ノイズ・フィルタを最小帯域幅に調整すると、オシロスコープのエイリアシングの原因と なる高周波数成分を 99% 以上除去できます。

グリッチ取り込み波形は、オシロスコープの帯域幅全体に渡る信号の詳細を表します。本シリーズのオ シロスコープでは、ピーク検出機能により最小値/最大値をサンプリングし、5 ns までの狭いパルスを 取り込めます。

信号をフィルタリングすると、フィルタリングされた波形との見分けがつくよう、グリッチ取り込み波 形の表示色が変わります。このとき、グリッチ取り込み波形の輝度だけを調節することもできます。信 号をフィルタリングしない場合、グリッチ取り込み波形の輝度は、画面全体の輝度(オシロスコープの フロント・パネルの輝度ボタンで設定)によって決定されます。

#### FilterVu、帯域制限、アベレージング回数

FilterVu、帯域制限、またはアベレージ・モードを使用して、信号のノイズを軽減できます。各機能の利 点は以下のとおりです。

注: FilterVu はトリガには適用されません。トリガ中に信号のノイズの影響を軽減するには、帯域制限 または結合設定を使用します。

次の場合に FilterVu を使用します。

- 帯域制限より高い精度でフィルタ周波数を調整する。
- すべてのチャンネルを同じ周波数に調整する。

■ 非反復信(単発)信号を取り込む。

次の場合に帯域制限を使用します。

- 1つのチャンネルのみをフィルタリングする。
- フィルタリングされた信号でトリガする。
- 非反復信(単発)信号を取り込む。

次の場合にアベレージ・モードを使用します。

- 繰り返し信号を取り込む。
- 信号のノイズが不規則ランダム(トリガと相関性がない)。

■ 取り込みの垂直精度を高める。

注: FilterVuと帯域制限は同時に使用できますが、FilterVuとアベレージ・モードは併用できません。

#### ヒント

波形の保存に関しては、フル分解能で(取り込んだすべてのポイントを)ファイルに保存するか、低分解能で(ポイントの数を減らして)ファイルに保存するかを選択できます。信号をフィルタリングしている場合、選択した周波数によっては、低分解能の波形しかフィルタリングされないこともあります。選択した周波数が低いと、その周波数ではフル分解能の波形を生成できないことがあるからです。フル分解能の波形の周波数は、保存したファイルに示されます。

背景のグリッチ取り込みをオンにしている場合、波形ファイルには前景と背景の両方のデータが保 存されます。

リファレンス波形も、フィルタ周波数を指定してノイズを除去することができます。また、背景のグ リッチ取り込み波形もあります。

リファレンス波形は常にフル分解能で保存されます。波形をファイルに保存する場合と異なり、低 分解能オプションはありません。

信号をフィルタリングしていない場合、ほとんどの測定値は前景の波形で取得されます。波形の最小/最大振幅に相当する最小値、最大値、およびピークツーピーク値は、背景のグリッチ取込みで取得されます。

信号をフィルタリングしている場合、測定値はすべてフィルタリングされた波形から取得されます。

- デュアル波形演算は、フィルタ周波数を指定してノイズを除去することができます。デュアル波形演算には、背景のグリッチ取込み波形はありません。
- 検索では背景のグリッチ取込み波形を使用します。これにより、スパイク等の異常を検索しやすくなります。
- シリアル・バス・デコードでは、フル分解能のサンプル(前景)波形を使用します。フィルタリング がアクティブでも、選択した周波数によっては、波形がフィルタリングされないこともあります。

## FilterVu の使用

FilterVu 使用時のデフォルトでは、ノイズ・フィルタのカットオフ周波数はオシロスコープの全帯域に設定されています。可変ロー・パス・フィルタ(ノイズ・フィルタ)を使用するには、汎用ノブを反時計方向に回します。オシロスコープは低周波の信号を通過させるので、結果として波形のノイズが少なくなります。ノイズ周波数リードアウトには、オシロスコープの前景波形の周波数が表示されます。また、 DPO2000 シリーズまたは MSO2000 シリーズの帯域幅まで、背景波形の高周波数成分が表示されます。

注: オシロスコープの画面右上部分には、常にノイズ・フィルタのカットオフ周波数が表示されます。 カットオフ周波数は -3 dB ポイントに基づいています。

1. FilterVu ボタンを押します。

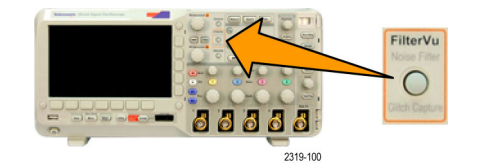

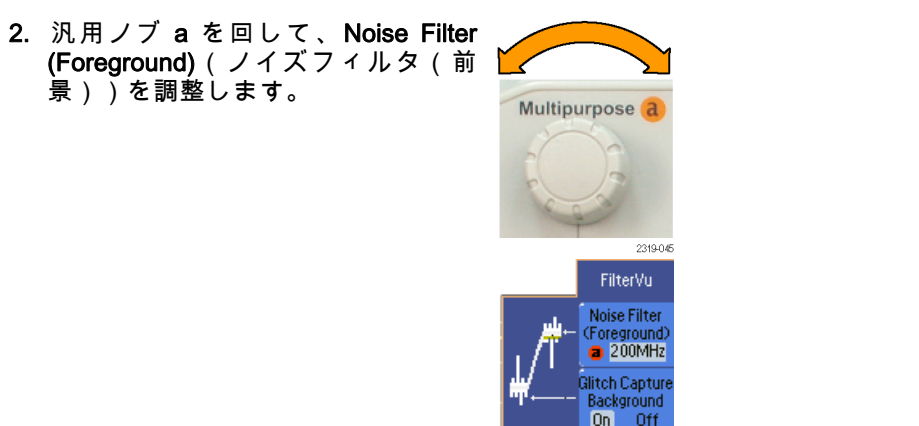

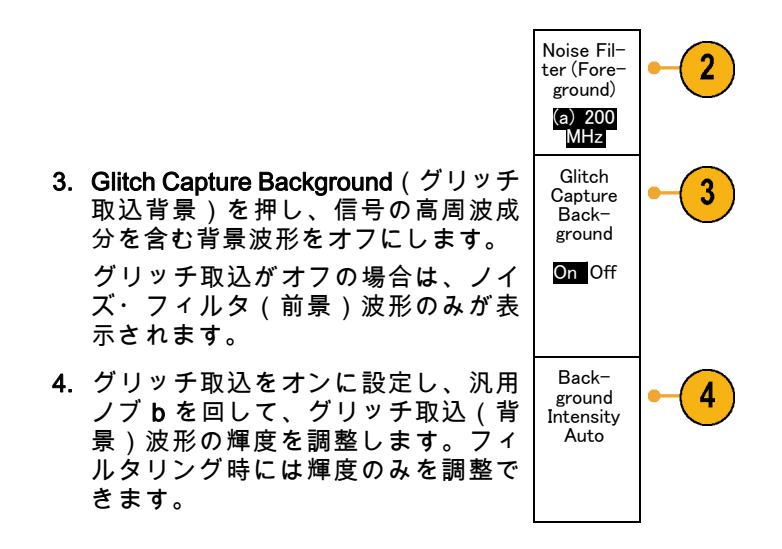

# トリガの設定

このセクションでは、オシロスコープを設定して信号でトリガする概念とその手順について説明します。

## トリガの概念

### トリガ・イベント

トリガ・イベントは、波形レコード内に時刻リファレンス・ポイントを設定します。すべての波形レコー ド・データは、そのポイントを基準にして時間順に並べられます。オシロスコープは、波形レコードの プリトリガ部分が一杯になるまで、サンプル・ポイントを連続的に取り込んで保持します。それは、画 面上のトリガ・イベントより前、つまり左側に表示される波形の部分です。トリガ・イベントが発生す ると、サンプルの取り込みが開始され、波形レコードのポストトリガ部分(つまり、トリガ・イベント の右側に表示される部分)が生成されます。トリガの認識後は、取り込みが完了し、ホールドオフ時間 が切れるまで、オシロスコープは次のトリガを受け入れません。

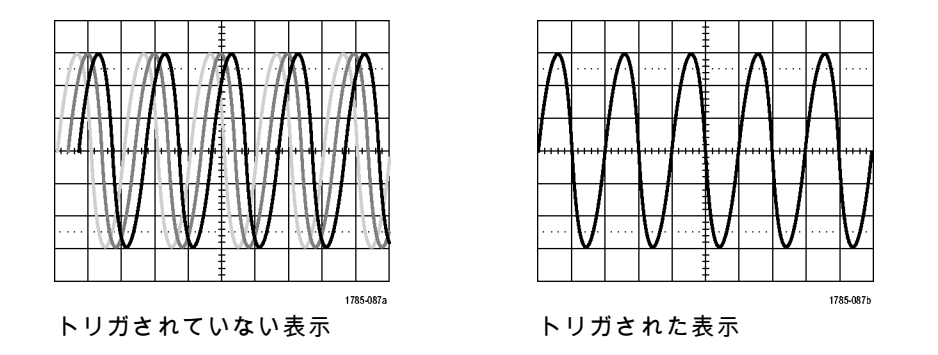

トリガ・モード

トリガ・イベントがない場合のオシロスコープの振る舞いは、トリガ・モードによって異なります。

- ノーマル・トリガ・モードでは、トリガされた場合のみ波形を取り込むことができます。トリガが発生しない場合は、直前に取り込んだ波形レコードがそのまま表示されます。直前の波形が存在しない場合、波形は表示されません。
- オート・トリガ・モードでは、トリガが発生しない場合でも波形を取り込むことができます。オート・モードでは、アクイジションが開始し、プリトリガ情報が得られる際に開始するようなタイマが使用されます。タイマがタイム・アウトするまでにトリガ・イベントが検出されない場合、オシロスコープは強制的にトリガを実行します。トリガ・イベントを待機する時間は、タイム・ベース設定に基づいて決定されます。

オート・モードでは、有効なトリガ・イベントがなくても強制的にトリガが実行され、表示上の波 形が同期しません。波形は、画面全体に波打って表示されます。有効なトリガが発生すると、表示 は安定します。

トリガを強制的に発生させることもできます。その場合は、フロント・パネルのForce Trig(強制トリガ)ボタンを押します。

### トリガ・ホールドオフ

オシロスコープが好ましくないトリ ガ・イベントでトリガしている場合 は、ホールドオフを調整することによ り安定したトリガが得られます。 ホールドオフ時間中は新しいトリガが 認識されないので、トリガ・ホールド オフはトリガを安定させるのに役立ち ます。トリガ・イベントを認識した時 まで、オシロスコープはアクイジション が完了するまでらに、トリガ・シス テムは、各アクイジション後のホール ドオフ期間も無効のままになります。

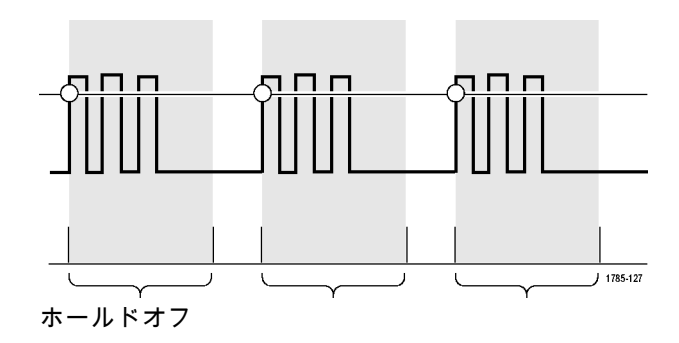

### トリガ・カップリング

トリガ結合では、信号のどの部分がトリガ回路に渡されるかを指定します。エッジ・トリガでは、有効 なすべての結合タイプ(DC、低周波除去、高周波除去、およびノイズ除去)を使用できます。その他 のトリガ・タイプでは、DC 結合のみを使用します。

低周波除去のカットオフ周波数は 65 kHz です。高周波除去のカットオフ周波数は 85 kHz です。

#### 水平位置

Delay Mode(遅延モード)がオンの とき、トリガ位置から時間が大きく離 れている領域で波形の詳細を取込む場 合は、水平位置を使用します。

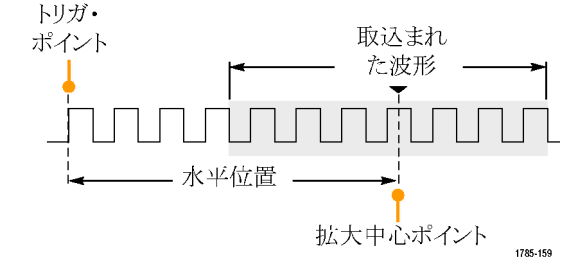

- Horizontal Position(水平位置)ノ ブを回して、時間の位置(遅延) を調整します。
- 2. 水平軸の SCALE(スケール)ノブ を回して、拡大中心ポイントの位 置周辺の必要な詳細(遅延)を取 り込みます。

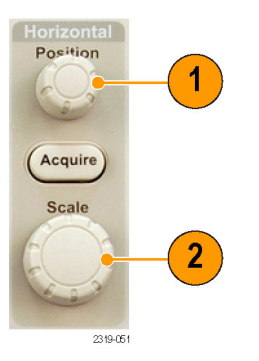

トリガの前にあるレコードは、プリトリガ部分です。トリガの後にあるレコードは、ポストトリガ部分 です。プリトリガ・データは、問題の解決に役立ちます。たとえば、テスト回路にある不要なグリッ チの原因を調査する場合は、プリトリガ期間を十分に長くしてグリッチでトリガすることで、グリッチ の前のデータを取込むことができます。グリッチの前に発生する事象を解析することにより、グリッチ の原因の調査に役立つ情報を入手できる可能性があります。または、トリガ・イベントの結果としてシ ステムで発生している事象を観察する場合は、ポストトリガ期間を十分に長くして、トリガ後のデータ を取込みます。

### スロープおよびレベル

スロープ・コントロールは、信号の立 上りエッジと立下りエッジのどちらで トリガ・ポイントを検出するかを決定 します。

レベル・コントロールは、トリガ・ポ イントがあるエッジ上の場所を決定し ます。

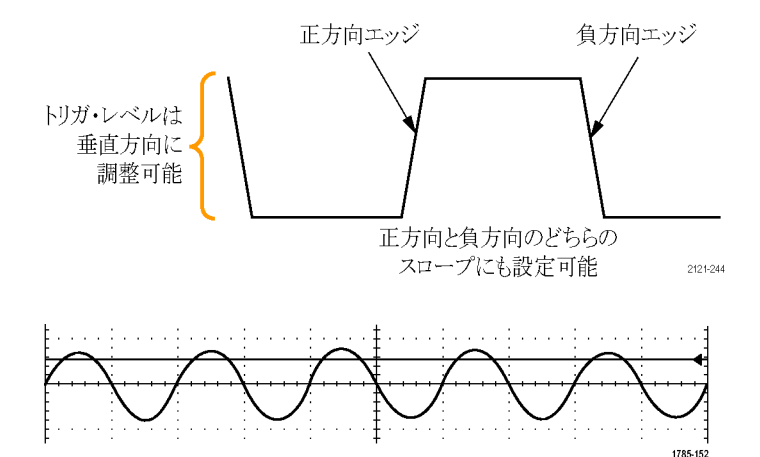

オシロスコープには、トリガ・レベル を一時的に表示するために、長い水平 バーまたは目盛を横切るバーが用意さ れています。

DPO2000 および MSO2000 シリーズ・オシロスコープ・ユーザ・マニュアル

147

- 前面パネルのトリガ Level(レベ ル)ノブを回すと、メニューを使 用せずにトリガ・レベルを調整で きます。
- 2. Force Trig (強制トリガ)ボタンを 押して、トリガを強制的に実行し ます。

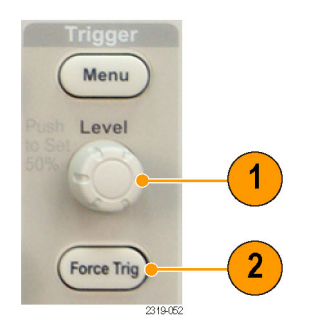

## トリガ種類の選択

トリガを選択するには、次の手順を実行します。

1. トリガ Menu(メニュー)を押しま す。

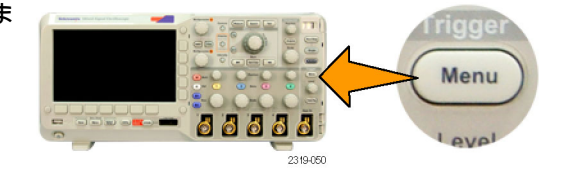

2. Type(トリガ種類)を押して、トリ ガ種類の一覧を表示します。

注: MSO2000 シリーズのバス・トリ ガは、アプリケーション・モジュール がなくてもパラレル・バスで動作しま す。ほかのバスでバス・トリガを使用す る場合は、DPO2EMBD型、DPO2AUTO 型、または DPO2COMP型のアプリケー ション・モジュールが必要です。 3. 汎用ノブ a を回して、目的のトリガ の種類を選択します。 トリガの種類には、エッジ、パルス 幅、ラント、ロジック、セット / ホ ルド、立上り / 立下り時間、ビデオ、 およびバスがあります。

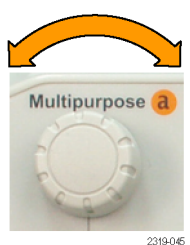

 トリガ・タイプに表示される下のベゼ ル・メニューのコントロールを使用 して、トリガの設定を完了します。 トリガを設定するためのコントロー ルは、トリガ・タイプにより異なり ます。

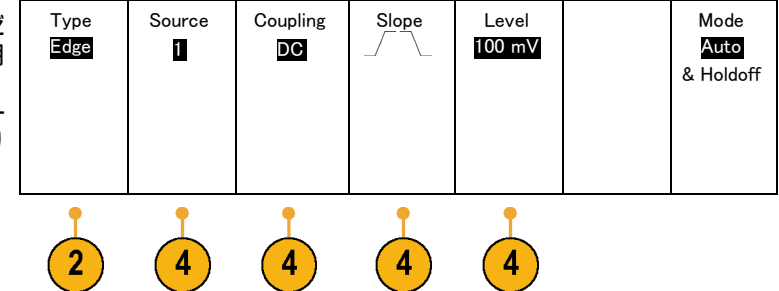

## トリガの選択

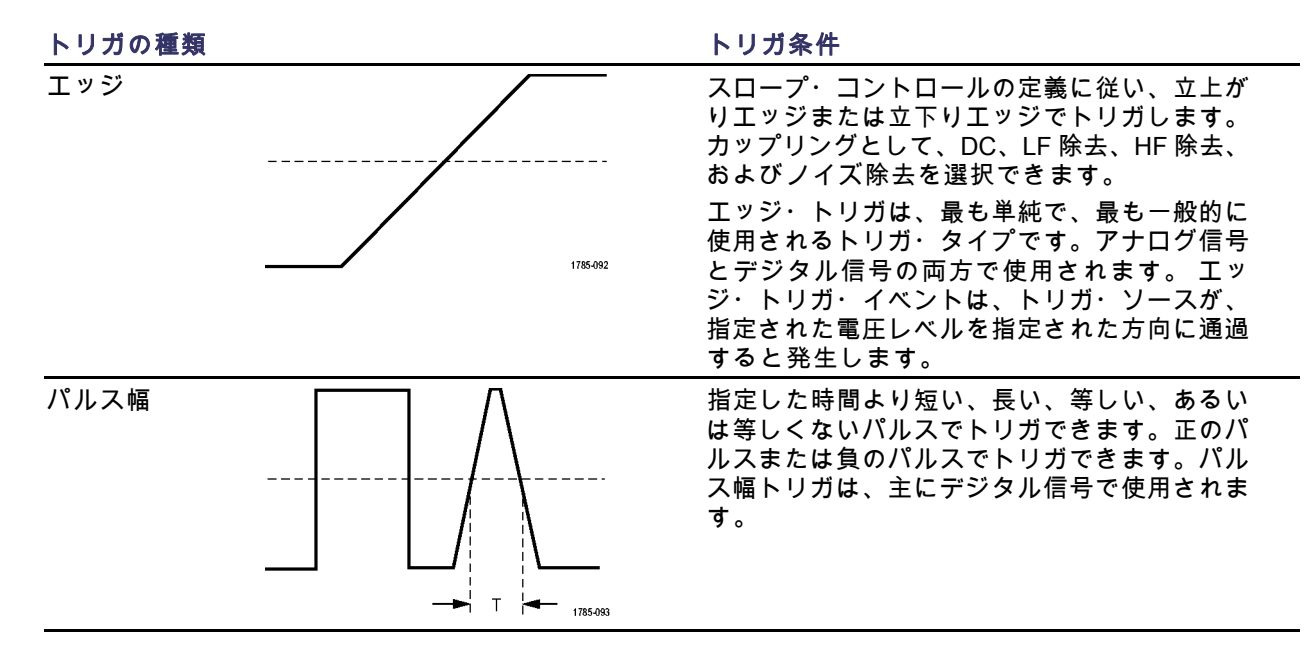

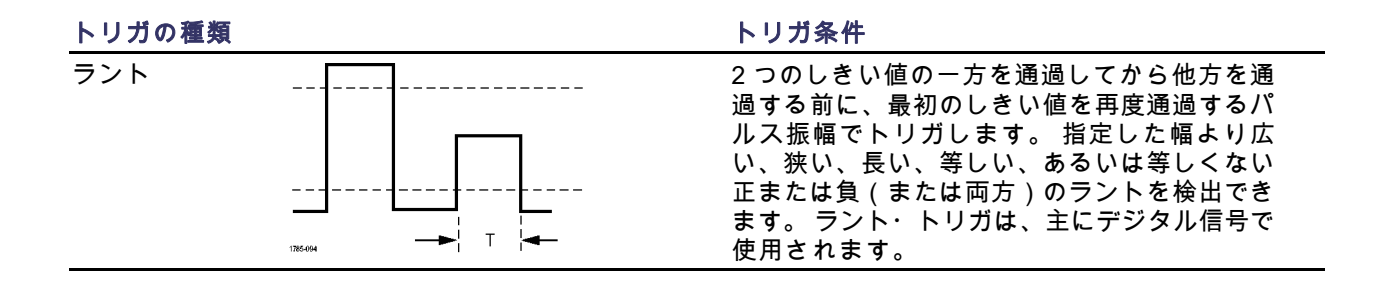

トリガの種類

ロジック

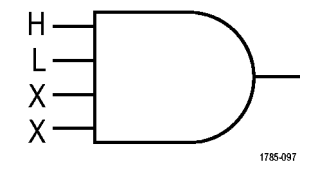

トリガ条件

すべてのチャンネルが指定された状態に遷移す るとトリガします。汎用ノブaを使用してチャ ンネルを選択します。対応する側面ベゼル・ ボタンを押して、チャンネルの状態を High (H) (ハ イ)、Low (L) (ロー)、または Don't Care (X)(任意)に設定します。 側面ベゼル・ボタンの Clock (クロック)を使 用して、クロック制御の(状態)トリガを有効 にします。最大1つのクロック・チャンネル を設定できます。下のベゼル・ボタンの Clock Edge (クロック エッジ)を押して、クロック エッジの極性を変更します。クロック制御のト リガをオフに切り替え、クロック・チャンネル を選択してHigh(ハイ)、Low(ロー)、また は Don't care(任意)に設定し、非クロック制 御(パターン)トリガに戻ります。

非クロック制御トリガの場合は、デフォルトで は、選択した状態が真になったときにトリガが 発生します。また、状態が偽の場合にトリガす るように選択したり、時間に基づいたトリガを 選択したりすることもできます。

MSO2000 シリーズのオシロスコープでは、ロ ジック・トリガで最大 20 のチャンネル(アナ ログ・チャンネル 4 個、デジタル・チャンネル 16 個)を使用できます。 トリガの種類

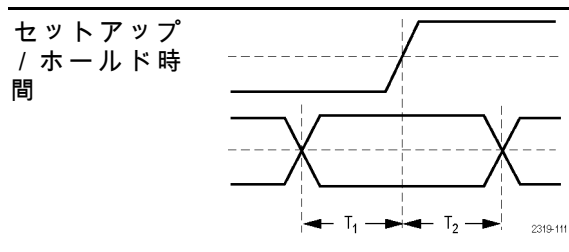

トリガ条件

クロック・エッジを基準にしたセットアップ時間とホールド時間内に、ロジック・データの入力の状態が変化した場合にトリガします。 セットアップは、クロックのエッジの前にデータが安定し、変化しない時間のことです。ホールドは、クロックのエッジの後にデータが安定し、変化しない時間のことです。 MSO2000シリーズのオシロスコープでは、複

数のチャンネルのセット / ホルド・トリガが可 能であり、セット / ホルド違反のすべてのバス の状態を監視できます。MSO2000 シリーズの オシロスコープでは、セット / ホルド・トリガ で最大 20 のチャンネル(アナログ・チャンネ ル 4 個、デジタル・チャンネル 16 個)を使用 できます。

側面ベゼル・ボタンの Clock(クロック)を使 用して、クロック・チャンネルを選択します。 Select(選択)制御、Data(データ)、および Not used(未使用)ボタンを使用して、セットアッ プ/ホールド違反を監視する1つまたは複数の チャンネルを選択します。

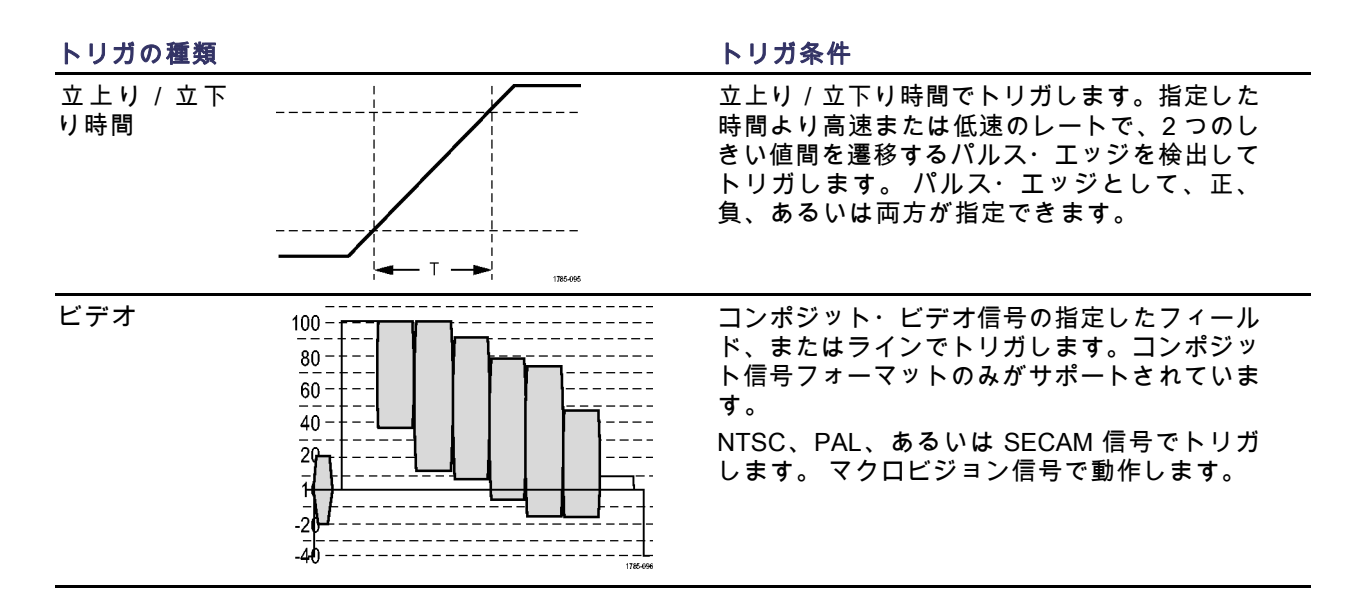

| トリガの種類 | トリガ条件                                                                                                    |
|--------|----------------------------------------------------------------------------------------------------|
| バス     | さまざまなバス状態でトリガします。<br>I <sup>2</sup> C には、DPO2EMBD 型モジュールが必要で<br>す。<br>SPI には、DPO2EMBD 型モジュールが必要で<br>す。<br>CAN を使用するには DPO2AUTO 型モジュール<br>が必要です。<br>LIN を使用するには DPO2AUTO 型モジュール<br>が必要です。<br>RS-232、RS-422、RS-485、および UART に<br>は、DPO2COMP 型モジュールが必要です。<br>パラレルを使用するには MSO2000 シリーズの<br>オシロスコープが必要です。<br>(27 ページ「アプリケーション・モジュールの<br>無料トライアル」参照)。 |

## バスでのトリガ

DPO2AUTO 型、DPO2EMBD 型、または DPO2COMP 型のアプリケーション・モジュールをオシロス コープに取り付けている場合は、CAN、I<sup>2</sup>C、SPI、RS-232、RS-422、RS-485、UART、および LIN バ スでトリガできます。MSO2000 シリーズでは、アプリケーション・モジュールがなくてもパラレル・ バスでトリガできます。オシロスコープでは、物理層をアナログ波形として、プロトコル・レベル情報 をデジタルおよびシンボル波形として、その両方を表示できます。

バス・トリガを設定するには、次の手順を実行します。

まだバスを定義していない場合は、フロント・パネルのB1ボタンとB2ボタンを使って定義します。(109ページ「シリアル・バスまたはパラレル・バスの設定」参照)。

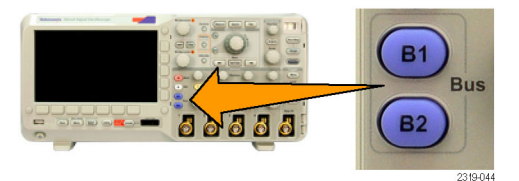

トリガ Menu (メニュー)を押します。

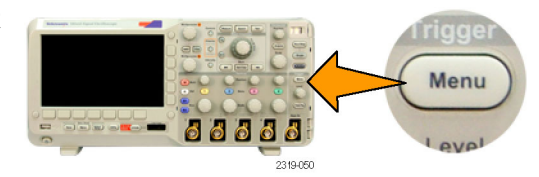

- Trigger On 3. Type(トリガ種類)を押します。 Туре Source Address Direction Mode Bus Bus 07F Write Auto B1 (I2C) Address & Holdoff 4. 汎用ノブ a を回してトリガ種類のリ ストをスクロールし、**Bus**(バス)を 5 3 6 選択します。
- 5. Source Bus(ソース・バス)を押し、 汎用ノブ a を回してソース・バスの サイド・メニューをスクロールして、 トリガする基準となるバスを選択し ます。

6. Trigger On (トリガ)を押し、汎用ノ ブaを回して側面ベゼル・メニュー をスクロールし、目的のトリガ機能 を選択します。 パラレル・バス・トリガを使用して いる場合は、2 進または 16 進のデー タ値でトリガできます。下のベゼル の Data (データ) ボタンを押して、 汎用ノブaとbを使用して目的のパ ラメータを入力します。 I<sup>2</sup>C バス・トリガを使用している場 合は、Start(開始)、Repeated Start (繰り返し開始)、Stop(停止)、 Missing Ack (Ack なし)、Address (アドレス)、Data (データ)、ま たは Address/Data (アドレス / デー タ)でトリガできます。 SPI バス・トリガを使用している場 合は、SS Active (SS アクティブ)、 MOSI、MISO、または MOSI & MISO でトリガできます。 CAN バス・トリガを使用する場合 は、Start of Frame (フレームの開 始)、Type of Frame (フレームタ イプ)、Identifier(識別子)、Data (データ)、**Id & Data**(Id & デー タ)、End of Frame(フレームの終 了)、**Missing Ack**(Ackなし)、ま DPO2000 およなは、Bib Stuffing Error (ボジロマスタプ・ユーザ・マニュアル フ・エラー)でトリガできます。

RS-232 バス・トリガを使用する場合 は、**Tx Start Bit**(Tx 開始)、**Rx Start Bit**(Rx 開始)、**Tx End of Packet**(Tx パケットの末尾)、**Rx End of Packet** (Rx パケットの末尾)、**Tx Data** (Tx データ)、**Rx Data**(Rx デー タ)、**Tx Parity Error**(Tx パリティ・ エラー)、または**Rx Parity Error**(Rx パリティ・エラー)でトリガできま す。

LIN バス・トリガを使用している場合 は、Sync(同期)、Identifier(識別 子)、Data(データ)、Id & Data(ID & データ)、Wakeup Frame(ウェイ クアップ・フレーム)、Sleep Frame (スリープ・フレーム)、または Error(エラー)でトリガできます。
7. I<sup>2</sup>C トリガを設定している場合に、 Trigger On (トリガ)で Address (ア ドレス)または Address/Data (アド レス / データ)を選択した場合は、 下のベゼルの Address (アドレス)ボ タンを押して、側面ベゼル・メニュー の I<sub>2</sub>C Address (I<sup>2</sup>C アドレス)にア クセスします。

側面ベゼルの Addressing Mode (ア ドレス・モード)ボタンを押して、 7 bit (7 ビット)または 10 bit (10 ビット)を選択します。側面ベゼル の Address (アドレス)ボタンを押し ます。汎用ノブ a と b を使用して、 目的のアドレス・パラメータを入力 します。

次に、下のベゼル・メニューの Direction(方向)ボタンを押して、Read (読み込み)、Write(書き込み)、 または Read or Write(読込み / 書込 み)のいずれかの方向を選択します。 Trigger On(トリガ)で Data(デー タ)または Address/Data(アドレス /データ)を選択した場合は、下のベ ゼルの Data(データ)ボタンを押し て、側面ベゼル・メニューの l<sub>2</sub>C Data (I<sup>2</sup>C データ)にアクセスします。

Number of Bytes(バイト数)ボタン を押して、汎用ノブ a を使用してバ イト数を入力します。

側面ベゼルの Addressing Mode (ア ドレス・モード)ボタンを押して、 7 bit (7 ビット)または 10 bit (10 ビット)を選択します。側面ベゼルの Data (データ)ボタンを押します。 汎用ノブ a と b を使用して、目的の データ・パラメータを入力します。 I<sup>2</sup>C アドレス・フォーマットの詳細に

PCアトレス・フォーマットの詳細に ついては、「Setting Up Bus Parameters」の項目 7 2 を参照してくださ い。 8. SPI トリガを設定している場合 に、Trigger On(トリガ)で MOSI (MOSI)または MISO(MISO)を 選択した場合は、下のベゼルの Data (データ)ボタンを押して、側面 ベゼルの MOSI(MOSI)(または MISO(MISO))ボタンを押して、 汎用ノブ a と b を使用して目的の データ・パラメータを入力します。

次に、Number of Bytes(バイト数) ボタンを押して、汎用ノブ a を使用 してバイト数を入力します。

MOSI & MISO(MOSI & MISO)を選 択した場合は、下のベゼルの Data (データ)ボタンを押して、側面ベ ゼル・メニューで目的のパラメータ を入力します。 9. CAN トリガを設定している場合 に、Trigger On(トリガ)で Type of Frame(フレーム・タイプ)を選択 した場合は、下のベゼルの Frame Type (フレーム タイプ)ボタンを 押して、Data Frame (データ フレー ム)、Remote Frame (リモートフ レーム)、Error Frame (エラーフ レーム)、または Overload Frame (過負荷フレーム)を選択します。 Trigger On (トリガ)で Identifier (識 別子)を選択した場合は、下のベゼル の Identifier (識別子) ボタンを押し て、Format(フォーマット)を選択 します。次に、側面ベゼルの Identifier (データ)ボタンを押して、汎用ノ ブaとbを使用して2進または16進 の値を入力します。 下のベゼル・メニューの Direction (方 向)ボタンを押して、Read(読み 込み)、Write(書き込み)、または

Read or Write(読込み/書込み)の いずれかの方向を選択します。

Trigger On(トリガ)で Data(デー タ)を選択した場合は、下のベゼル の Data(データ)ボタンを押して、 汎用ノブ a と b を使用して目的のパ ラメータを入力します。 **10.**RS-232 トリガを設定している場合 に、**Trigger On**(トリガ)で **Tx Data** (Tx データ)または **Rx Data**(Rx データ)を選択した場合は、下のベ ゼルの **Data**(データ)ボタンを押し ます。

Number of Bytes(バイト数)ボタン を押して、汎用ノブ a を使用してバ イト数を入力します。

側面ベゼルの Data(データ)ボタン を押して、汎用ノブ a と b を使用し て目的のパラメータを入力します。  LIN トリガを設定している場合に、 Trigger On (トリガ)で Identifier (識 別子)、Data (データ)、または Identifier & Data (ID & データ)を選 択した場合は、下のベゼルの Identifier (識別子)または Data (データ)ボ タンを押して、表示された側面ベゼ ル・メニューで目的のパラメータを 入力します。

Trigger On(トリガ)で Error(エ ラー)を選択した場合は、下のベゼ ルの Error Type(エラーの種類)ボ タンを押して、表示された側面ベゼ ル・メニューで目的のパラメータを 入力します。

#### I<sup>2</sup>C、SPI、CAN、および LIN バス・トリガのデータ照合

I<sup>2</sup>C および SPI に対するローリング・ウィンドウでのバイト照合: ローリング・ウィンドウを使用してデー タでトリガするには、照合するバイト数を指定します。オシロスコープは、ローリング・ウィンドウを 使用してパケット内で一致するバイトを検出し、このウィンドウは1バイトずつローリングします。

たとえばバイト数が1の場合、オシロスコープは、パケット内の最初のバイト、2番目のバイト、3番目のバイトというように照合を試みます。

バイト数が2の場合は、オシロスコープは、1番目と2番目、2番目と3番目、3番目と4番目のバイトというように2つの連続するバイトを照合しようとします。オシロスコープは、一致するバイトを検 出するとトリガします。

I<sup>2</sup>C、SPI、および CAN に対する特定バイトの照合(パケット内の特定位置の非ローリング・ウィンドウ照合): 次の3つの方法で、I<sup>2</sup>C、SPI、および CAN に対して特定のバイトでトリガできます。

- I<sup>2</sup>C および SPI に対して、信号内を照合するバイト数を入力します。 任意(X)を使用して、対象とし ないバイトをマスクします。
- I2C に対しては、下のベゼルの Trigger On(トリガ)を押して Address/Data(アドレス / データ)で トリガします。Address(アドレス)を押します。側面ベゼル・メニューの Address(アドレス)を 押して、汎用ノブ a と b を必要に応じて回します。アドレスをマスクする場合は、アドレスを任意 (X)に設定します。ローリング・ウィンドウを使用せずに、最初のバイトからデータの照合が開始 されます。
- CAN の場合 照合する目的のバイト数を設定します。 データ識別子を使用すると、次のことが実行できます。=,!=,<、>、>=、および<=演算。 識別子およびデータでのトリガでは、ユーザが選択した識別子とデータとの照合が、常に最初のバイトのデータから開始されます。 ローリング・ウィンドウは使用されません。</p>

#### RS-232 バス・トリガのデータ照合

RS-232 バイトの特定のデータ値でトリガできます。RS-232 バス・デコードで使用するパケット末尾文 字を指定した場合は、それと同じパケット末尾文字をトリガ・データ照合用のデータ値として使用でき ます。このためには、Trigger On(トリガ)で Tx End of Packet(Tx パケットの末尾)または Rx End of Packet(Rx パケットの末尾)の文字を選択します。

#### パラレル・バス・トリガのデータ照合

パラレル・バス・トリガのパフォーマンスを最適化するには、アナログ・チャンネルのみ、またはデジ タル・チャンネルのみ(MSO2000 シリーズ)を使用します。

### トリガ設定のチェック

いくつかの主要なトリガ・パラメー タの設定をすばやく確認するには、 表示の下部でトリガ・リードアウト をチェックします。リードアウトは、 エッジ・トリガと拡張トリガで異なり ます。

| 1 | _∕ 1.84V | 68.901 Hz |
|---|----------|-----------|
|   |          |           |

エッジ・トリガ・リードアウト

- **1**. トリガ・ソース = チャンネル 1。
- 2. トリガ・スロープ=立上り。
- 3. トリガ・レベル = 1.84 V。
- 4.6桁のトリガ周波数リードアウト = 68.901 Hz。

### アクイジションの開始および停止

アクイジションおよびトリガ・パラメータを定義してから、Run/Stop(実行/停止)または Single(シ ングル)を使用してアクイジションを開始します。

- Run/Stop (実行 / 停止)を押して、アクイジションを開始します。このボタンをもう一度押してアクイジションを停止するまで、オシロスコープは取り込みを繰り返します。
- Single (シングル)を押すと、1回 のアクイジションを実行します。
  シングル・アクイジションに対し ては、トリガ・モードは Normal (ノーマル)に設定されます。

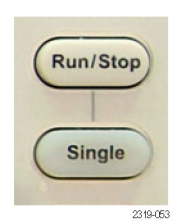

## 波形データの表示

このセクションでは、取込んだ波形を表示する概念とその手順について説明します。

### 波形の追加と消去

1. 波形をディスプレイに追加したり ディスプレイから消去したりする には、対応する前面パネルのチャ ンネル・ボタンまたは D15-D0 ボ タンを押します。

表示されているかどうかにかかわ らず、そのチャンネルをトリガ・ ソースとして使用することができ ます。

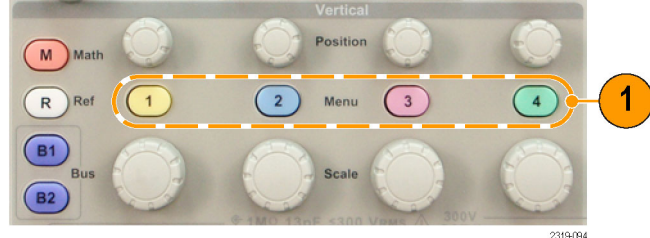

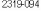

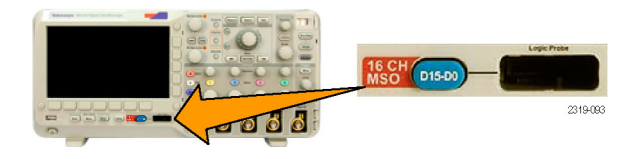

# 表示スタイルとパーシスタンスの設定

1. 表示スタイルを設定するには、Acquire(波形取込)を押します。

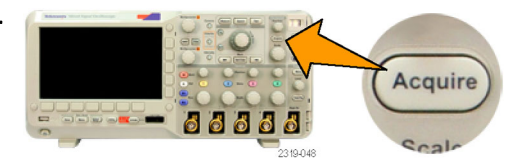

2. Waveform Display (波形表示)を押 します。

| Average<br><mark>Off</mark> | Record<br>Length<br><b>100k</b> | Delay<br><b>On</b> Off | Set Horiz.<br>Position<br>to 0s | Waveform<br>Display | XY<br>Display<br>Off | Acquisi-<br>tion De-<br>tails |
|-----------------------------|---------------------------------|------------------------|---------------------------------|---------------------|----------------------|-------------------------------|
|-----------------------------|---------------------------------|------------------------|---------------------------------|---------------------|----------------------|-------------------------------|

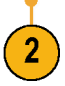

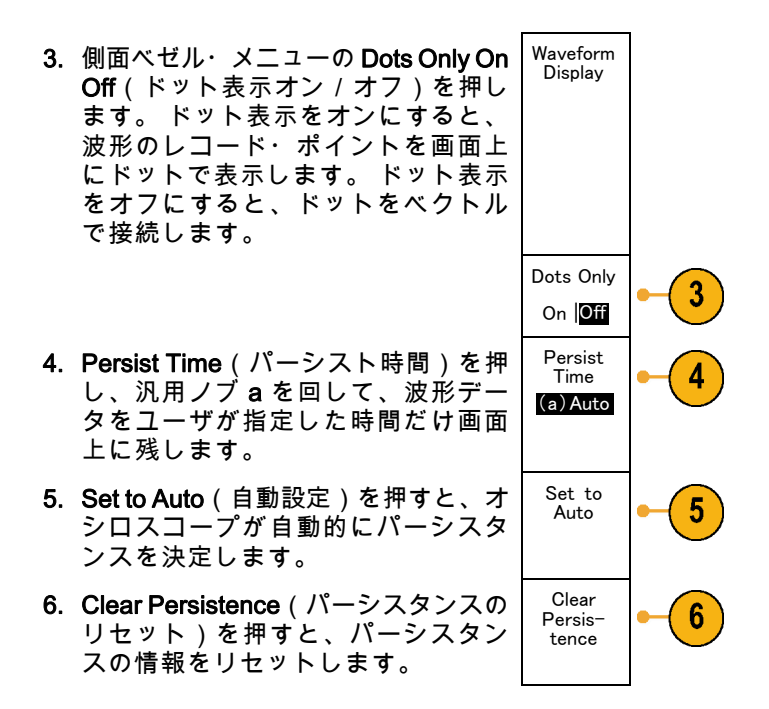

#### ヒント

- 可変パーシスタンスでは、指定の時間インターバルの間、波形ポイントがサンプリングされ、蓄積されます。サンプリングされた波形は、この時間インターバルに従って個別に減衰します。可変パーシスタンスを使用すると、グリッチなど間欠的に発生する信号異常を表示できます。
- 無限パーシスタンスは、アクイジション表示設定の1つを変更するまで、連続的にレコード・ポイントを累積します。無限パーシスタンスを使用すると、グリッチなどの特有の信号異常を表示できます。

#### XY 表示モード

XY 表示モードでは、決められた組の波形データをグラフ化します。CH1 と CH2 の比較、および REF1 と REF 2 の比較が可能です。4 チャンネル モデルでは、CH3 と CH4 の比較も可能です。

#### 目盛スタイルの設定

 1. 目盛スタイルを設定するには、Utility を押します。

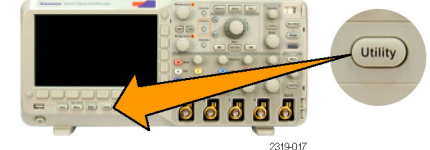

| 2. | Utility Page(ユーティリティ ページ)<br>を押します。 | Utility<br>Page                   |                                |                   |                           |   |  |
|----|-------------------------------------|-----------------------------------|--------------------------------|-------------------|---------------------------|---|--|
|    |                                     | 2                                 |                                |                   |                           |   |  |
|    |                                     |                                   |                                |                   |                           | 1 |  |
| 3. | 汎用ノブ a を回して、Display(表<br>示)を選択します。  | Utility<br>Page<br><b>Display</b> | Backlight<br>Intensity<br>High | Graticule<br>Full | Screen<br>Annota-<br>tion |   |  |
|    |                                     | 3                                 |                                | 4                 |                           |   |  |
|    | てのベゼリ・メニューの Crotioulo / 日           |                                   |                                |                   |                           |   |  |

 下のベゼル・メニューの Graticule(目 盛)を押します。

表示された側面ベゼル・メニューから、目的のスタイルを選択します。
Full(全目盛)を使用すると、波形パラメータをすばやく測定することができます。

Grid (グリッド)目盛を使用すると、 クロス・ヘアが不要な場合に、カー ソルや自動リードアウトを使用した 全画面測定が実行できます。

Cross Hair(クロス・ヘア)目盛を使 用すると、自動リードアウトや他の データなどのデータを表示する領域 を残したまま、波形の測定をすばや く行えます。

Frame(フレーム)目盛は、表示機能 が不要な場合に、自動リードアウト や他の画面テキストとともに使用し ます。

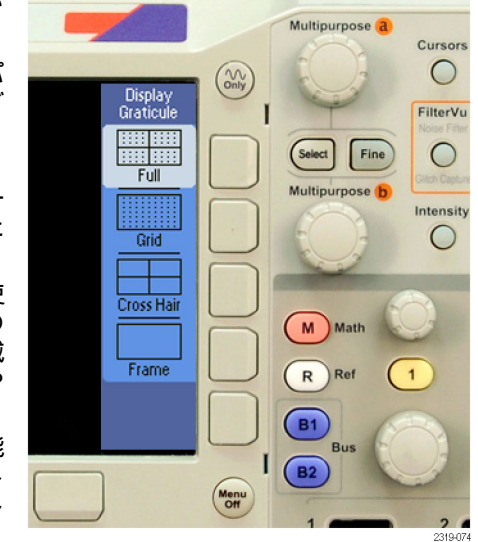

#### ヒント

IRE 目盛と mV 目盛を表示できます。表示するには、トリガの種類をビデオに設定し、垂直軸スケールを 143 mV/div に設定します(トリガの種類をビデオに設定すると、チャンネルの垂直軸スケールの粗調整で 143 mV/div を選択できるようになります)。NTSC 信号の場合は IRE 目盛が自動的に表

示されます。PAL、SECAM、カスタムなど、その他のビデオ信号の場合は mV 目盛が自動的に表示 されます。

LCD バックライトの設定

1. Utility を押します。

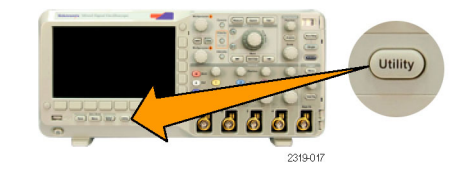

**2. Utility Page**(ユーティリティページ) を押します。

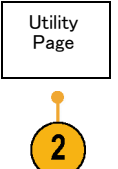

- 3. 汎用ノブ a を回して、Display(表 Utility Backlight Graticule Screen Page Intensity Annota-Full 示)を選択します。 tion Display High 4. Backlight Intensity (バックライト輝 度)を押します。 3 4
- 5. 表示された側面ベゼル・メニューか ら、輝度レベルを選択します。 選択肢 は次の通りです。 High(明るい)、 -Medium(中間)、および Low(暗 い)。

Backlight Intensity Medium Low

### 波形輝度の設定

1. 前面パネルの Intensity (波形輝度) ボタンを押します。

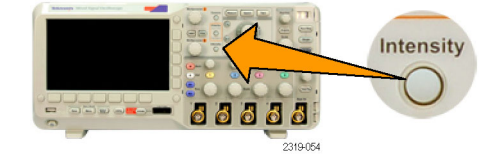

2121-245

この操作により、表示上で輝度リー ⑧ Waveform Intensity: 35% ドアウトがオンになります。 ⑤ Graticule Intensity: 75%

2. 汎用ノブ a を回して、波形の輝度を 選択します。

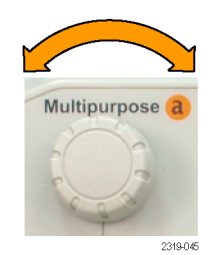

3. 汎用ノブ b を回して、目盛の輝度を 目的の明るさに設定します。

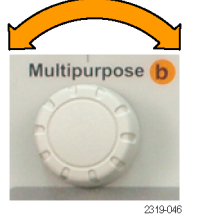

 Intensity(波形輝度)を再度押して、 表示から輝度リードアウトをクリア します。

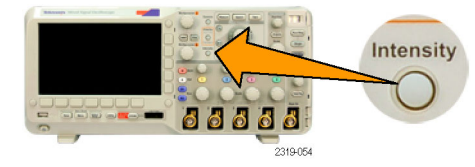

#### 波形のスケーリングと位置調整

水平コントロールを使用すると、時間軸を調整したり、トリガ・ポイントを調整したり、波形をより詳し く調べたりできます。Wave Inspector のパン・コントロールとズーム・コントロールを使用して、波形 の表示を調整することもできます。 (226 ページ 「長いレコード長を持つ波形のコントロール」参照)。

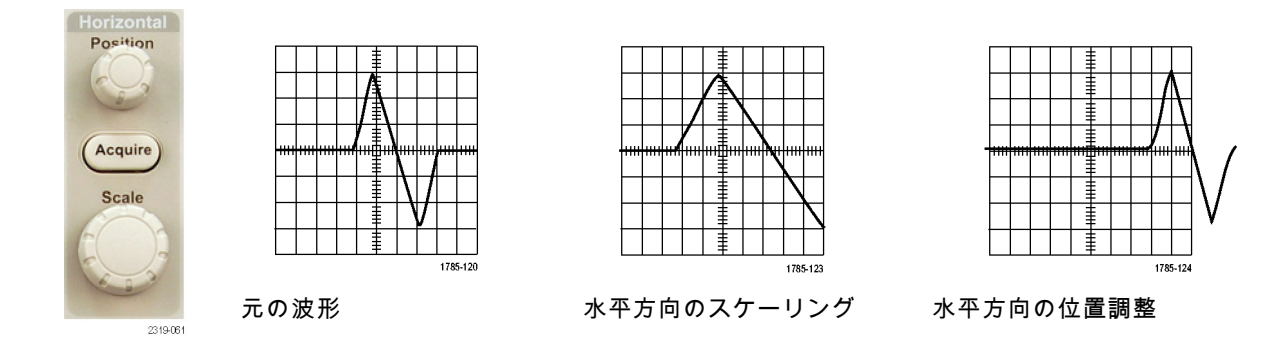

垂直コントロールを使用すると、波形を選択したり、波形の垂直位置やスケールを調整したり、入力パ ラメータを設定したりできます。チャンネル・メニュー・ボタン(1、2、3、または4)を必要な回数だ け押して、関連するメニュー項目を押し、波形を選択、追加、または消去します。

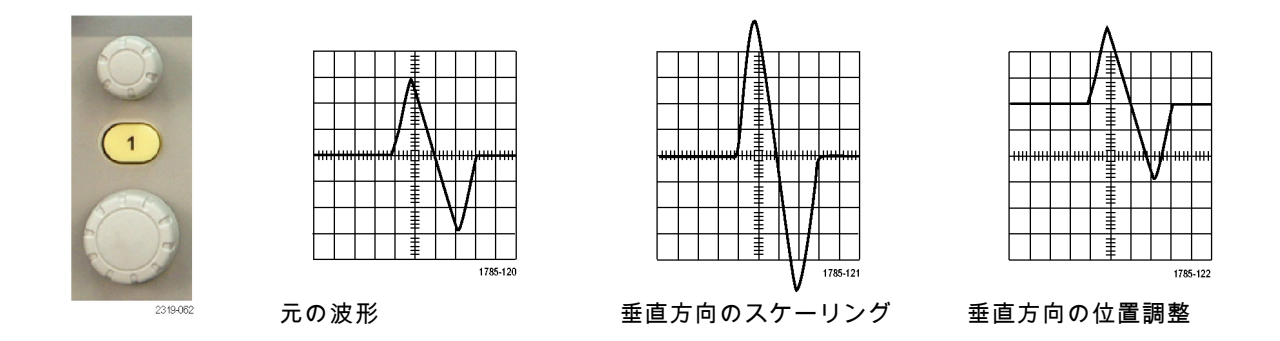

#### ヒント

プレビュー。アクイジションが停止しているか、あるいは次のトリガ待ちのときに、ポジションまた はスケール・コントロールを変更した場合は、オシロスコープは新しいコントロール設定に応答し て、対応する波形のスケーリングおよび位置調整を行います。次に RUN(実行)ボタンを押すと、 表示の様子をシミュレートします。オシロスコープは、次のアクイジションに対しては、新しい設 定を使用します。

元のアクイジションが画面から消えた場合は、クリップされた波形を見ることができます。

演算波形、カーソル、および自動測定は、プレビューを使用している間も、アクティブで有効になったままです。

### 入力パラメータの設定

垂直コントロールを使用すると、波形の選択、波形の垂直位置とスケールの調整、および入力パラメー タの設定が実行できます。

チャンネル・メニュー・ボタン 1、
2、3、または4を押して、指定された波形の垂直軸メニューを表示します。垂直軸メニューは、選択した波形にのみ適用されます。

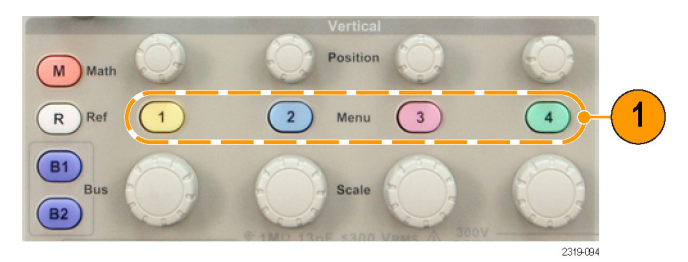

チャンネル・ボタンを押すと、その 波形を選択したり、選択をキャンセ ルしたりもできます。

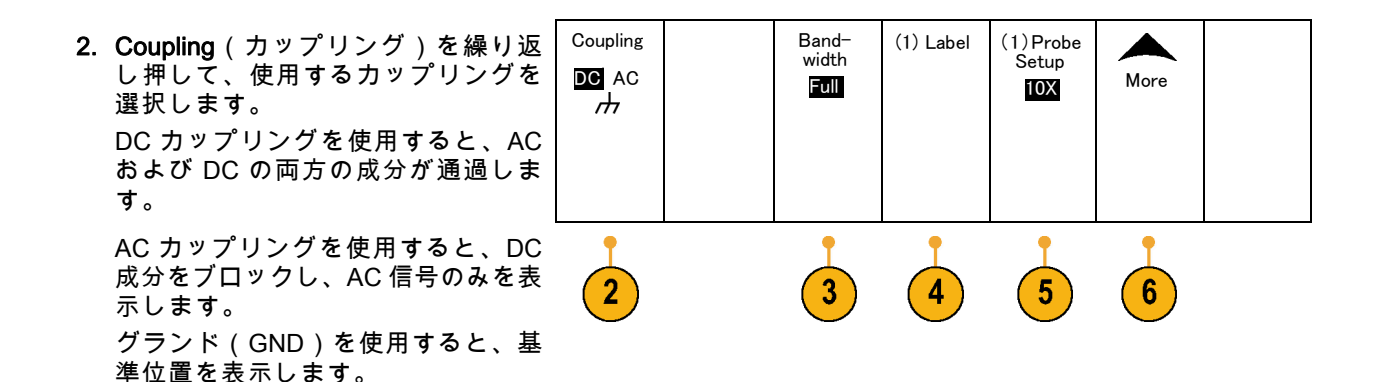

3. Bandwidth (帯域制限)を押して、表示された側面ベゼル・メニューから 目的の帯域幅を選択します。

デフォルトの選択肢は、Full(全帯 域)および 20 MHz です。使用する プローブによっては、別の選択肢が 表示される場合もあります。

Full(全帯域)を選択すると、帯域幅 をオシロスコープの全帯域に設定し ます。

**20 MHz** を選択すると、帯域幅を 20 MHz に設定します。

 Label (ラベル)を押して、チャンネ ルのラベルを作成します。(93ページ 「チャンネルとバスのラベル付け」 参照)。

- Probe Setup (プローブ)を押して、 プローブのパラメータを指定します。 表示される側面ベゼル・メニューで、 次の操作が実行できます。
  - Voltage (電圧)または Current (電流)を選択して、TekProbe II や TekVPI インタフェースを備え ていないプローブの種類を設定し ます。
  - 汎用ノブ a を使用して、プローブ に一致する減衰比を設定します。
- 6. More (More)を押して、追加の側面 ベゼル・メニューにアクセスします。

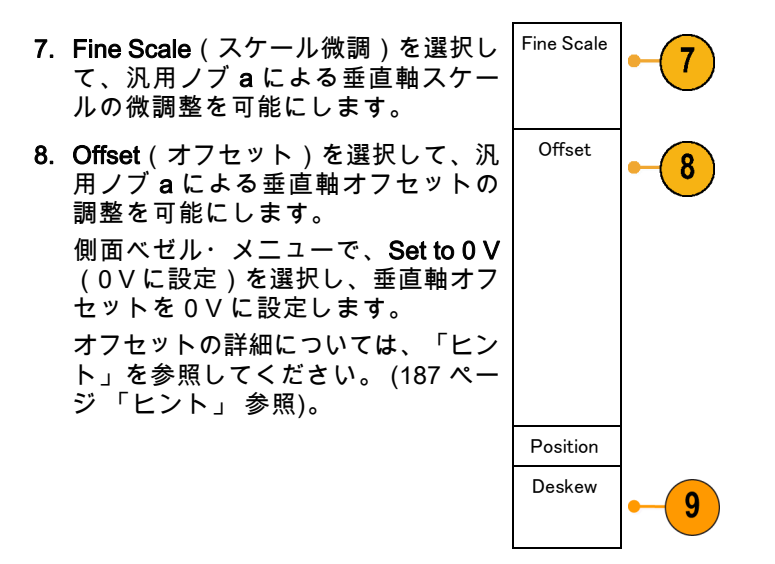

 Deskew(デスキュー)を選択して、 チャンネルの時間スキュー補正を設 定します。汎用ノブaを回して、選 択したチャンネルに取り付けられたプ ローブの時間スキュー(デスキュー) 補正を調整します。この操作により、 波形のアクイジションと表示が、ト リガ時刻を基準にして左または右に シフトされます。この操作によって、 ケーブル長やプローブ・タイプの違 いを補正できます。

#### ヒント

- TekProbe II および TekVPI インタフェースを備えたプローブの使用。TekProbe II または TekVPI イン タフェースを備えたプローブを取り付けると、オシロスコープは、プローブの状態に一致するよう に、チャンネル感度、カップリング、および終端抵抗を自動的に設定します。 Tek Probe II プローブ を使用するには、TPA-BNC アダプタが必要です。
- 垂直軸位置とオフセットの違い。垂直軸位置は、表示機能の1つです。垂直軸位置を調整すると、 観察する波形を移動できます。波形のベースライン位置は、位置の調整に追随します。

垂直軸オフセットを調整すると、同様の効果が得られますが、実際は全く異なるものです。 垂直軸 オフセットは、オシロスコープのプリアンプの前に適用され、入力のダイナミック・レンジを効率 的に増加させるのに使用できます。 たとえば、垂直軸オフセットを使用して、大きな DC 電圧内の 小さな変動を観察することができます。 垂直軸オフセットを公称 DC 電圧に一致させると、信号は 画面の中央に表示されます。

50 Ωのプローブ。各チャンネルには 1 MΩ の入力ターミネーションが備わっていますが、このオシロスコープでは、50 Ω プローブを自動的に検出して、適切なスケール・ファクタを設定することもできます。TCPA300 型プローブなど、50 Ω ターミネーションを必要とするプローブを使用する場合は、必ず外部 50 Ω ターミネーションを取り付けてください。50 Ω のプローブでは、AC および DC 結合を使用できます。

注: TCP202 型電流プローブはサポートされていません。

### バス信号の位置調整とラベル付け

シリアル・バスまたはパラレル・バスを設定したら、バス信号の位置を調整し、ラベルを付けることが できます。 (109 ページ 「シリアル・バスまたはパラレル・バスの設定」 参照)。

バス信号の位置を調整するには、次の手 順に従います。

1. 適切な前面パネル・バス・ボタンを 押して、そのバスを選択します。

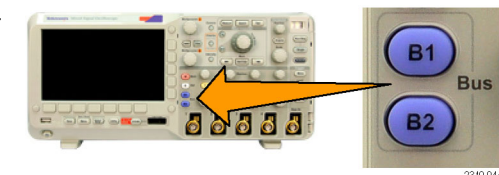

# 2. 汎用ノブ a を回して、選択したバス の垂直位置を調整します。

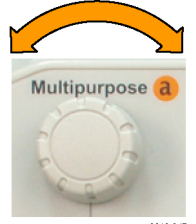

2319-045

- バスにラベルを付けるには、次の手順に 従います。
- 1. 適切な前面パネル・バス・ボタンを 押します。

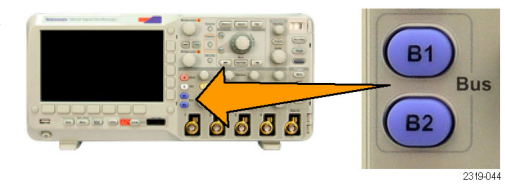

2. Label (ラベル)を押します。 (93 ページ「チャンネルとバスのラ ベル付け」参照)。

| Bus (B1) Define Thresh- | (B1) Label | Bus     | Event |
|-------------------------|------------|---------|-------|
| Parallel Inputs olds    | Parallel   | Display | Table |

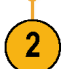

### デジタル・チャンネルの位置調整、スケーリング、およびグループ化

デジタル・チャンネルを表示するには、 次の手順に従います。

1. フロント・パネルの D15–D0 ボタン を押します。

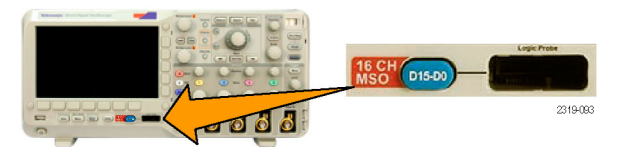

(2)

2. 下のベゼルの D15--D0 On/Off (D15--D0 オン/オフ)メニュー項目を 押します。

| D15-D0<br>On/Off | Thresh−<br>olds | Edit<br>Labels | Height<br>S M L |  |
|------------------|-----------------|----------------|-----------------|--|
| 1                |                 |                |                 |  |

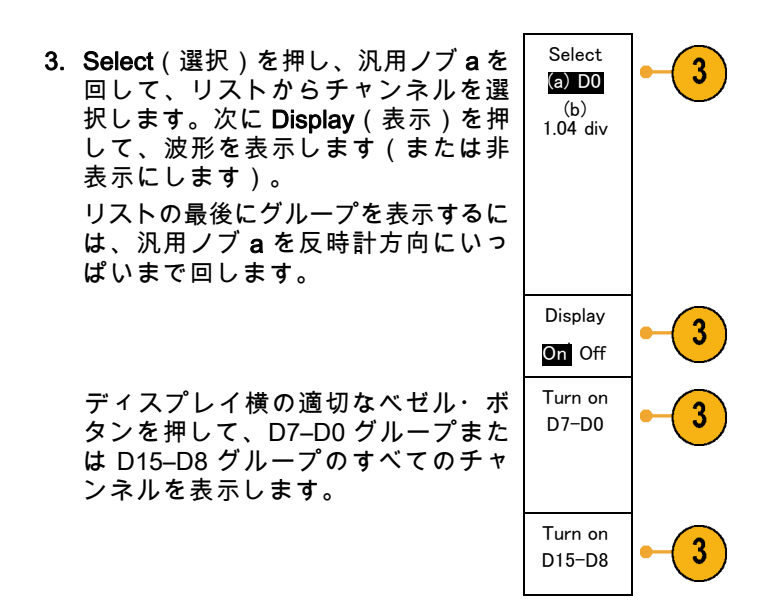

デジタル・チャンネルの位置調整とグ ループ化を行うには、次の手順に従いま す。

1. フロント・パネルの D15-D0 ボタン を押します。

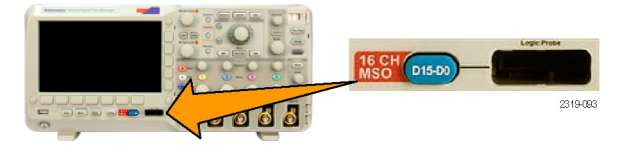

2. 汎用ノブaを回して、移動するチャン ネルまたはグループを選択します。

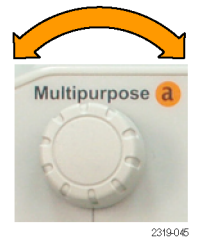

一部のチャンネルまたはすべてのチャンネルをグループ化するには、目的のチャンネルを選択して、互いに隣り合って表示されるように移動します。

汎用ノブbを回して、選択したチャンネルまたはグループを移動します。

注: チャンネル(またはグループ)の 表示は、ノブの回転を停止した後で移動 します。

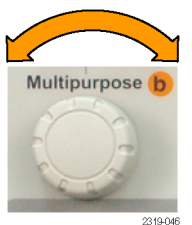

デジタル・チャンネルのスケーリングと ラベル付けを行うには、次の手順に従い ます。

1. フロント・パネルの D15-D0 ボタン を押します。

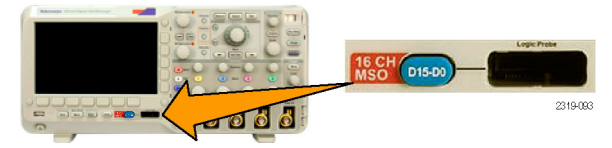

2. デジタル・チャンネルのスケール(高 さ)を変更するには、下のメニューの Height(高さ)ボタンを押します。

注: Sを選択すると、各波形が 0.2 div の高さで表示されます。Mを選択する と、各波形が 0.5 div の高さで表示され ます。Lを選択すると、各波形が 1 div の 高さで表示されます。Lを選択できるの は、それらの波形を表示するための十分 なスペースがディスプレイ内にある場合 だけです。同時に表示できる L 波形は最 大 8 個です。

 識別しやすいように、個別のデジタ ル・チャンネルにラベル付けできま す。(93 ページ「チャンネルとバス のラベル付け」参照)。

| D15-D0 Thresh-<br>On/Off olds | Edit Height<br>Labels S M L |  |
|-------------------------------|-----------------------------|--|
|-------------------------------|-----------------------------|--|

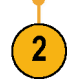

#### デジタル・チャンネルの表示

デジタル・チャンネルのデータをさまざまな方法で表示することで、信号を解析するのに役立ちます。 デジタル・チャンネルには、各サンプルのハイ / ロー状態が保管されます。

ロジックのハイ・レベルは緑色で表示されます。ロジックのロー・レベルは青色で表示されます。1つ のピクセル列によって表現される時間中に単一のトランジションが発生した場合は、そのトランジショ ン(エッジ)は灰色で表示されます。

1 つのピクセル列によって表現される時間中に 複数のトランジションが発生した場合は、その トランジション(エッジ)は白色で表示されま す。

ディスプレイに複数のトランジションを示す白 いエッジが表示された場合は、ズーム・インし て個別のエッジを表示できることがあります。

大幅にズーム・インして、サンプルあたり複数 のピクセル列が表示されているときは、薄い灰 色の陰影によってエッジ位置の不確定性が示さ れます。

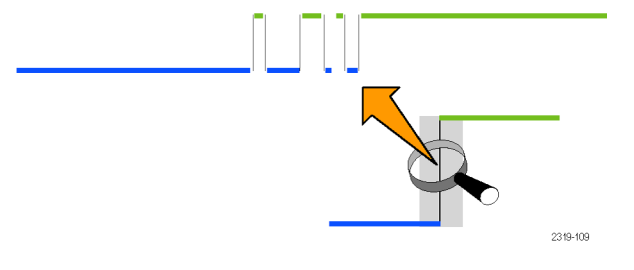

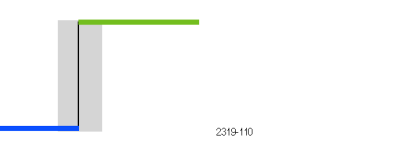

### 画面の注釈

次の手順を実行すると、画面に独自のテキストを追加できます。

1. Utility を押します。

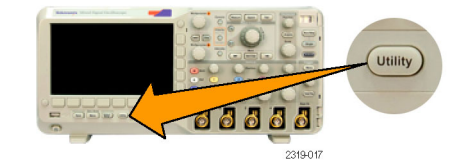

 Utility Page (ユーティリティページ) を押します。

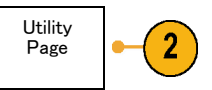
- 3. 汎用ノブ a を回して、Display(表示) を選択します。
- 表示された下のベゼル・メニューの Screen Annotation (画面注釈)を押 します。

(2)

| Utility<br>Page<br>Display | Backlight<br>Intensity<br>High | Graticule<br>Full | Screen<br>Annota-<br>tion |  |  |
|----------------------------|--------------------------------|-------------------|---------------------------|--|--|
| 1                          |                                |                   | 1                         |  |  |

**4**)

- Display Annotation (表示注釈)を押して、側面ベゼル・メニューで On (オン)を選択します。
  注釈ウィンドウが表示されます。汎用ノブ a および b を回して配置します。
- ディスプレイ横のベゼル・メニューで Edit Annotation(注釈の編集)を押し ます。最長 1,000 文字または全画面 を追加できます。

 汎用ノブ a を回して、文字、数字、 その他記号の一覧をスクロールし、 それぞれ目的の文字を選択します。 または、USB キーボードを使用して 文字を入力します。(55ページ「USB キーボードとオシロスコープの接続」 参照)。

注釈したテキストを移動するには、 必要に応じて、側面ベゼルの Position (位置)ボタンを押し、汎用ノブ a お よび b を回します。

# 波形データの解析

アクイジションの設定を適切に行い、トリガして、目的の波形を表示したら、結果を解析することがで きます。カーソル、自動測定、演算などの機能を選択できます。

# 自動測定の実行

自動測定を実行するには、次の手順を実行します。

1. Measure(波形測定)を押します。

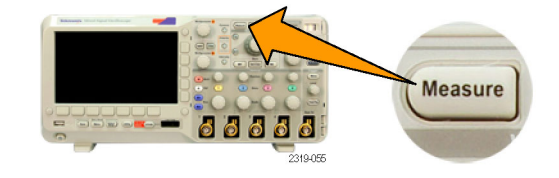

2. Add Measurement (測定項目の追加) を押します。

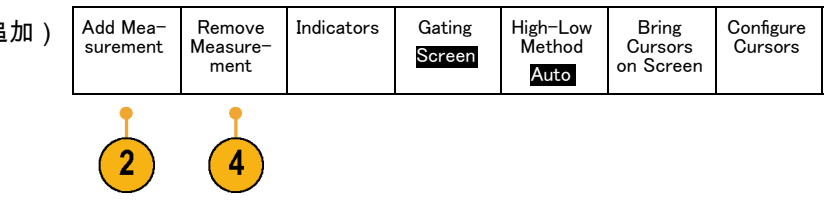

3. 汎用ノブ a を回して、特定の測定項 目を選択します。必要に応じて、汎用 ノブ b を回して、測定するチャンネル を選択します。OK Add Measurement (OK 測定項目の追加)を押します。

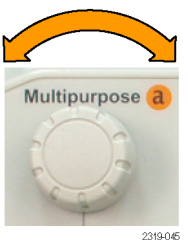

 測定項目を削除するには、Remove Measurement(測定項目の削除)を 押します。次に、ディスプレイ横のベ ゼル・メニューで削除する測定項目を 指定するか、Remove All(すべての測 定を削除)を押します。OK Remove Measurement(OK 測定項目の削除) を押します。

### ヒント

- すべての測定項目を削除するには、Remove All Measurements(すべての測定項目を削除)を選択し ます。
- 垂直方向にクリッピングの状態が存在する場合は、得られる測定値の代わりに、 マークが表示 されます。 波形の残りの部分が、表示の上または下にあります。 適切な測定値を得るには、垂直ス ケールと位置ノブを回して、画面内に波形をすべて表示します。

# 自動測定の選択

次の表では、各自動測定を時間および振幅というカテゴリに分けて説明しています。 (199 ページ 「自動測定の実行」 参照)。

時間測定

| 測定    |          | 説明                                                                       |
|-------|----------|--------------------------------------------------------------------------|
| 周波数   | <u>*</u> | 波形領域またはゲート領域にある最初のサイクル。 周波数は周期の逆数<br>です。単位はヘルツ(Hz)で、1 Hz は 1 サイクル/秒です。   |
| 周期    | * 1      | 波形またはゲート領域の最初のサイクルを完了するのに要する時間です。<br>周期は周波数の逆数で、単位は秒です。                  |
| 立上り時間 |          | 波形またはゲート範囲の最初のパルスの立上りエッジで、低基準値から最<br>終値の高基準値まで上昇するのに要する時間です。             |
| 立下り時間 | _f       | 波形またはゲート範囲の最初のパルスの立下りエッジで、高基準値から最<br>終値の低基準値まで下降するのに要する時間です。             |
| 遅延時間  | 1        | 2 つの異なる波形の中間基準(デフォルトは 50%)振幅ポイント間の時間<br>です。 「位相」も参照してください。               |
| 位相    | Se       | 波形の一方が他方よりも先行または遅延する時間量を角度で表します。<br>่360°が1波形サイクルに相当します。「遅延時間」も参照してください。 |

#### 時間測定(続き)

| 測定                       |      | 説明                                                                            |
|--------------------------|------|-------------------------------------------------------------------------------|
| 正のパルス幅                   | _* * | 正パルスの中間基準(デフォルトは 50%)振幅ポイント間の距離(時間)<br>です。波形またはゲート領域の最初のパルスで測定されます。           |
| 負のパルス幅                   | *_*  | 負パルスの中間基準(デフォルトは 50%)振幅ポイント間の距離(時間)<br>です。波形またはゲート領域の最初のパルスで測定されます。           |
| 正 の デ ュ ー<br>ティ・サイク<br>ル |      | 信号周期に対する正のパルス幅の比率をパーセンテージで表します。デュー<br>ティ・サイクルは、波形またはゲート領域の最初のサイクルで測定されま<br>す。 |
| 負 の デ ュ ー<br>ティ・サイク<br>ル | _¥_F | 信号周期に対する負のパルス幅の比率をパーセンテージで表します。デュー<br>ティ・サイクルは、波形またはゲート領域の最初のサイクルで測定されま<br>す。 |
| バースト幅                    | MA   | 波形全体またはゲート領域全体について測定されたバースト(一連の過渡<br>的現象)の継続時間です。                             |

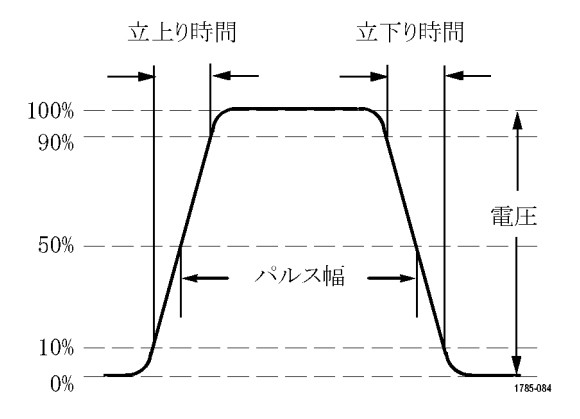

### 振幅測定

| 測定   |          | 説明                               |
|------|----------|----------------------------------|
| ピーク間 | 111      | 波形全体またはゲート領域における最大振幅と最小振幅の絶対差です。 |
| 振幅   | <u> </u> | 波形全体またはゲート領域で測定されたハイ値からロー値を引きます。 |

DPO2000 および MSO2000 シリーズ・オシロスコープ・ユーザ・マニュアル

203

### 振幅測定(続き)

| 測定            |      | 説明                                                                                                    |
|---------------|------|----------------------------------------------------------------------------------------------------|
| 最大値           |      | 通常は、正の最大ピークの電圧です。最大値は、波形全体またはゲート領<br>域全体について測定されます。                                                                                                    |
| 最小値           | Πſ   | 通常は、負の最大ピークの電圧です。最小値は、波形全体またはゲート領<br>域全体について測定されます。                                                                                                    |
| ハイ値           | ſŢŢŢ | この値は、立下り時間や立上り時間の測定などで、High 基準値、Mid 基準<br>値、Low 基準値が必要な場合に 100% として使用されます。 最小 / 最大<br>方式またはヒストグラム方式のいずれかを使用して計算されます。最小 /<br>最大方式では、検出された最大値を使用します。ヒストグラム方式では、<br>中点より上で最も頻繁に出現する値を使用します。この値は、波形全体ま<br>たはゲート領域全体について測定されます。 |
| 口一値           |      | この値は、立下り時間や立上り時間の測定などで、High 基準値、Mid 基準<br>値、Low 基準値が必要な場合に 0% として使用されます。 最小 / 最大方式<br>またはヒストグラム方式のいずれかを使用して計算されます。最小 / 最大<br>方式では、検出された最小値を使用します。ヒストグラム方式では、中点<br>より下で最も頻繁に発生する値を使用します。この値は、波形全体または<br>ゲート領域全体について測定されます。  |
| 正のオーバ<br>シュート |      | この値は、波形全体またはゲート領域全体について測定され、次の式で表<br>されます。<br>正のオーバシュート=(最大値 - ハイ値)/振幅×100%                                                                                                    |

振幅測定(続き)

| 測定            |          | 説明                                                                          |
|---------------|----------|-----------------------------------------------------------------------------|
| 負のオーバ<br>シュート | <u> </u> | この値は、波形全体またはゲート領域全体について測定され、次の式で表<br>されます。<br>負のオーバシュート=(ロー値 - 最小値)/振幅×100% |
| 平均値           | -7-7-    | 波形全体またはゲート領域にわたる算術平均です。                                                     |
| サイクル平均<br>値   | HA.      | 波形の最初のサイクルまたはゲート領域の最初のサイクルにわたる算術平<br>均です。                                   |
| 実効値           | 50       | 波形全体またはゲート領域の真の実効値(RMS)電圧です。                                                |

振幅測定(続き)

| 測定          |     | 説明                                                |
|-------------|-----|---------------------------------------------------|
| サイクル実効<br>値 | 30% | 波形の最初のサイクルまたはゲート領域の最初のサイクルにわたる真の実<br>効値(RMS)電圧です。 |

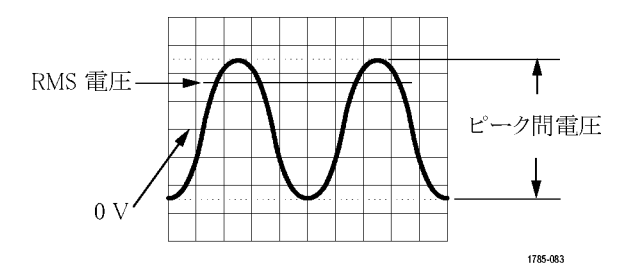

### その他の測定

| 測定    |        | 説明                             |
|-------|--------|--------------------------------|
| 正パルス数 | JEFEFE | 波形またはゲート範囲全体において中間基準を超える正パルス数。 |
| 負パルス数 |        | 波形またはゲート範囲全体において中間基準より低い負パルス数。 |

### その他の測定(続き)

| 測定          |         | 説明                                                                                                    |
|-------------|---------|----------------------------------------------------------------------------------------------------|
| 立上りエッジ<br>数 | \$ln\$L | 波形またはゲート範囲における低基準値から高基準値への正のトランジ<br>ション数。                                                                                        |
| 立下りエッジ<br>数 |         | 波形またはゲート範囲における高基準値から低基準値への負のトランジ<br>ション数。                                                                                        |
| 領域          | ~       | 時間経過に伴う電圧の変化を測定したものです。波形全体またはゲート範<br>囲を電圧 - 秒で表します。グランドより上の測定領域は正、グランドより<br>下の測定領域は負です。                                          |
| サイクル領域      | ≁       | 時間経過に伴う電圧の変化を測定したものです。この測定は、波形の最初<br>のサイクル上またはゲート領域の最初のサイクル上の領域が対象なり、"<br>電圧 - 秒" の単位で表されます。共通基準ポイントより上の領域は正とな<br>り、下の領域は負となります。 |

# 自動測定のカスタマイズ

ゲートを使用する、スナップショットを取得する、またはハイとローのレベルを設定することで、自動 測定をカスタマイズできます。

### ゲート測定

ゲート測定では、測定を波形の特定部分に限定します。 使用するには、次の手順を実行します。

1. Measure(波形測定)を押します。

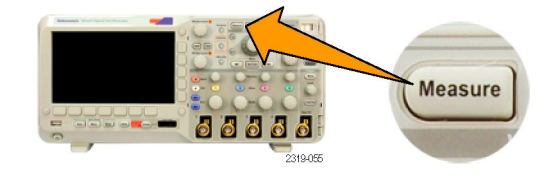

2. Gating (ゲート)を押します。

| Add Mea-<br>surement | Remove<br>Measure-<br>ment | Indicators | Gating<br>Screen | High–Low<br>Method<br><mark>Auto</mark> | Bring<br>Cursors<br>On<br>Screen | Configure<br>Cursors |
|----------------------|----------------------------|------------|------------------|-----------------------------------------|----------------------------------|----------------------|
|                      |                            |            | 2                |                                         |                                  |                      |

3. 側面ベゼル・メニュー・オプション で、ゲートの位置調整を行います。 Off (Full Record) Screen Between Cursors

## すべてをスナップショット

単一ソースの測定項目をすべて一度に表示するには、次の手順に従います。

1. Measure (波形測定)を押します。

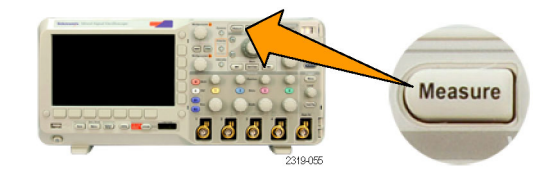

| 2. Add Measurement(測定項目の追加)<br>を押します。                                          | Add Mea-<br>surement                         | Remove<br>Measure-<br>ment | Indicators | Gating<br>Screen | High–Low<br>Method<br><mark>Auto</mark> | Bring<br>Cursors<br>On<br>Screen | Configure<br>Cursors |
|--------------------------------------------------------------------------------|----------------------------------------------|----------------------------|------------|------------------|-----------------------------------------|----------------------------------|----------------------|
|                                                                                | 2                                            |                            |            |                  |                                         |                                  |                      |
| 3. 汎用ノブ a を回して、Snapshot(ス<br>ナップショット)の Measurement<br>Type(測定項目の種類)を選択しま<br>す。 | Multipurr                                    | pose a                     |            |                  |                                         |                                  |                      |
| <b>4. Snapshot All Measurements</b> (全測定<br>をスナップ)を押します。                       | OK<br>Snap-<br>shot All<br>Measure-<br>ments | -4                         |            |                  |                                         |                                  |                      |

5. 結果が表示されます。

チャンネル1 のスナップショット

| 周期     | : 312.2 µs   | 周波数     | : 3.203 kHz  |
|--------|--------------|---------|--------------|
| +幅     | : 103.7 μs   | -幅      | : 208.5 µs   |
| バースト w | : 936.5 µs   |         |              |
| 立上り    | : 1.452 μs   | 立下り     | : 1.144 µs   |
| +デューティ | : 33.23%     | -デューティ  | : 66.77 %    |
| +オーバー  | : 7.143%     | -オーバー   | : 7.143 %    |
| ハイ値    | : 9.200 V    | ロー値     | : -7.600 V   |
| 最大値    | : 10.40 V    | 最小値     | : -8.800 V   |
| 振幅     | : 16.80 V    | Pk-Pk   | : 19.20 V    |
| 平均値    | : -5.396 V   | サイクル平均値 | : -5.396 V   |
| 実効値    | : 7.769 V    | サイクル実効値 | : 8.206 V    |
| 領域     | : -21.58 mVs | サイクル領域  | : -654.6 µVs |
| +エッジ   | :7           | - エッジ   | :7           |
| + パルス  | :6           | - パルス   | :6           |

211

ハイ/ロー・レベル

ハイ / ロー方式により、波形またはゲート範囲のハイ値(100%)とロー値(0%)が決定されます。ハ イ・レベルとロー・レベルが測定でどのように使用されるかについては、「自動測定の選択」を参照し てください。 (201 ページ参照)。

1. Measure(波形測定)を押します。

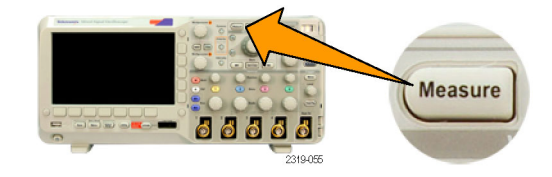

2. High-Low Method(ハイ/ロー方式) を押します。

| Add Mea-<br>surement Remove<br>Measure-<br>ment Indicators | Gating<br>Screen | High–Low<br>Method<br>Auto | Bring<br>Cursors<br>On<br>Screen | Configure<br>Cursors |
|------------------------------------------------------------|------------------|----------------------------|----------------------------------|----------------------|
|------------------------------------------------------------|------------------|----------------------------|----------------------------------|----------------------|

2

| 3. | 側面ベゼル・メニューでレベルを設<br>定します。     | Auto<br>Select                           |
|----|-------------------------------|------------------------------------------|
|    | パルスではヒストグラム方式を使用<br>します。      | Histogram<br>(best for<br>pulses)        |
|    | その他すべての波形では最小/最大<br>方式を使用します。 | Min-Max<br>(all other<br>wave-<br>forms) |
| ~  | ノはし口 はの測点についてけ 「白             |                                          |

ハイ値とロー値の測定については、「自 動測定の選択」の振幅測定一覧を参照し てください。 (203 ページ参照)。

## カーソルを使用した手動測定の実行

カーソルとは、波形ディスプレイ内に配置して、取り込み済みデータの手動測定を実行するための画面 マーカのことです。カーソルは、水平ラインと垂直ラインの一方または両方として表示されます。アナ ログ・チャンネルまたはデジタル・チャンネルでカーソルを使用するには、次の手順を実行します。

- Cursors (カーソル)を押します。
  この操作により、カーソルの状態 が変更できます。次の3つの状態 です。
  - 画面上にカーソルが表示されていない。

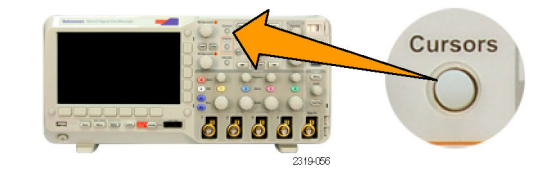

- 2つの垂直波形カーソルが表示 されている。カーソルは、選択 したアナログ波形またはデジタ ル波形上に表示されます
- 4 つのスクリーン・カーソルが 表示されている。2 つの垂直 カーソルと2 つの水平カーソル です。カーソルは、特定の波 形上には表示されません

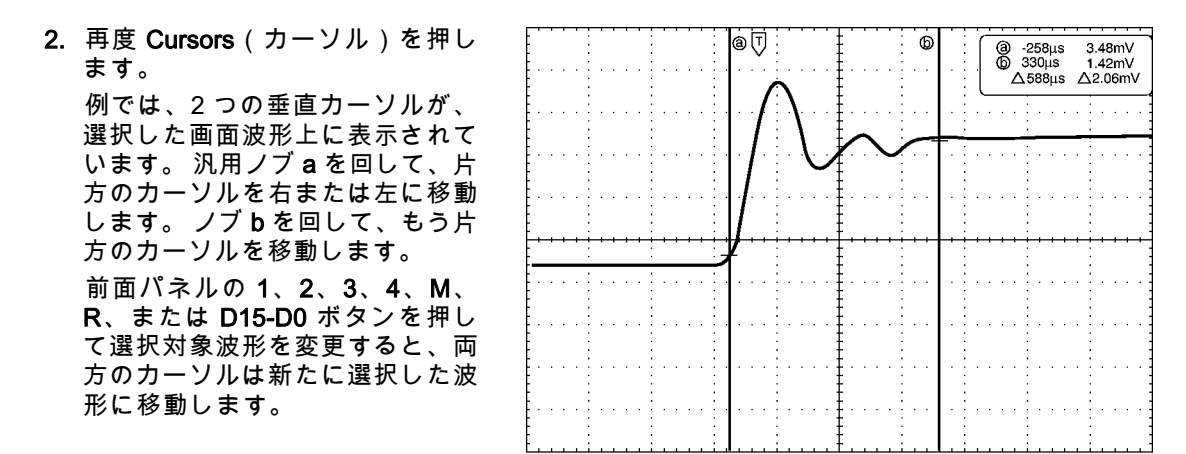

1785-146

 Select(選択)を押します。
 この操作により、カーソルのリン キングをオンまたはオフにできま す。リンキングがオンの場合、汎 用ノブaを回すと、2つのカーソ ルが同時に移動します。汎用ノブ bを回して、カーソル間の時間を 調整します。

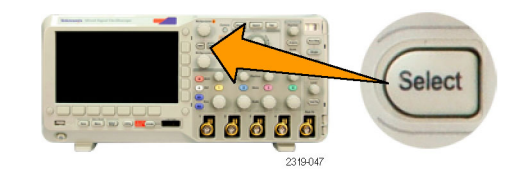

 Fine(微調整)を押すと、汎用ノ ブaとbの機能を、粗調整と微調 整との間で切り替えることができ ます。

Fine(微調整)を押すことにより、他のノブの感度も同様に変更できます。

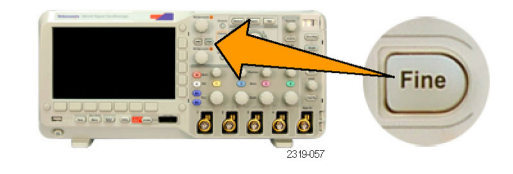

5. 再度 Cursors(カーソル)を押し ます。

この操作により、カーソルはスク リーン・モードになります。2つ の水平バーおよび2つの垂直バー が、目盛上に表示されます。

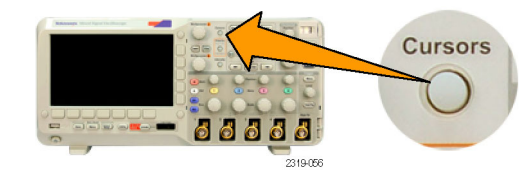

6. 汎用ノブ a と b を回すと、水平 カーソルがペアで移動します。

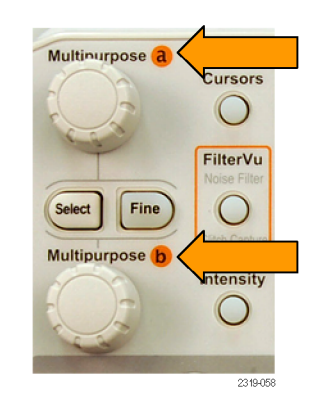

 Select(選択)を押します。
 この操作により、垂直カーソルが アクティブになり、水平カーソル が非アクティブになります。汎用 ノブを回すと、垂直カーソルが移 動します。
 再度 Select(選択)を押すと 水

Select 23/54/

再度 Select(選択)を押すと、水 平カーソルが再度アクティブにな ります。 8. カーソルとカーソル・リードアウトが表示されます。
 デジタル・チャンネル上のカーソルを使用してタイミング測定は実行できますが、振幅測定は実行できません。

1785-147

 再度 Cursors (カーソル)を押します。この操作により、カーソル・ モードがオフになります。画面には、カーソルもカーソル・リード アウトも表示されていません。

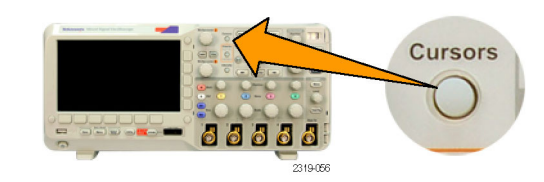

### カーソル・リードアウトの使用

カーソル・リードアウトには、現在のカーソル位置に関するテキスト情報と数値情報が表示されます。 カーソルがオンの場合は、常にリードアウトが表示されます。

リードアウトは、目盛の右上隅に表示されます。ズームがオンの場合、リードアウトは、ズーム・ウィンドウの右上隅に表示されます。

バスが選択されている場合、リードアウトには、デコードされたバス・データが選択したフォーマット (16 進、2 進、または ASCII)で表示されます(RS-232 のみ)。デジタル・チャンネルが選択されてい る場合、カーソルには、すべての表示されているデジタル・チャンネルの値が表示されます。

注: バスを選択すると、そのポイントのデータ値がカーソルのリードアウトに表示されます。

Δ リードアウト :

△リードアウトは、カーソル位置間の 差を示します。

a リードアウト :

値が汎用ノブ**a**によって制御される ことを示します。

]@ -16.0μs 22.4mV b 8.00μs 20.4mV **∆ 24.0μs**  $\triangle$ 1.60mV

1785-134

b リードアウト :

値が汎用ノブ b によって制御される ことを示します。

表示上の水平カーソル・ラインを使用 して、垂直パラメータ(一般的には、 電圧)を測定します。

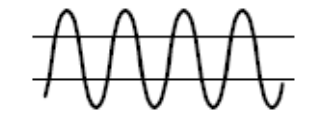

表示上の垂直カーソル・ラインを使用 して、水平パラメータ(一般的には、 時間)を測定します。

垂直と水平の両方のカーソルが存在している場合は、リードアウト内の四角や丸の図形は汎用ノブに対応しています。

### XY カーソルの使用

XY 表示モードをオンにすると、下側の目盛(XY)の右にカーソルのリードアウトが表示されます。直 交座標、極座標、積、比のうち、どのリードアウトを表示するかを選択できます。

### 演算波形の使用

チャンネル波形やリファレンス波形の解析をサポートするには、演算波形を作成します。ソース波形を 組み合わせたり演算波形に変換したりすることにより、アプリケーションに必要なデータ表示を得るこ とができます。

注: 演算波形はシリアル・バスでは使用できません。

2 つの波形に対して簡単な演算(+、-、×)を実行するには、次の手順に従います。

1. Mを押して、演算メニューを表示します。

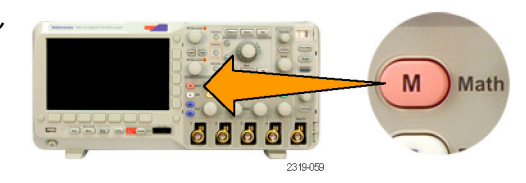

2. Dual Wfm Math(デュアル波形演算 を押します。

| ) | Dual Wfm<br>Math |  | (M) Label |  |
|---|------------------|--|-----------|--|
|   | 2                |  |           |  |

 ディスプレイ横のベゼル・メニュー で、チャンネル1、チャンネル2、 チャンネル3、チャンネル4、リファ レンス波形R1、またはリファレンス 波形R2にソースを設定します。演算 子として、+、-、またはxを選択し ます。

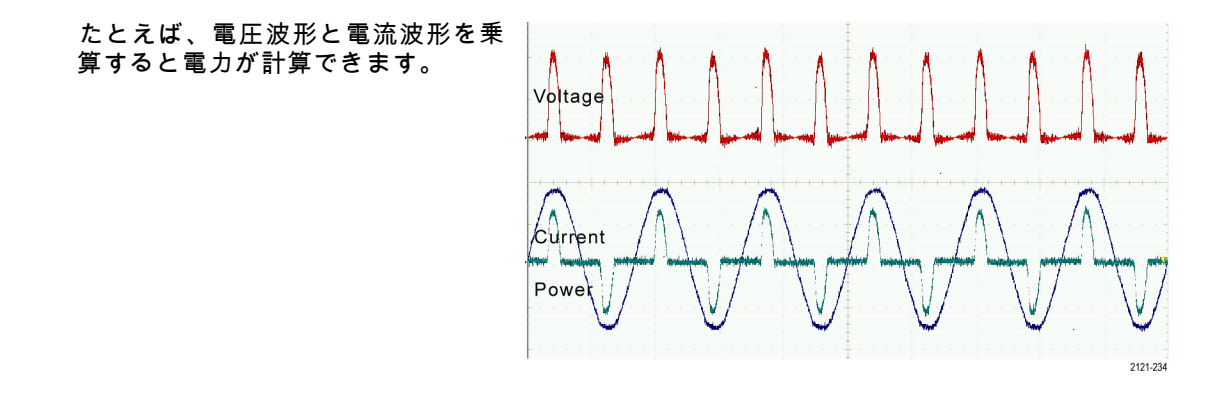

#### ヒント

- 演算波形は、チャンネル波形、リファレンス波形、あるいはそれらを組み合わせて作成できます。
- 演算波形に対する測定は、チャンネル波形と同じ方法で行うことができます。
- 演算波形の水平スケールおよび位置は、演算式のソースから導出されます。ソース波形のこれらのコントロールを調整すると、演算波形も調整されます。
- Pan-Zoom (パン ズーム)コントロールの内側ノブを使用すると、演算波形にズーム・インできます。外側ノブを使用して、ズームされた領域の位置調整を行います。 (226 ページ 「長いレコード長を持つ波形のコントロール」参照)。
- 演算対象となる 2 つのソースは、レコード長が同じでなければなりません。

## リファレンス波形の使用

リファレンス波形を作成して、波形を記憶します。 たとえば、この手順を実行すると、他の波形と比較す る基になるスタンダードを設定できます。 リファレンス波形を使用するには、次の手順を実行します。

 Ref R を押します。この操作により、 下のベゼル・リファレンス・メニュー が起動します。

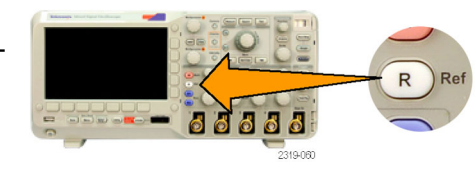

2. 表示された下のベゼル・メニューの 選択肢を使用して、リファレンス波 形を表示または選択します。

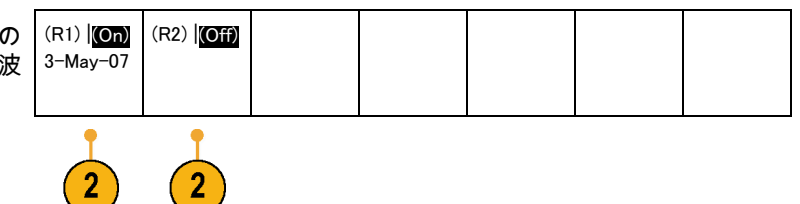

3. 側面ベゼル・メニューと汎用ノブを 使用して、リファレンス波形の垂直 および水平設定を調整します。 Vertical 000 div 100 mV/div Horizontal 000 s 4/3

#### ヒント

- リファレンス波形の選択と表示:すべてのリファレンス波形を同時に表示できます。対応する画面ボタンを押して、特定のリファレンス波形を選択します。
- 表示からのリファレンス波形の消去:表示からリファレンス波形を消去するには、前面パネルのR ボタンを押して、下のベゼル・メニューにアクセスします。下のベゼル・メニューの関連するボタ ンを押して、リファレンス波形をオフにします。
- リファレンス波形のスケーリングと位置調整:表示されている他のすべての波形とは独立して、リファレンス波形の位置調整およびスケーリングができます。リファレンス波形を選択し、汎用ノブを使用して調整を行います。この操作は、アクイションが動作中かどうかにかかわらず実行できます。

リファレンス波形を選択すると、ズームがオンであるかオフであるかにかかわらず、同様にリファレンス波形のスケーリングと位置調整が行われます。

## 長いレコード長を持つ波形のコントロール

Wave Inspector のコントロール(ズーム / パン、実行 / 停止、マーク、検索)を使用すると、長いレコー ド長の波形を効率的に操作できます。波形を水平方向に拡大するには、ズーム・ノブ(中央のノブ)を 回します。ズームされた波形をスクロールするには、パン・ノブを回します。

Pan-Zoom(パン - ズーム)コント ロールは、次の部分から構成され ます。

1. 外側のパン・ノブ

2. 内側のズーム・ノブ

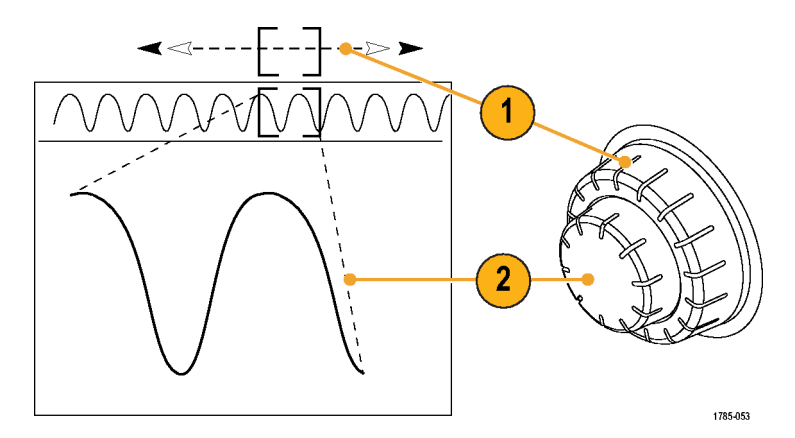

### 波形のズーム

ズームを使用するには、次の手順を実行します。

 Pan-Zoom (パン - ズーム)コント ロールの内側ノブを時計回りに回 すと、波形の選択した部分にズー ム・インします。ノブを反時計回 りに回すと、ズーム・アウトしま す。

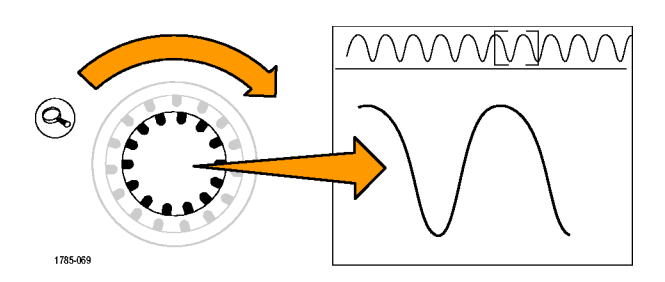

2. ズーム・ボタンを押して、ズー ム・モードの有効または無効を交 互に切り替えます。

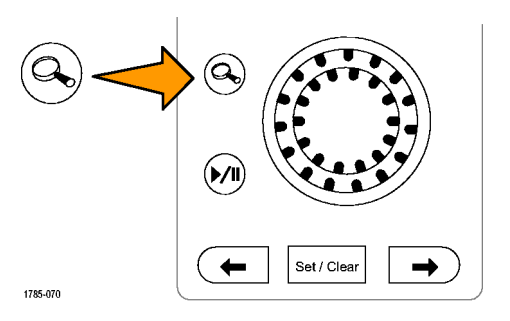

DPO2000 および MSO2000 シリーズ・オシロスコープ・ユーザ・マニュアル

227

3. ズームされて、画面の下側の部分 により大きく表示された波形表示 を観察します。表示の上側の部分 には、全体のレコード内で、波形 のズームされた部分の位置とサイ ズが表示されます。

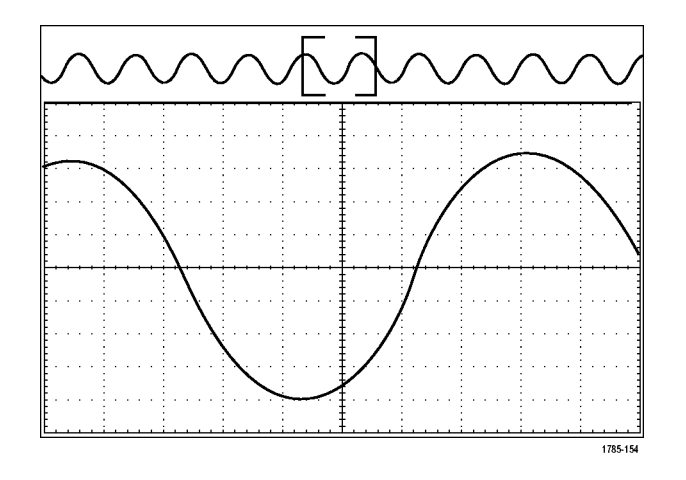

波形のパン

ズーム機能がオンの間は、パン機能を使用して、波形をすばやくスクロールできます。 パンを使用する には、次の手順を実行します。

 パン / ズーム・コントロールの パン・ノブ(外側のノブ)を回 して、波形をパンします。 ノブを時計回りに回すと、前方に パンします。反時計回りに回す と、後方にパンします。さらに ノブを回し続けると、ズーム・ ウィンドウのパンの速度が上が ります。

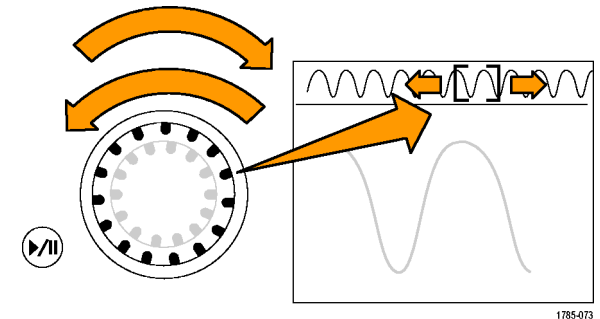

#### 波形の実行と停止

実行 / 停止機能を使用すると、自動的に波形レコードをパンできます。 使用するには、次の手順を実行 します。

- 1. 実行 / 停止ボタンを押して、実行 / 停止モードを有効にします。
- さらにパン(外側)ノブを回して、実行速度を調整します。ノブを回すほど、速度は上がります。

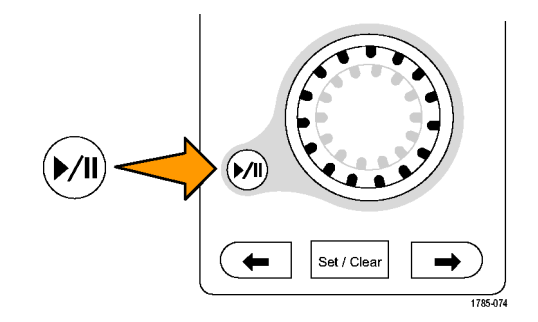

- パン・ノブを回す方向を反対に すると、実行方向が変更されま す。
- 実行中は、ある程度までは、ノ ブを回すほど波形が加速されま す。ノブを最高速度で回した場 合、実行速度は変化せずに、そ の方向にズーム・ボックスがす ばやく移動します。この最大の 回転機能を使用すると、以前観 察した、または再度観察する必 要のある波形の一部が再実行されます。

 実行 / 停止ボタンを再度押して、 実行 / 停止機能を停止します。

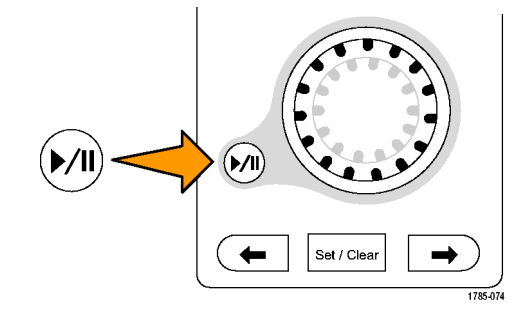

#### 波形の検索とマーキング

取込んだ波形の目的の位置をマークすることができます。 このマークは、解析を波形の特定の領域に制限するのに役立ちます。 波形の領域がある特別な条件を満たしたときに自動的にマークするか、あるい は目的の各項目を手動でマークすることができます。 矢印キーを使用して、マークからマークへ(目的 の領域から目的の領域へ)移動することができます。 トリガに使用する同じパラメータの多くを、自動 的に検索してマークできます。

検索マークは、リファレンスに対して波形領域をマークする 1 つの方法です。 検索条件を使用して、 自動的にマークを設定できます。 特定のエッジ、パルス幅、ラント、ロジック・ステート、立上り / 立 下り時間、セットアップ / ホールド、およびバス検索の種類を使用して、領域の検索およびマークがで きます。

マークを手動で設定およびクリア(消去)するには、次の手順を実行します。

 パン(外側)ノブを回して、検索 マークを設定あるいはクリアする 波形の領域に(ズーム・ボックス を)移動します。 次(→)または前(←)矢印ボタン

次(→)または即(←)ズロホメン を押して、既存のマークに移動し ます。

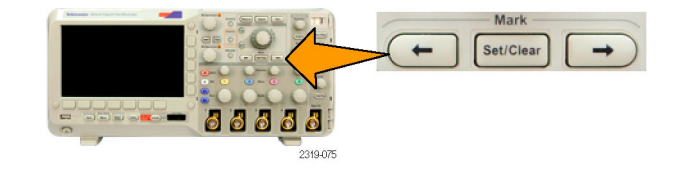

- Set/Clear(設定 / クリア)を押します。
  画面中央に検索マークがない場合は、マークが追加されます。
- 検索マーク間を移動して波形を調 べます。次(→)または前(←)を 示す矢印ボタンを使用して、他の コントロールを調整せずにマーク された場所の間を移動します。
マークを削除します。次(→)または前(←)を示す矢印ボタンを押して、削除するマークに移動します。中央に配置された現在のマークを削除するには、Set/Clear(設定/クリア)を押します。これにより、手動または自動のどちらで作成されたマークも削除できます。

検索マークを自動で設定およびクリア(消去)するには、次の手順を実行します。

1. Search (検索)を押します。

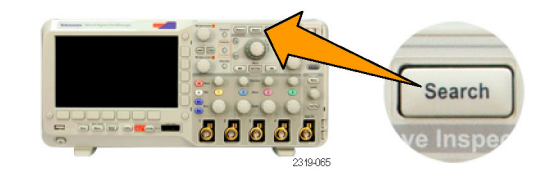

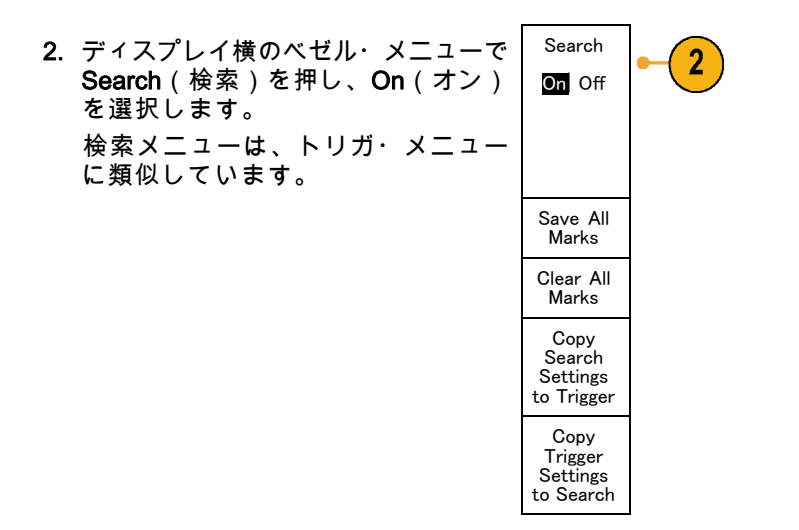

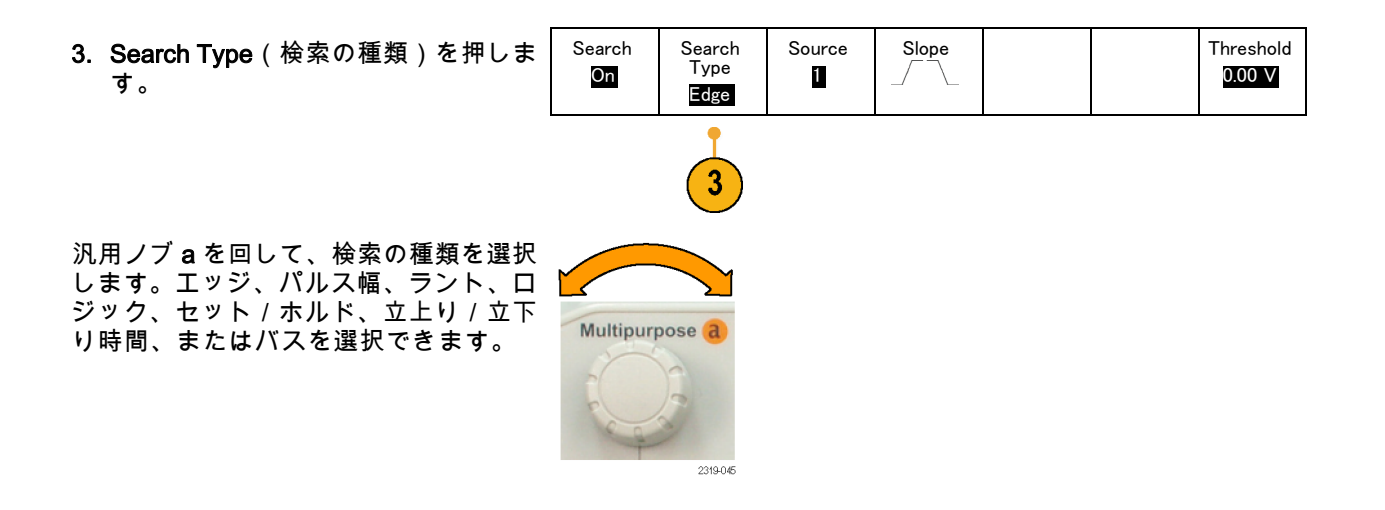

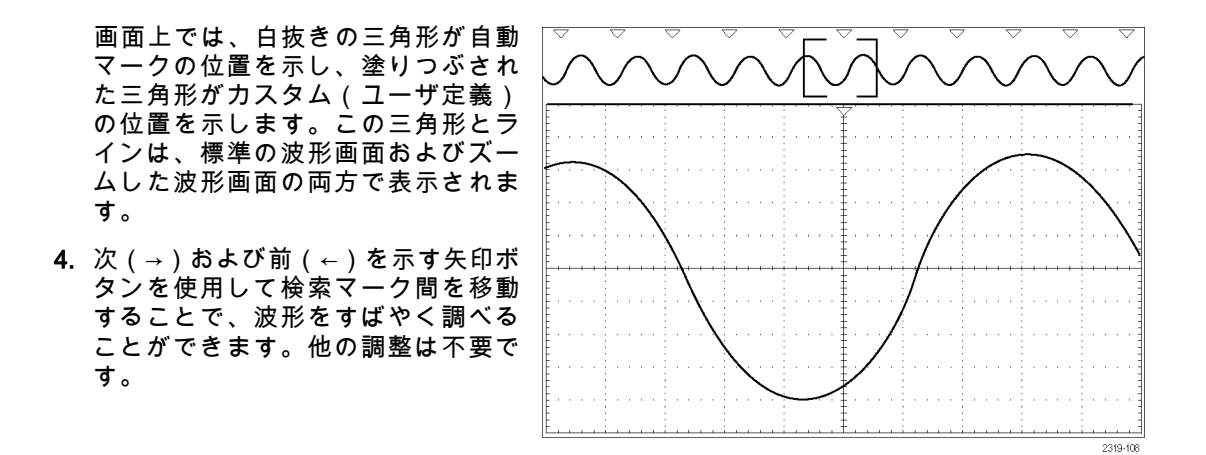

ヒント:

- トリガ設定をコピーして、取込んだ波形内でトリガ条件を満たすような他の位置を検索することができます。
- 検索設定をトリガにコピーすることもできます。
- カスタム(ユーザ)マークは、波形が保存されるとき、および設定が保存されるときに、波形とともに保存されます。
- 波形を保存しても、自動検索マークはその波形とともには保存されません。ただし、検索機能を再度 使用することにより、これらのマークを簡単に再び取り込めます。

■ 検索条件は、設定内に保存されます。

Wave Inspector には、次の検索機能が備えられています。

| 検索            | 説明                                                                                                    |
|---------------|----------------------------------------------------------------------------------------------------|
| エッジ           | ユーザが指定したしきい値レベルを使用して、立上りまたは立下りエッジを<br>検索します。                                                                                                    |
| パルス幅          | ユーザが指定したパルス幅より大きい(>)、小さい(<)、等しい(=)、<br>あるいは等しくない(≠)ような正または負のパルス幅を検索します。                                                                                                    |
| ラント           | 1 つの振幅しきい値の一方を通過してから他方を通過する前に、最初のしき<br>い値を再度通過するような正または負のパルスを検索します。 すべてのラン<br>ト・パルスまたはユーザが指定した時間より長い(>)、短い(<)、等しい<br>(=)、あるいは等しくない(≠)ようなラント・パルスのみを検索します。                                                                                           |
| ロジック          | ハイ、ロー、または任意に設定された各入力に基づいて、複数の波形にわ<br>たってロジック・パターン(AND または NAND)を検索します。イベント<br>が True になったとき、False になったとき、またはユーザ指定の時間よりも<br>大きい(>)、小さい(<)、あるいはユーザ指定の時間と等しい(=)、ま<br>たは等しくない(≠)ないときに、そのイベントを検索します。さらに、い<br>ずれかの入力を、同期(ステート)検索のクロックとして指定することもで<br>きます。 |
| セットアップ&ホールド   | ユーザが指定したセットアップ/ホールド時間の違反を検索します。                                                                                                    |
| <br>立上り/立下り時間 | ユーザが指定した時間より長い(>)、短い(<)、等しい(=)、あるいは<br>等しくない(≠)ような立上り/立下りエッジを検索します。                                                                                                    |

| 検索 | 説明                                                                                                    |
|----|----------------------------------------------------------------------------------------------------|
| バス | パラレル:2 進値または 16 進値を検索します(MSO2000 シリーズのみ)。                                                                                  |
|    | I²C: 開始、繰り返し開始、停止、Ack なし、アドレス、データ、あるいは<br>アドレス/データを検索します。                                                                  |
|    | SPI: SS アクティブ、MOSI、MISO、あるいは MOSI & MISO を検索しま<br>す。                                                                       |
|    | CAN:フレームの開始、フレーム・タイプ(データ、リモート、エラー、過<br>負荷)、識別子(標準または拡張)、データ、識別子とデータ、フレームの<br>終了、Ack なし、またはビット・スタッフ・エラーを検索します。              |
|    | RS-232、RS-422、RS-485、UART:Tx 開始ビット、Rx 開始ビット、Tx パ<br>ケットの末尾、Rx パケットの末尾、Tx データ、Rx データ、Tx パリティ・<br>エラー、または Rx パリティ・エラーを検索します。 |
|    | LIN:同期、識別子、データ、ID & データ、ウェイクアップ・フレーム、ス<br>リープ・フレーム、またはエラーを検索します。                                                           |

## 情報の保存と呼び出し

オシロスコープには、設定、波形、および画面イメージ用の固定記憶装置が装備されています。このオ シロスコープの内部ストレージには、設定ファイルおよびリファレンス波形データを保存できます。

USB フラッシュ・ドライブなどの外部ストレージに、設定、波形、およびスクリーン・イメージを保存 できます。外部ストレージを使用すると、データをリモート・コンピュータに取り込んで、詳細な解析 やアーカイブ保管が可能になります。

**外部ファイル構造**:情報を外部ストレージに保存する場合は、ディスプレイ横のベゼル・メニューで、 To File(ファイルに)など、設定と波形を保存するためのメニュー項目を選択します。次に、汎用ノブ aを回して外部ファイル構造をスクロールします。オシロスコープ前面の USB ホスト・ポートに USB フラッシュ・ドライブを接続している場合は、ドライブ E になります。

汎用ノブ a を使用して、ファイルの一覧をスクロールします。前面パネルの Select(選択)ボタンを使用して、フォルダをオープンまたはクローズします。

ファイル名の入力: 作成したファイルには、次の形式で自動的に名前が付けられます。

- tekXXXXX.set:セットアップ・ファイルの名前形式です。XXXXX は 00000 ~ 99999 の整数。"すべ て保存" 機能を使用して保存したセットアップ・ファイルには、tXXXXX.set という名前が付けられ ます。
- tekXXXXX.png、tekXXXXX.bmp、tekXXXXX.tif : 画像ファイルの名前形式です。"すべて保存" 機能を 使用して保存した画像ファイルには、tXXXXX.png、tXXXXX.bmp、または tXXXXX.tif という名前が 付けられます。
- tXXXXYYY.csv(すべてのスプレッドシート・ファイル)、tXXXXYYY.isf(すべての内部フォーマット・ファイル)。

波形ファイルおよび内部フォーマット・ファイルの場合、XXXX は 0000 ~ 9999 の整数です。YYY は波 形のチャンネルであり、次のいずれかになります。

- アナログ・チャンネル: CH1、CH2、CH3、または CH4
- デジタル・チャンネル:D00 ~ D15
- 演算波形:MTH
- リファレンス・メモリ波形: RF1 または RF2
- 複数のチャンネルが含まれた単一のスプレッドシート・ファイル:ALL(Save All Waveforms(すべての波形を保存)を選択したとき)

注: ISF ファイルに保存できるのは、アナログ・チャンネル、およびアナログ・チャンネルから導出さ れた波形(演算波形やリファレンス波形など)のみです。すべてのチャンネルを ISF フォーマットで保 存すると、ファイルのグループが保存されます。各ファイルの XXXXX は同じ値になりますが、YYY の 値は、Save All Waveforms(すべての波形を保存)の実行時にオンになっていた異なるチャンネルに設 定されます。 たとえば、設定ファイルまたは画像ファイルを初めて保存すると、tek00000 という名前が付けられま す。波形ファイルまたは内部フォーマット・ファイルを初めて保存すると、t0000 という名前が付けら れます。同じ種類のファイルを次に保存するときは、それぞれ tek00001 または t0001 という名前が割り 当てられます。

バス・イベント・テーブルの場合、XXXX は 0000 ~ 9999 の整数です。YYY はバスの種類を表し、次 のいずれかになります。

- RS2(RS-232 バス、RS-422 バス、RS-485 バス、UART バス)、I2C、SPI、CAN、LIN: シリアル・ バス
- PAR:パラレル・バス

ファイル、ディレクトリ、リファレンス波形、およびオシロスコープ設定名の編集:ファイルには、後で確認で きるようにわかりやすい名前を付けておきます。ファイル名、ディレクトリ名、リファレンス波形名、 およびオシロスコープの設定ラベルを編集するには、次の手順に従います。

1. Save / Recall Menu を押します。

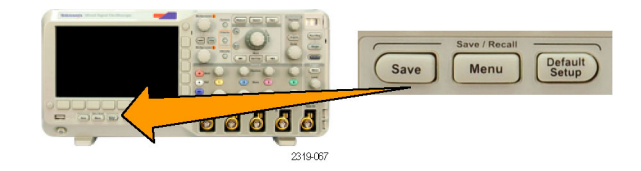

2. Save Screen Image(画面イメージの 保存)、Save Waveform(波形の保 存)、あるいは Save Setup(設定の 保存)を押します。

| Save<br>Screen<br>Image | Save<br>Waveform | Save<br>Setup | Recall<br>Waveform | Recall<br>Setup | Assign<br>Save to<br>Setup | File<br>Utilities |
|-------------------------|------------------|---------------|--------------------|-----------------|----------------------------|-------------------|
| 2                       | 2                | 2             |                    |                 |                            |                   |

 セットアップ・ファイルの場合は、 ディスプレイ横のベゼル・メニューで To File(ファイルに)を押し、ファ イル・マネージャを開きます。

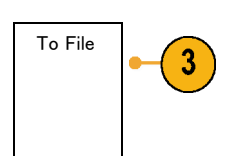

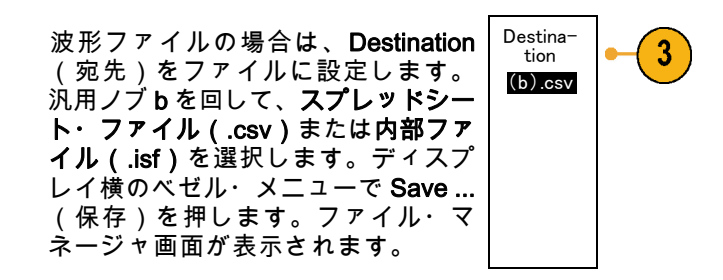

4. 汎用ノブaを回して、ファイル構造を スクロールします。 (239ページ「外 部ファイル構造」参照)。

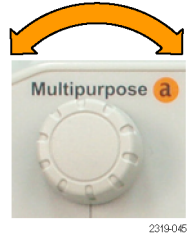

5. Select(選択)を押して、ファイル・ フォルダを開くか、または閉じます。

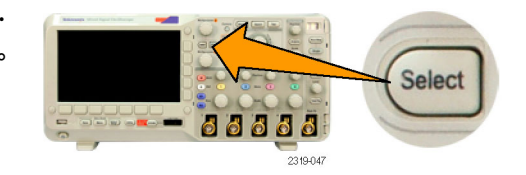

- Edit File Name (ファイル名編集)を 押します。
   チャンネルのラベルの編集と同じ ように、ファイル名を編集します。
   (93 ページ「チャンネルとバスのラ
- 7. Menu Off ボタンを押して保存操作を キャンセルするか、側面ベゼル・メ ニューの OK Save (保存)項目を押 して操作を完了します。

ベル付け」参照)。

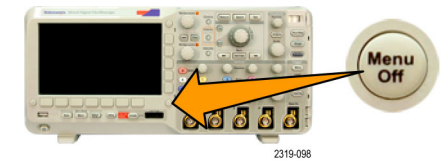

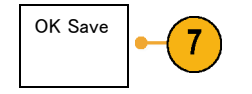

### 画面イメージの保存

画面イメージは、オシロスコープ画面のグラフィック・イメージで構成されてます。 これは、波形の各 ポイントに対する数値で構成されている、波形データとは異なります。 画面イメージを保存するには、 次の手順を実行します。

Image

1. Save / Recall Menu を押します。

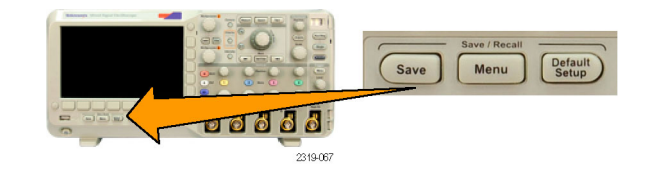

 下のベゼル・メニューの Save Screen Image(画面イメージの保存)を押し ます。

| <b>en</b><br>し | Save<br>Screen<br>Image | Save<br>Waveform | Save<br>Setup | Recall<br>Waveform | Recall<br>Setup | Assign<br>Save to<br>Setup | File<br>Utilities |  |
|----------------|-------------------------|------------------|---------------|--------------------|-----------------|----------------------------|-------------------|--|
|                | 2                       |                  |               |                    |                 |                            |                   |  |
| ĺ              | Save<br>Screen          |                  |               |                    |                 |                            |                   |  |

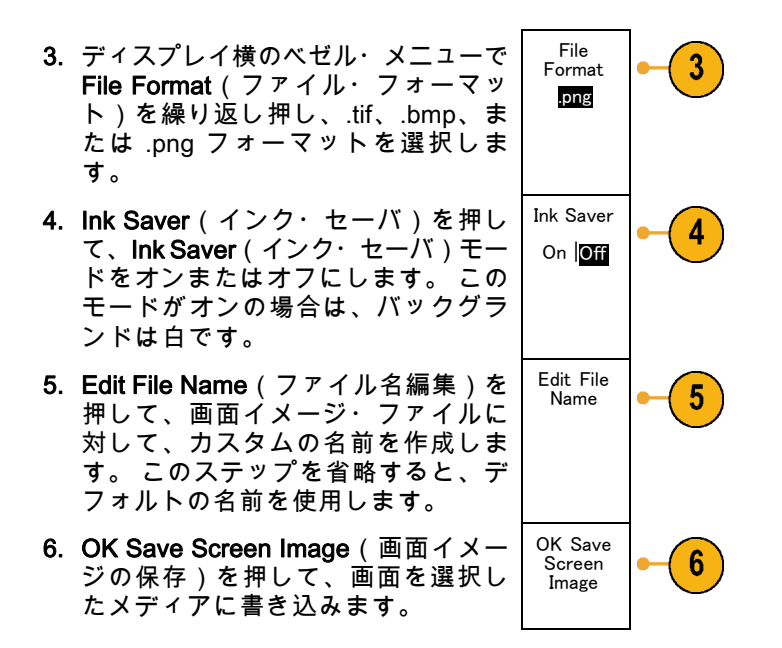

波形の画面イメージの印刷に関する詳細については、「ハードコピーの印刷」を参照してください。 (259 ページ 「ハードコピーの印刷」参照)。

### 波形データの保存と呼び出し

波形データは、波形の各ポイントに対する数値で構成されています。 画面のグラフィック・イメージと は反対に、データをコピーします。 現在の波形データを保存するか、あるいは以前に記憶した波形デー タを呼び出すには、次の手順を実行します。

1. Save / Recall Menu を押します。

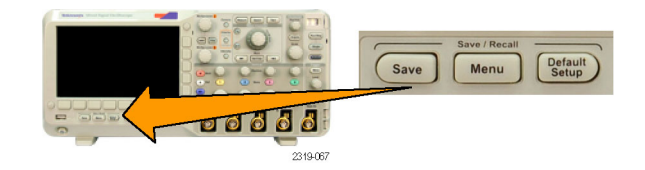

2. 下のベゼルメニューの Save Waveform (波形の保存)または Recall Waveform (波形の呼出)を押しま す。

注: このオシロスコープでは、デジタ ル波形をリファレンス・メモリではなく .csv ファイルに保存できます。このオシ ロスコープではデジタル波形を呼び出す ことはできません。

- 3.1 つまたはすべての波形を選択しま す。
- 表示された側面ベゼル・メニューから、波形データを保存する位置または呼び出す位置を選択します。
  情報をUSBフラッシュ・ドライブ上のファイルに外部保存します。または、2つのリファレンス・メモリ・ファイルのうち、いずれかのファイルに情報を保存します。

| Save<br>Screen<br>Image | Save<br>Waveform | Save<br>Setup | Recall<br>Waveform | Recall<br>Setup | Assign<br>Save to<br>Waveform | File<br>Utilities |
|-------------------------|------------------|---------------|--------------------|-----------------|-------------------------------|-------------------|
|                         | 2                |               | 2                  |                 |                               |                   |

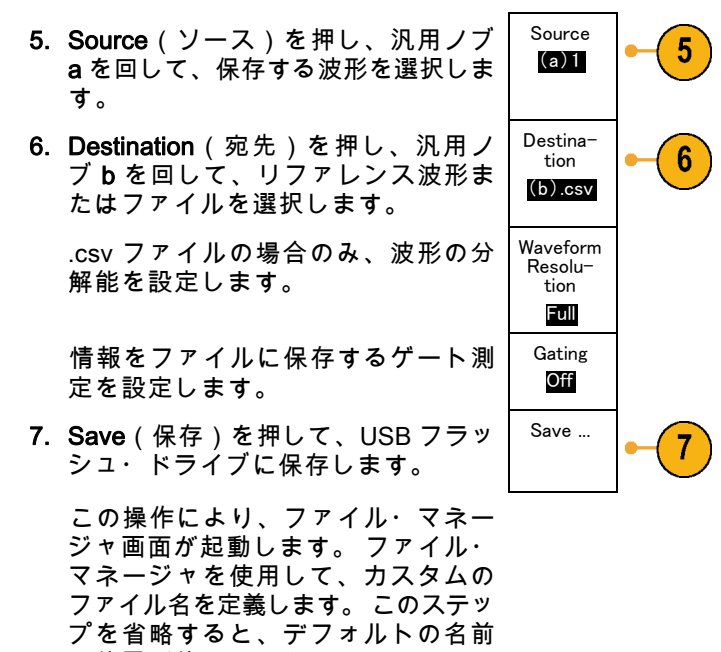

と位置が使用されます。

**波形のファイルへの保存**:ディスプレイ横のベゼル・メニューで Destination(宛先)を押し、汎用ノブ bを回すと、横のベゼルメニューの表示項目が変わります。次の表では、波形データを大容量ストレー ジ・ファイルに保存するためのメニュー項目について説明します。

| 側 | 面 | べ | ゼ | ル | • | X | 説明        |
|---|---|---|---|---|---|---|-----------|
|   |   |   |   |   |   |   | M/U - 7 J |

ニュー・ボタン

| 内 部 フ ァ イ ル・ | アナログ・チャンネル(およびアナログ・チャンネルから導出された演算波形     |
|--------------|-----------------------------------------|
| フォーマット(.ISF) | およびリファレンス波形)からの波形データを、オシロスコープ内の波形保存     |
|              | ファイル(.isf)フォーマットで保存するように設定します。このフォーマッ   |
|              | トを使用すると、書き込み速度が最も速くなるとともに、ファイルのサイズが     |
|              | 最も小さくなります。このフォーマットは、表示または測定のために波形をリ     |
|              | ファレンス・メモリに呼び出すことを目的としている場合に使用します。       |
|              | このオシロスコープは、デジタル波形を .isf ファイル・フォーマットで保存で |
|              | きません。                                   |

| 側 | 面 | ス | ゼ | ル | • | X | 説明 |  |
|---|---|---|---|---|---|---|----|--|
|   |   |   |   |   |   |   |    |  |

ニュー・ボタン

| スプレッドシート・ | オシロスコープを、波形データを一般的なスプレッドシート・プログラムと互 |
|-----------|-------------------------------------|
| ファイル・フォー  | 換性のあるカンマ区切りデータ・ファイルとして保存するように設定します。 |
| マット(.CSV) | このファイルは、リファレンス・メモリに呼び出すことはできません。    |

アナログ波形のリファレンス・メモリへの保存:アナログ波形をオシロスコープ内の不揮発性メモリに保存するには、保存する波形を選択して、Save Waveform(波形の保存)スクリーン・ボタンを押して、いずれかのリファレンス波形位置を選択します。2チャンネル・モデルおよび4チャンネル・モデルには、2つのリファレンス位置があります。

保存される波形には、最新のアクイジションのみが含まれます。グレイスケール情報がある場合でも、 この情報は保存されません。

リファレンス波形の表示:不揮発性メモリに記憶されている波形を表示するには、次の手順を実行します。

1. Ref R を押します。

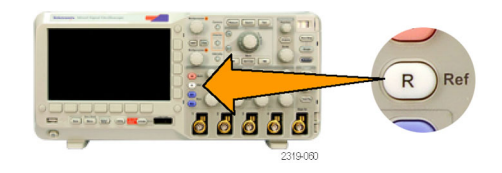

2. R1 または R2 を押します。

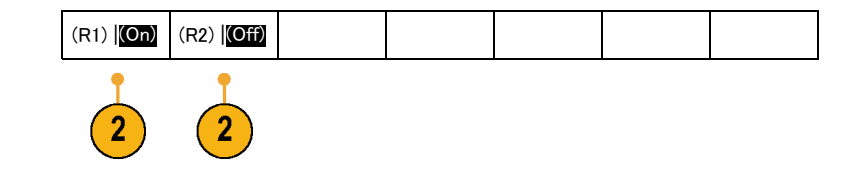

**表示からのリファレンス波形の消去**:表示からリファレンス波形を消去するには、次の手順を実行します。

1. Ref R を押します。

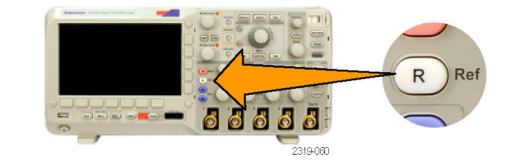

2. ディスプレイ下のベゼル・メニューで R1 ボタンまたは R2 ボタンを押し、 リファレンス波形を非表示にします。 リファレンス波形は、不揮発性メモ リに記憶されているため、再度表示 することができます。

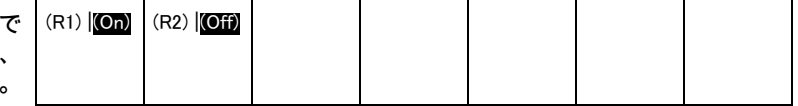

## 設定の保存と呼び出し

設定情報には、垂直、水平、トリガ、カーソル、および測定情報などのアクイジション情報が含まれま す。 GPIB アドレスなどの通信情報は含まれません。 設定情報を保存するには、次の手順を実行します。

1. Save / Recall Menu を押します。

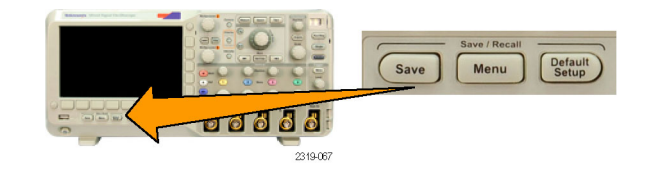

 下のベゼル・メニューの Save Setup (設定の保存)または Recall Setup (設定の呼出)を押します。

| Save<br>Screen<br>Image | Save<br>Waveform | Save<br>Setup | Recall<br>Waveform | Recall<br>Setup | Assign<br>Save to<br>Setup | File<br>Utilities |
|-------------------------|------------------|---------------|--------------------|-----------------|----------------------------|-------------------|
|                         |                  | 2             |                    | 2               |                            |                   |

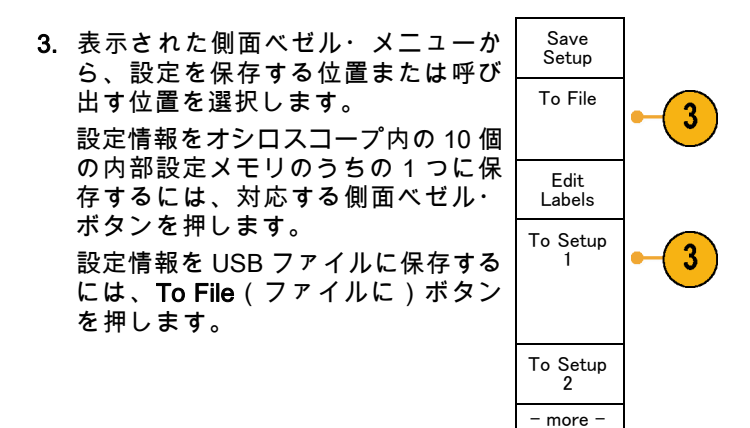

 USB フラッシュ・ドライブに情報を 保存する場合は、汎用ノブ a を回し てファイル構造をスクロールします。 (239 ページ 「外部ファイル構造」参 照)。

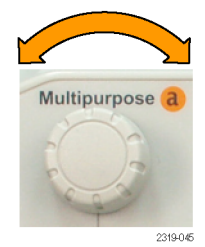

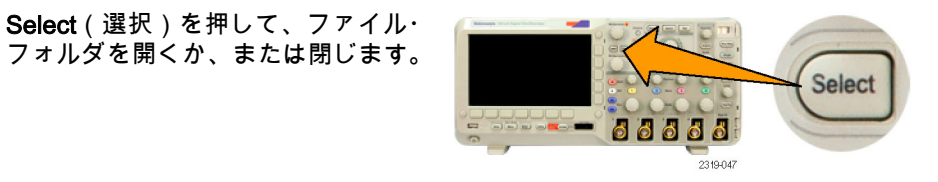

保存操作をキャンセルするには、 MENU OFF ボタンを押します。

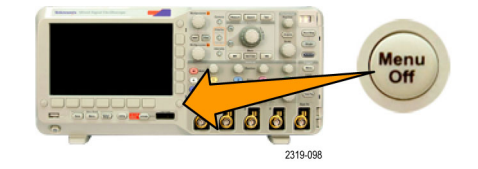

5. 情報をファイルに保存するには、Save to Selected File(指定ファイルに保 存)ボタンを押します。

#### ヒント

デフォルト設定の呼び出し。前面パネルの Default Setup ボタンを押すと、オシロスコープを既知の 設定に初期化できます。 (97 ページ 「デフォルト設定の使用」 参照)。

# ワン・ボタン・プッシュを使用した保存

Save/Recall Menu(メニューの保存 / 呼び出し)ボタンとメニューを使用して保存 / 呼び出しパラメー タを定義した後は、Save ボタンを一度押すだけでファイルを保存できます。たとえば、波形データを USB ドライブに保存する操作を定義した場合は、Save ボタンを押すたびに、現在の波形データが指定 された USB ドライブに保存されます。

1. Save ボタンの動作を定義するには、 Save/Recall Menu を押します。

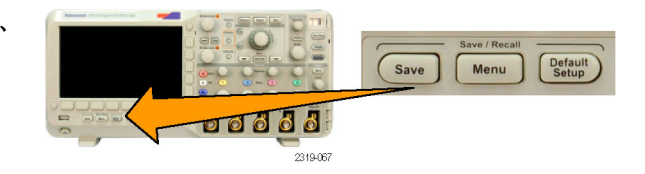

2. Assign Save (Save を割り当て)ボ タンを押します。

| : | Save<br>Screen<br>Image | Save<br>Waveform | Save<br>Setup | Recall<br>Waveform | Recall<br>Setup | Assign<br>Save to<br>Setup | File<br>Utilities |
|---|-------------------------|------------------|---------------|--------------------|-----------------|----------------------------|-------------------|
|---|-------------------------|------------------|---------------|--------------------|-----------------|----------------------------|-------------------|

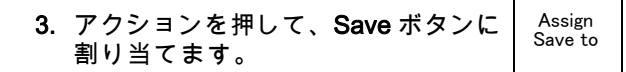

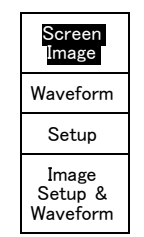

4. これ以降は、Save ボタンを押すだけ で上記で指定した動作が自動的に実 行され、毎回メニューを操作する必 要がなくなります。

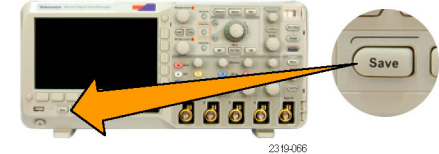

# セットアップ・ファイル、スクリーン・イメージ・ファイル、および波形ファイル の保存

セットアップ・ファイル、スクリーン・イメージ・ファイル、および波形ファイルを同時に保存するに は、"すべて保存" 機能を使用します。

1. Save ボタンの動作を定義するには、 Save/Recall Menu を押します。

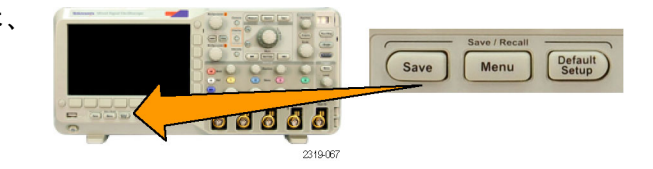

2. Assign Save to (Save を割り当て) ボタンを押します。

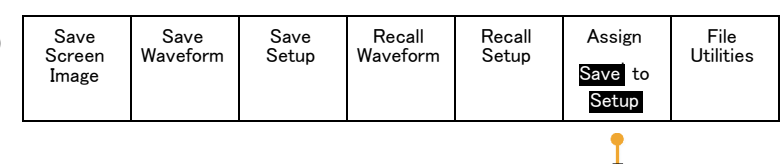

3. Setup, Image & Waveform (セット アップ、イメージ、および波形)ボ タンを押します。

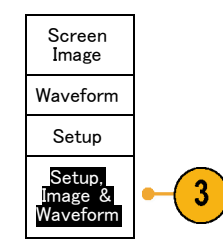

Cれで Save ボタンを押すと、3 種類のファイル(セットアップ、スクリーン・イメージ、波形)が作成されます。

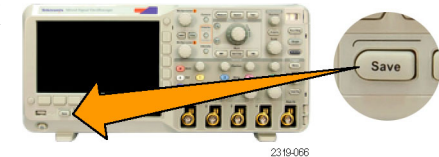

ハードコピーの印刷

オシロスコープ画面上に表示されているイメージを印刷するには、次の手順を実行します。

#### プリンタとオシロスコープの接続

オシロスコープを PictBridge 対応プリンタに接続すると、オシロスコープとプリンタの双方の電源のオン / オフを切り替えることができます。

- 1. リア・パネルの USB ポートに USB ケーブルを接続します。
- 2. USB ケーブルのもう一方の端を、 PictBridge 対応プリンタの適切なポートに差し込みます。ポートの位置に ついては、プリンタの製品ドキュメ ントを参照してください。
- 接続をテストするため、次の手順で 説明するようにオシロスコープをセッ トアップして印刷します。

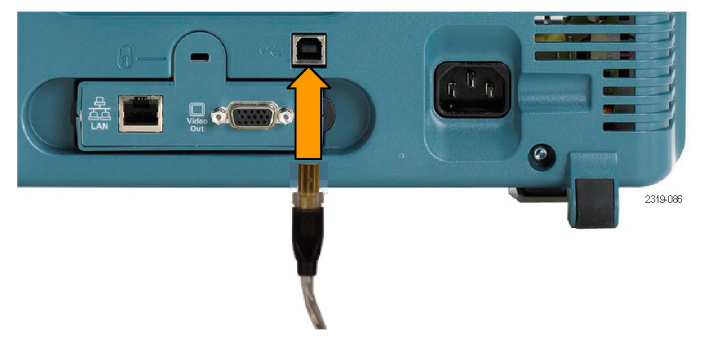

注: オシロスコープがプリンタを認識するのは、プリンタの電源が入っているときのみです。

プリンタに接続済みでありながら、プリンタに接続するよう指示される場合は、プリンタの電源を入れ る必要があります。

#### 印刷パラメータの設定

オシロスコープを設定して、ハードコピーを印刷するには、次の手順を実行します。

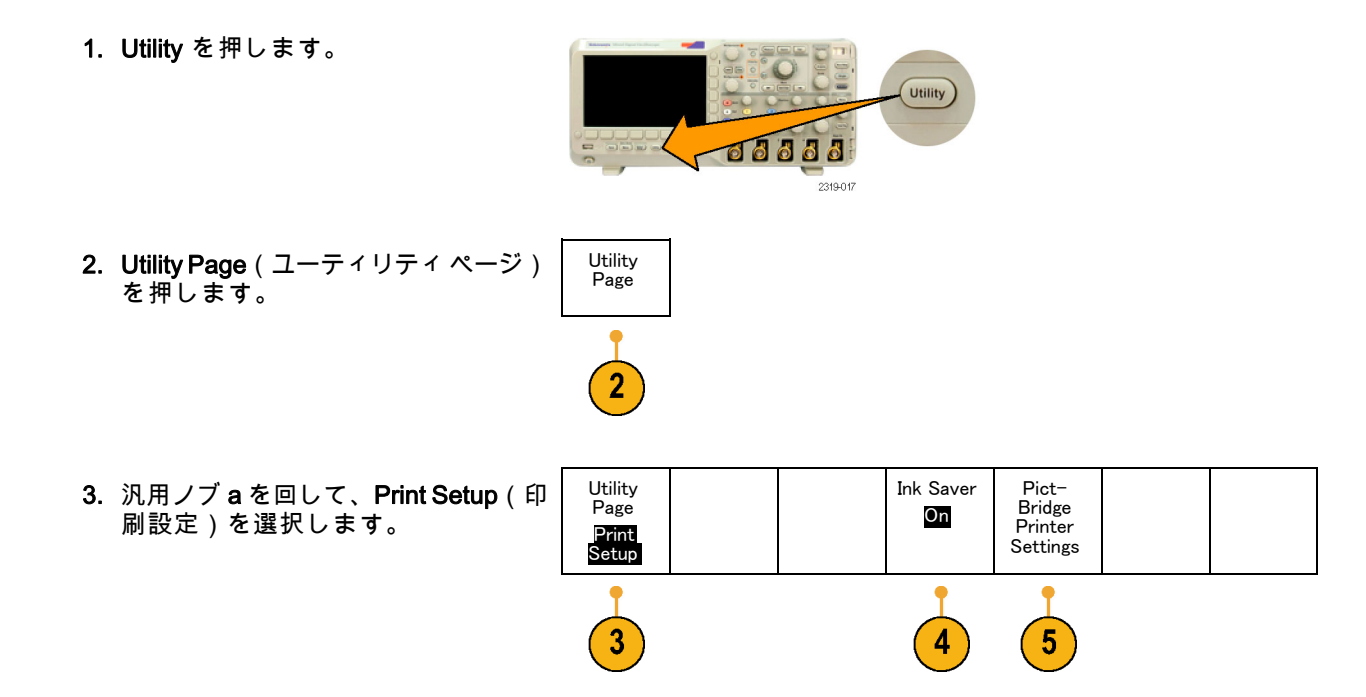

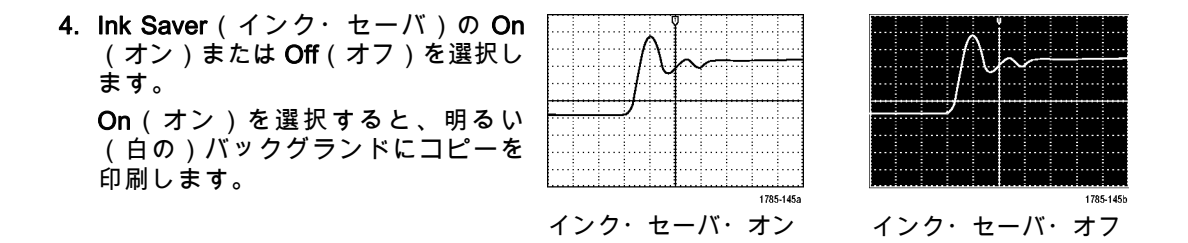

- 5. PictBridge Printer Settings (Pict-Bridge プリンタの設定)を押しま す。
- ディスプレイ横のベゼル・メニュー で、使用するプリンタのオプション を選択します。

ディスプレイ横のベゼル・メニュー には、PictBridge 対応プリンタで使用 できる設定項目が表示されます。

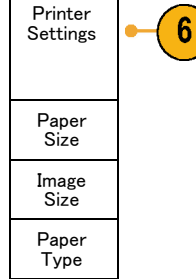

- 7. Print Date (印刷日)を押して、印刷 物に日付を追加します。設定内容は プリンタによって異なります。
- **8. Print Name**(機器名も印刷)を押して、ファイルの名前を追加します。

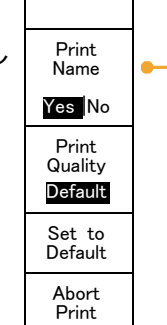

スクリーン・イメージを印刷するには、フロント・パネルの印刷ボタンを押します。
 データの印刷にかかる時間は、プリンタの設定と印刷速度によって異なります。選択したフォーマットによっては、さらに時間がかかる場合もあります。

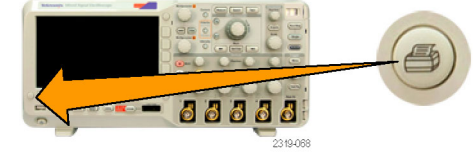

8

10. 印刷できない場合は、USB ケーブル がプリンタの PictBridge ポートに接 続されているかどうかチェックし、 再度実行してください。

#### ヒント

- Set To Defaults(デフォルトに設定)を押すと、そのプリンタのデフォルトの印刷設定に戻ります。
- 設定に矛盾がある場合は、エラー・メッセージが表示されます。用紙サイズが一致しない場合など、 状況によっては、不一致項目が自動的に修正され、画像がプリンタへ送信されます。

#### ワン・ボタンによる印刷

プリンタをオシロスコープに接続して、印刷パラメータを設定すると、ボタンを一度押すだけで現在の 画面イメージを印刷できます。

前面パネルの左下隅のプリンタ・アイ コン・ボタンを押します。

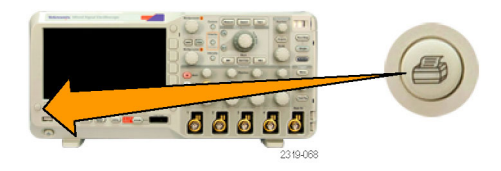

### オシロスコープのメモリの消去

TekSecure 機能を使用すると、不揮発性メモリに保存されている設定および波形情報をすべて消去でき ます。 オシロスコープに部外秘データを取込んだ場合は、TekSecure 機能を実行してから、オシロス コープを元通りに使用します。 TekSecure 機能は次の通りです。

- リファレンス・メモリ内の波形をすべて0値で置き換え
- 現在の前面パネルの設定および記憶された設定を、すべてデフォルト設定に置き換え

Utility Page

- 検査の合格、不合格に応じて、確認または警告メッセージを表示
- TekSecure を使用するには、次の手順を実行します。
- 1. Utility を押します。

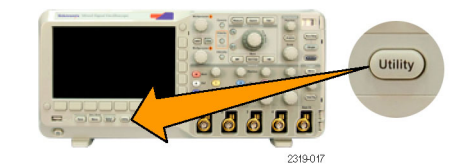

 Utility Page (ユーティリティページ) を押します。

- 汎用ノブ a を回して、Config(設定) を選択します。
- 4. TekSecure Erase Memory (TekSecure メモり消去)を押します。
- 5. 側面ベゼル・メニューの OK Erase Memory(メモリを消去)を押しま す。

この手順を取り消すには、Menu Offを押します。

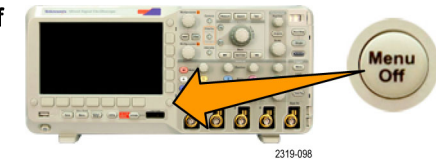

Set Date

& Time

Tek-

Secure

Erase

Memory

About

Utility

Page

Config

3

ΟK

Erase

Setup

& Ref Memory Language

English

5

6. 手順を完了するには、オシロスコー プの電源をオフにして、もう一度オ ンにします。

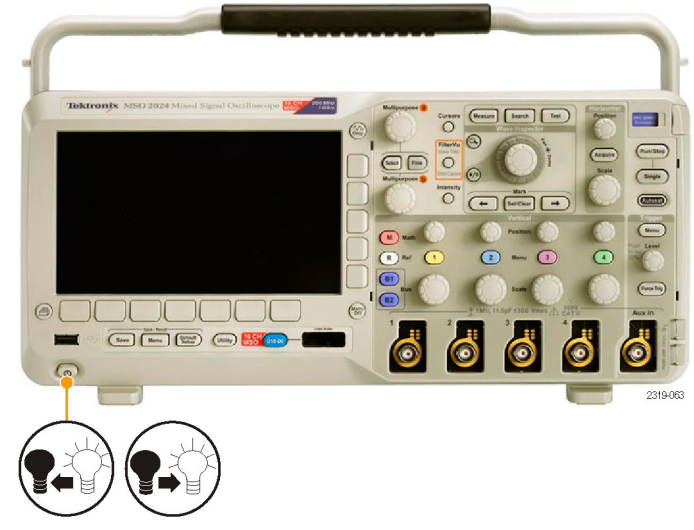

# アプリケーション・モジュールの使用

オプションのアプリケーション・モジュール・パッケージを使用すると、オシロスコープの機能が拡張 されます。(27 ページ 「アプリケーション・モジュールの無料トライアル」参照)。最大 2 つのアプリ ケーション・モジュールを同時にインストールできます。(27 ページ 「アプリケーション・モジュール のインストール」参照)。

アプリケーション・モジュールのインストールとテストの手順については、アプリケーション・モジュー ルに付属の『DPO2000/MSO2000 シリーズ・オシロスコープ・アプリケーション・モジュール・インス トレーション』を参照してください。一部のモジュールについては、下記で説明しています。追加の モジュールを使用できる場合もあります。詳細については、当社営業所にお問い合わせいただくか、 Tektronixのホームページ(www.tektronix.com)にアクセスしてください。

- DPO2EMBD 型組込みシリアル・トリガおよび解析モジュールを使用すると、エンベデッド設計(I2C および SPI)で使用されるシリアル・バス内のパケット・レベル情報でのトリガ、およびシリアル・ バスの効率的な解析に役立つ解析ツールが追加されます。このツールには、バス表示、パケット・デ コード、検索ツール、およびタイムスタンプ情報付きのイベント・テーブルが含まれます。
- DPO2AUTO型自動シリアル・トリガおよび解析モジュールを使用すると、自動設計(CANおよびLIN)で使用されるシリアル・バス内のパケット・レベル情報でのトリガ、およびシリアル・バスの効率的な解析に役立つ解析ツールが追加されます。このツールには、バス表示、パケット・デコード、検索ツール、およびタイムスタンプ情報付きのイベント・テーブルが含まれます
- DPO2COMP 型コンピュータ・シリアル・トリガおよび解析モジュールを使用すると、RS-232、 RS-422、RS-485、および UART の各バス内のバイト・レベル情報やパケット・レベル情報でのトリ ガ、およびシリアル・バスの効率的な解析に役立つ解析ツールが追加されます。このツールには、バ ス表示、パケット・デコード、検索ツール、およびタイムスタンプ情報付きのイベント・テーブル が含まれます。
# 付録:保証仕様、安全性規格、および EMC

| アナログ帯域                       | オシロスコープ                                                    | 5 mV/div ~ 5 V/div<br>(周囲温度 0 ~<br>40 ℃) | 5 mV/div ~ 5 V/div<br>(周囲温度 0 ~<br>50 ℃) | <5 mV/div |
|------------------------------|------------------------------------------------------------|------------------------------------------|------------------------------------------|-----------|
|                              | DPO2024 型、<br>MSO2024 型                                    | DC to ≥200 MHz                           | DC to $\geq$ 160 MHz                     | 20 MHz    |
|                              | DPO2014 型、<br>MSO2014 型、<br>DPO2012 型、<br>MSO2012 型        | DC to ≥100 MHz                           |                                          | 20 MHz    |
| 入力インピーダン<br>ス(DC カップリ<br>ング) | 1 MΩ±2% ( 11.5 ±2 pF )                                     |                                          |                                          |           |
| DC バランス                      | ±(1 mV + 0.1 div)                                          |                                          |                                          |           |
| DC ゲイン確度                     | ±3%、5 V/div ~ 10 mV/div<br>±4%、5 mV/div および 2 mV/div       |                                          |                                          |           |
| オフセット確度                      | ±[0.01 ×   オフセット-位置   +DC バランス]                            |                                          |                                          |           |
|                              | 注: 位置および定数オフセットはどちらも、適切な volts/div を乗じて電圧に変換<br>する必要があります。 |                                          |                                          |           |

| 長期サンプル・<br>レートおよび遅<br>延時間確度                          | >1 ms のインターバルにおいて ±25 ppm   |
|------------------------------------------------------|-----------------------------|
| デジタル・チャ<br>ンネルのスレッ<br>ショルド確度<br>(MSO2000 シ<br>リーズのみ) | ± [100 mV + 校正後のしきい値設定の 3%] |

# 規格と承認

### EC 適合宣言(EMC)

指令 2004/108/EC 電磁環境両立性に適合します。「Official Journal of the European Communities」にリ ストされている次の仕様に準拠します。

EN 61326:1997: 測定、制御、および実験用途の Class A 電子装置に対する EMC 基準。Annex D。123

- IEC 61000-4-2:1999:静電気放電イミュニティ
- IEC 61000-4-3:2002:RF 電磁界イミュニティ
- IEC 61000-4-4:2004 : ファスト・トランジェント / バースト・イミュニティ
- IEC 61000-4-5:2005:電源サージ・イミュニティ
- IEC 61000-4-6:2003:伝導 RF イミュニティ
- IEC 61000-4-11:2004:電圧低下と遮断イミュニティ

EN 61000-3-2:2000: AC 電源高調波エミッション

EN 61000-3-3:1995: 電圧の変化、変動、およびフリッカ

欧州域内連絡先:

Tektronix UK, Ltd. Western Peninsula Western Road Bracknell, RG12 1RF United Kingdom

- <sup>1</sup> この製品は、住居区域以外での使用を意図しています。住居区域で使用すると、電磁干渉の原因となることが あります。
- <sup>2</sup> この装置をテスト対象に接続した状態では、この規格が要求するレベルを超えるエミッションが発生する可能性 があります。
- 3 ここに挙げた各種 EMC 規格に確実に準拠するには、高品質なシールドを持つインタフェース・ケーブルが必要です。

### オーストラリア/ニュージーランド適合宣言(EMC)

ACMA に従い、次の規格に準拠することで Radiocommunications Act の EMC 条項に適合しています。

■ EN 61326:1997:測定、制御、および研究用途の電子装置に対する EMC 基準。

FCC(EMC)

エミッションは FCC 47 CFR, Part 15, Subpart B for Class A equipment に適合しています。

### EC 適合宣言(低電圧指令)

Official Journal of the European Communities に記載されている次の基準に準拠します。

低電圧指令 2006/96/EC

■ EN 61010-1:2001:測定、制御、および研究用途の電子装置に対する安全基準。

### 米国の国家認定試験機関のリスト

UL 61010-1:2004 年第2版。電子計測機器および試験用機器の標準規格。

### カナダ規格

 CAN/CSA C22.2 No.61010-1:2004:測定、制御、および研究用途の電子装置に対する安全基準、第1 部。

### その他の準拠基準

■ IEC 61010-1:2001:測定、制御、および研究用途の電子装置に対する安全基準。

#### 機器の種類

測定機器。

#### 安全クラス

Class 1:アース付き製品。

### 空気清浄度の説明

製品内およびその周辺で発生する可能性がある汚染の尺度です。通常、製品の内部環境は外部環境と同じとみなされます。製品は、その製品に指定されている環境でのみ使用してください。

- 空気清浄度1:汚染なし、または乾燥した非導電性の汚染のみが発生します。このカテゴリの製品は、通常、被包性、密封性のあるものか、クリーン・ルームにあるものです。
- 空気清浄度2:通常、乾燥した非導電性の汚染のみが発生します。ただし、まれに結露によって一時 的な導電性が発生することは避けられません。これは、標準的なオフィスや家庭環境で発生します。 一時的な結露は、製品非動作時にだけ発生します。
- 空気清浄度3:導電性のある汚染、または結露のために導電性のある汚染となる乾燥した非導電性の 汚染。温度、湿度のいずれも管理されていない屋内で発生します。日光、雨、風に対する直接の曝露 からは保護されている領域です。
- 空気清浄度4:導電性のある塵、雨、または雪により持続的に導電性が生じている汚染。一般的に屋 外です。

#### 空気清浄度

空気清浄度 2(IEC 61010-1 の定義による)。注:屋内使用のみについての評価です。

### 設置(過電圧)カテゴリの説明

本製品の各端子には、それぞれ異なる設置(過電圧)カテゴリが指定されている場合があります。各イ ンストレーション・カテゴリは次のように定義されています。

- 測定カテゴリ IV:低電圧電源を使用して実施する測定用。
- 測定カテゴリ III:建築物の屋内配線で実施する測定用。
- 測定カテゴリⅡ:低電圧電源に直接接続した回路で実施する測定用。
- 測定カテゴリI:AC 電源に直接接続していない回路で実施する測定用。

### 過電圧カテゴリ

過電圧カテゴリ II(IEC 61010-1 の定義による)

# 索引

# 記号と番号

50 Ω のプローブ,188 強制トリガボタン,148

#### ENGLISH TERMS

Aux In コネクタ. 86 B1/B2 ボタン, 64, 110, 112, 157 BNC インタフェース, 16 CAN. 64, 109, 157 CAN トリガ, 164 CSV フォーマット, 251 D15 - D0 ボタン.74 Default Setup 取消.98 ボタン, 73, 91, 97 メニュー, 73 DPO2AUTO 型, 110 型. 5.268 DPO2COMP 型, 110 DPO2COMP 型, 6, 268 DPO2CONN 型. 6.46 DPO2EMBD 型, 268

DPO2EMBD 型, 110 DPO2EMBD 型,5 e\*Scope, 52 Excel, 44 FilterVu. 79, 135 FilterVu グリッチ取込アクイジ ション・モード、105 FilterVu ノイズ・フィルタの アクイジション・モー ド.104 FilterVu ボタン. 67 firmware.img ファイル, 37 GPIB. 47 GPIB アドレス, 49 I2C, 64, 109, 157 12C トリガ トリガ,161 IRE 目盛, 175 ISF フォーマット. 250 LabView, 44 LabVIEW. 3 LAN ポート, 88 LIN, 109, 157 Mボタン, 64, 222

Menu Off ボタン.74 mV 目盛, 175 NI LabVIEW SignalExpress Tektronix Edition ソフト ウェア.xi OpenChoice デスクトップ PC 通信. xi. 3 P2221型プローブ、3 P6316 型プローブ, 4, 135 P6316 型プローブ・グラン ド・リード, 132 PictBridge, xi, 51 Pk-Pk 測定, 203 Probe Comp(プローブ補 正),23 PROBE COMP (プローブ補 正)コネクタ、86 Ref R, 251 Ref ボタン, 64, 224 Ref(リファレンス)ボタ ン,251 RS-232, 64, 109 カーソル・リードアウ ト,219

デコード,131 トリガ. 165.166 バイト照合、167 Save / Recall Menu ボタン, 63 Save / Recall Save ボタン, 73, 245 Save / Recall  $X \equiv 2 - 63, 73$ , 245 SPC. 33 LIN, 64, 109, 157 SPI トリガ, 163 TEK-DPG, 6 TEK-DPG コンバータ.7 TEK-USB-488 アダプタ, 7, 47, 49 TekSecure, 265 TekVPI. 15 TekVPI 外部電源アダプタ, 6 TPA-BNC アダプタ, 6, 15 USB. 7. 46. 48. 63. 239 デバイス・ポート, xi ホスト・ポート, xi, 73 USB キーボード キーボード、55 USB デバイス・ポート、51 USB ホスト・ポート, 50 デバイス・ポート,89

Utility ボタン, 28, 31, 34, 63, 173, 176, 196, 261 Utility メニュー, 29, 31, 63, 73, 173, 196 VISA, 44 Wave Inspector, x, 226 XY カーソル, 221 表示, 173

## あ

アイコン 拡大中心ポイント,78 トリガ位置,78 トリガ・レベル,79 青線,195 アクイジション サンプリング,102 定義されたモード,104 入力チャンネルとデジタ イザ,101 リードアウト,76 アクイジションの開始,169 アクイジションの停止,169 アクセサリ,1 アダプタ

TEK-USB-488. 7 **TPA-BNC.** 6. 15 アプリケーション・モジュー ル. 27. 268 30日間の無料トライア ル.27 DPO2AUTO 型、110 型,5 DPO2COMP 型, 6, 46, 110 DPO2CONN 型, 6 DPO2EMBD 型. 110 DPO2EMBD 型,5 アベレージ・アクイジショ ン・モード、105 安全にご使用いただくため に. v

### こ

イ-サネット, xi, 49, 52, 53 ポート, 88 位相測定, 201 位置 水平, 145, 146, 179 デジタル・チャンネ ル, 190 バス, 188 位置とオフセット,187 イベント,72 イベント・テーブル,117 インク・セ-バ,246,262 印刷,73,261 ハードコピー,259 インジケータ、波形ベースラ イン、85 インストールの前に,1

### う

内側ノブ, 69, 223 運搬用ケース, 7

#### え

エッジ 白, 195 ファジー, 195 エッジ・トリガ、定義, 151 演算 デュアル波形, 221 波形, 221 ボタン, 64, 222 メニュー, 64

### お

奥行き、DPO2000 シリーズ および MSO2000 シリー ズ.10 オシロスコープ プリンタへの接続,259 押・50% 振幅ボタン, 71 汚染度 DPO2000 シリーズおよ び MSO2000 シリー ズ.11 P2221 型, 12 P6316型.13 オフセット、垂直軸, 186 オフセットと位置,187 温度 DPO2000 シリーズおよ び MSO2000 シリー ズ、10 P2221 型, 12 P6316 型, 13 オートセット,98 ビデオ,101 オートセット実行前の設 定.100 オートセットの解除,100

オートセット・ボタン, 24,62, 71,92,98 オート・トリガ・モード,143 オーバーレイ,30

### か

解除、オートセット、100 拡大中心ポイント, 104 拡大中心ポイント・アイコ ン.78 カップリング.183 カップリング、トリガ、145 可変パーシスタンス, 173 画面注釈, 196 画面の注釈, 196 カーソル、214 XY. 221 測定,214 ボタン, 66, 214 メニュー, 214 リンキング,215 カーソル・リードアウト. 79. 219

### き

基準レベル, 212

機能チェック,21
強制トリガ・ボタン,72,144
キーボード、USB,55
く
グランド,18
グランド・ストラップ,19
グランド・ストラップ・コネ クタ,87
グランド・リード,26
グリッド目盛スタイル,175
クリーニング,14
グループ化、チャンネル,134
デジタル,190
クロス・ヘア目盛スタイ ル,175

#### け

言語 オーバーレイ,30 変更,28 検索,231 検索ボタン,62,233 減衰比,185 ゲート測定,208 <u>ب</u>

校正,33,36 校正証明書,3 後部パネル・コネクタ,88 コネクタ 後部パネル,88 サイドパネル,87 前面パネル,86 コントロール,57

## さ

サイクル実効値測定,206 サイクル平均値の測定,205 サイクル領域測定,207 最小信号スイング、P6316 型,13 最小値の測定,204 最大信号スイング、P6316 型,13 最大値の測定,204 最大非破壊入力信号、P6316 型,13 サンプリング処理、定義され た,102 サンプリング、リアルタイ ム,102 サンプル・アクイジション・ モード, 104 サンプル・インターバル, 103 サンプル・レート, x

#### L

実行,228 実効値測定.205 実行 / 停止ボタン, 69,71,109, 169, 230 実行 / 停止モード. 230 実行前の設定 オートセット, 100 湿度 DPO2000 シリーズおよ び MSO2000 シリー ズ,11 P2221 型, 12 P6316型,14 周期の測定,201 周波数測定,201 周波数、入力電源 DPO2000 シリーズおよび および MSO2000 シ リーズ.9 重量

定義された,92 水平線

DPO2000 シリーズおよび MSO2000 シリーズ, 9 仕様 電源供給.18 動作時.9 使用可能高度 DPO2000 シリーズおよ び MSO2000 シリー ズ.11 P6316 型, 13 消去、リファレンス波形, 252 人体に帯電した静電気の放 電.19 消費電力、DPO2000 シリーズ および MSO2000 シリー ズ.9 情報の保存と呼び出し.239 シリアル.157 シリアル・バス、109 白エッジ.195 シングル・シーケンス, 109, 169 シングル・ボタン、71、169 信号パスの補正.33 信号パス補正.33 振動

す 垂直軸 位置とオフセット,187 位置とオートセット,101 オフセット, 186, 187 スケール、180 スケール・ノブ, 72,92 ポジション,180 ポジション・ノブ, 72,92 ボタン、63 メニュー, 63, 182 メニュー・ノブ、72 スイッチ、電源.73 水平位置, 70, 104, 145, 146, 179 および演算波形. 223 定義された、92 リードアウト.81 水平軸スケール リードアウト.81 水平スケール,70,179 および演算波形, 223

DPO2000/MSO2000 シ

リーズ.11

振幅測定, 203

緑と青,195 水平遅延. 145 隙間、DPO2000 シリーズおよ び MSO2000 シリーズ, 10 スケール 垂直軸. 180 水平, 70, 179 デジタル・チャンネ ル.190 スナップショット、209 スプレッドシート・ファ イル・フォーマット (.CSV), 251 すべて保存、258 スレッショルド確度、P6316 型,12 スロープ、トリガ,147 ズーム. 227 ノブ、69、227 ボタン.69 目盛サイズ,229

### せ

正オーバシュート測定, 204

索引

### そ

測定 カーソル,214 基準レベル,212 自動,199 スナップショット,209 定義された,201 測定メニュー,62 側面パネル・コネクタ,87 外側ノブ,69 ソフトウェア、オプショ ン,268 ソフトウェア・ドライバ,45, 50

### た

帯域幅, x, 184 タイミング分解能リードアウ ト, 85 高さ、DPO2000 シリーズおよ び MSO2000 シリーズ, 9 立上りエッジ数の測定, 207 立上り時間の測定, 201 立下りエッジ数の測定, 207 立下り時間の測定, 201 立上り / 立下りトリガ、定義 された, 155

### ち

遅延時間, 107, 108 遅延測定, 201 チャンネルの垂直軸メ ニュー,182 チャンネル・ボタン,63 チャンネル・リードアウト,83

**つ** 通信, 44, 52 次ボタン, 70

#### て

定義済み演算式, 221 停止, 228 デジタル・チャンネル, 195 スケーリング、位置調整、 グループ化、およびラ ベル付け, 190 設定.131 ベースライン・インジケー タ.84 デジタル・プローブ・インタ フェース, 16 デスキュー, 187 デスキュー・パルス発生器お よび信号源.6 テスト・ボタン,62 デフォルト設定,97

| デフォルト設定, 255    | RS-232 のバイト照合, 167 | パルス幅、定義され         |
|-----------------|--------------------|-------------------|
| デュアル波形演算, 221   | RS-232 バス, 165     | た, 151            |
| 電圧、入力           | SPI バス、163         | ビデオ、定義された、155     |
| DPO2000 シリーズおよび | 位置アイコン,78          | プリトリガ, 142, 146   |
| MSO2000 シリーズ, 9 | イベント、定義され          | ポイント,103          |
| P2221 型, 12     | た,142              | ポストトリガ, 142, 146  |
| 電源              | エッジ、定義された, 151     | ホールドオフ, 144       |
| オフ, 20          | 概念, 142            | モード, 143, 149     |
| 供給, 18          | カップリング, 145        | ラント、定義された, 152    |
| コード, 4          | 強制, 143            | リードアウト, 80, 168   |
| スイッチ, 73        | シリアル・バス, 109, 159  | レベル, 147          |
| 取り外し,20         | ステータス・リードアウ        | レベル・ノブ, 71        |
| 入力,89           | ト, 77              | ロジック、定義され         |
| 電力測定デスキューおよび校   | スロープ, 147          | た, 153            |
| 正アダプタ,7         | 設定/保留、定義され         | トリガ・タイプ、定義され      |
| テーブル、イベント, 117  | た,154              | た, 151            |
|                 | 立上り/立下り、定義さ        | トリガ・メニュー, 63, 149 |
| 4               | れた, 155            | トリガ・メニュー・ボタン      |
|                 | データ照合、ローリング・       | ボタン, 149          |
|                 | ウィンドウ, 166         | トリガ・モード           |
|                 | バイト照合,167          | オート, 143          |
| トフノンション・トリカ、定   | バス, 157            | ノーマル, 143         |
| 義された,155        | バス、定義された, 156      | トリガ・レベル           |
|                 | パラレル・バス, 109, 159  | アイコン, 79          |
| CAN バス, 164     | パラレル・バスのデータ        | ノブ,148            |
| 12しハス, 161      | 照合,168             | レベル・ボタン, 71       |
| LIN ハス, 166     |                    | 取消                |

Default Setup, 98 汎用, 32, 61, 67, 68, 106, 波形の追加, 170 波形ベースライン・インジ 250 ノーマル・トリガ・モー ケータ.85 な ド,143 波形レコード.103 内部ファイル・フォーマット 波形レコード・ビュー,78 (ISF), 250 バス. 110. 157 は 長いレコード長の管理 位置調整とラベル付 管理,226 ハイ値の測定,204 け.188 バイト照合.167 カーソル・リードアウ ハイ / ロー・インジケータ.84 に ト,219 波形 設定.112 日時、変更、31 輝度.178 表示, 84, 116 入力キャパシタンス、P6316 検索とマーク,231 ボタン, 110, 112, 157 型,13 実行.228 メニュー, 64, 112 入力抵抗、P6316型,13 実行 / 停止, 230 バスでのトリガ,157 消去. 170 バスと波形の表示 ズーム,227 **の** 表示、物理層のバス・ア 追加, 170 クティビティ,130 ノブ 定義されたレコード, 103 バス・トリガ、定義され Vertical(垂直軸)メ 停止, 228 た.156 ニュー, 72 パン, 227, 228 バックライト輝度.177 内側, 69, 223 表示スタイル,171 幅 垂直軸スケール, 72,92 ユーザ・マーク.231 DPO2000 シリーズおよび 垂直軸ポジション, 72,92 波形輝度ボタン,178 MSO2000 シリーズ, 9 ズーム, 69, 223, 227 波形測定ボタン, 62, 199, 209 パラレル・バス, xii, 109, 157 外側, 69 波形取込ボタン, 62, 106, 171 パラレル・バス・トリガ, 157. トリガ・レベル, 148 波形の消去,170 159 パン、69、229、232

パルス幅トリガ、定義され た.151 パン、227、228 ノブ, 69, 229, 232 汎用ノブ, 61, 67, 68, 106, 250 汎用プローブ・インタフェー ス.15 パーシスタンス 可変, 173 表示, 171 無限.173 バージョン情報,43 バージョン、ファームウェ **7**.43 バースト幅測定, 202 ハードコピー, 73, 259

### ひ

微調整,67 微調整ボタン,61,68,70,72 ビデオ オートセット,101 ビデオ出力,xi ポート,88 ビデオ・トリガ、定義され た,155 ビュー 波形レコード,78 表示 XY,173 情報,75 スタイル,171 デジタル・チャンネ ル,195 パーシスタンス,171 表示、リファレンス波形,251 ピーク検出アクイジション・ モード,105

### ふ

ファイル名,239 ファイル・システム,239,250 ファイル・フォーマット,246 スプレッドシート・ファ イル・フォーマット (.CSV),251 内部ファイル・フォーマッ ト(ISF),250 ファクトリ校正,36 ファジー・エッジ,195 ファームウェアのアップグ レード、37

ファームウェアのバージョ ン.43 ファームウェア・アップグ レード.37 負オーバシュート測定,205 部外秘データ.265 複数のトランジションの検 出.195 物理層のバス・アクティビ ティ,130 負デューティ・サイクル測 定,202 負パルス数測定.206 負パルス幅測定,202 プリトリガ. 142. 146 プリンタ PictBridge 対応, 259 接続. 259 フレーム目盛スタイル、175 プローブ BNC, 16 P2221型.3 P6316 型, 4 TEK-USB-488 アダプタ.7 TekVPI, 15 TPA-BNC アダプタ. 6.15 グランド・リード,26

. . . . .

| 接続,15           |
|-----------------|
| デジタル,16         |
| プローブの補正,25      |
| プローブ補正 25       |
| プローブ・コネクタ       |
|                 |
|                 |
| <u> デンタル 86</u> |

#### $\sim$

平均値の測定, 205 ベースライン・インジケー タ, 84

### ほ

方法 アップグレード、ファー ムウェア,37 画面イメージの保存,245 管理、長いレコード長の 波形,226 検索およびマーク追加、 波形,231 実行、カーソルを使用し た手動測定,214 実行、機能チェック,21 実行、自動測定,199 使用、e\*Scope, 52 使用、FilterVu, 139 使用、Wave Inspector, 226 接続、コンピュータ、44 接続、プローブとアダプ タ.15 設定、VISA 通信. 44 設定、アナログ・チャン ネル.90 設定、デジタル・チャン ネル、131 設定、入力パラメー タ.182 設定の保存.253 設定の呼び出し、253 設定、バス・パラメー タ、112 選択、自動測定,201 選択、トリガ.151 電源オフ、オシロスコー プ.20 電源オン、オシロスコー プ,18 トリガ、バスで、157 波形の保存.245 波形の呼び出し.245

ハードコピーの印刷, 259 補正、信号パス.33 補正、電圧プローブ,25 メモリの消去.265 ラベル付け、チャンネル とバス.93 保護、メモリ、265 ポジション 垂直軸, 180 補助リードアウト,82 ポストトリガ, 142, 146 保存 画面イメージ,245 セットアップ,253 波形, 245 リファレンス波形, 251 ボタン 強制トリガ、148 B1/B2, 64, 110, 157 B1/B2 バス. 112 D15 – D0, 74 Default Setup, 73, 91, 97 FilterVu, 67 M. 64. 222 Menu Off, 74 Ref. 64. 224. 251 Save / Recall, 63, 73, 245 Utility, 28, 31, 34, 63, 173, 176. 196. 261 演算, 64, 222 押・50%振幅.71 オートセット, 24, 62, 71, 92.98 カーソル, 66, 214 強制トリガ, 72, 144 検索, 62, 233 実行 / 停止, 69, 71, 109, 169.230 シングル,71,169 垂直軸, 63 ズーム、69 選択.67 チャンネル、63 次,70 テスト,62 トリガ.63 トリガ・メニュー, 149 トリガ・レベル,71 波形輝度. 178 波形測定, 62, 199, 209 波形取込, 62, 106, 171 バス、110、112、157 ハードコピー, 73, 264

微調整, 61, 66, 67, 68, 70, 72 プリンタ, 264 プリンタ・アイコン, 73 前, 70 マークの設定 / クリア, 70, 232 微調整ボタン, 66 ホールドオフ、トリガ, 144

### ま

前ボタン,70 マーク,231 マークの設定 / クリア・ボタ ン,70,232

## み

緑線, 195

# む

無限パーシスタンス, 173

### め

メニュー. 57 Default Setup, 73 Save / Recall, 63, 73, 245 Utility, 29, 31, 63, 73, 173, 196.261 演算.64 カーソル.214 垂直軸, 63, 182 測定, 62 トリガ. 63. 149 バス, 64, 112 リファレンス, 64, 224, 225 メニュー・ボタン ボタン、61 目盛 IRE, 175 mV, 175 輝度.178 グリッド、175 クロス・ヘア, 175 スタイル、173 全目盛. 175 フレーム, 175 メモリ、消去、265

| <b>も</b><br>モード、ロール, 108                              | <b>り</b><br>リアルタイム・サンプリン<br>ダ 102                                                    |
|-------------------------------------------------------|--------------------------------------------------------------------------------------|
| <b>ゆ</b><br>ユーザ・マーク, 231                              | リファレンス波形, 224<br>消去, 225, 252<br>表示, 251                                             |
| <b>よ</b><br>呼び出し<br>設定, 253<br>波形, 245                | (株存, 251)<br>リファレンス波形の消去, 225<br>リファレンス・メニュー, 64,<br>224, 225<br>領域測定, 207<br>リードアウト |
| <b>ら</b><br>ラックマウント,7<br>ラベル付け、バス,188<br>ラント・トリガ、定義され | アクイジション,76<br>カーソル,79,219<br>水平位置 / スケール,81<br>タイミング分解能,85<br>チャンネル,83<br>トリガ,80,168 |

た、152

DPO2000 および MSO2000 シリーズ・オシロスコープ・ユーザ・マニュアル

トリガ・ステータス,77

ロジック・トリガ、定義され

ロック、標準ラップトップ,17

ローリング・ウィンドウでの データ照合,166 ロール・モード, 108, 109

補助,82

レコード長, x, 103 レベル、トリガ,147

た,153

ロー値の測定,204

れ

ろ